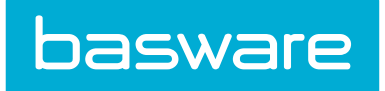

# **General Admin Guide Part 2**

Basware P2P 18.2

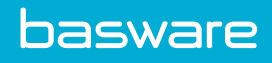

# **Table of Contents**

| 1 Manage Assets, Work Orders, and Expenses                             | 7  |
|------------------------------------------------------------------------|----|
| 1.1 Asset Categories Management                                        | 7  |
| 1.1.1 Add/Edit Asset Category                                          | 8  |
| 1.1.1.1 Adding an Asset Category                                       | 9  |
| 1.1.1.2 Editing an Asset Category                                      | 9  |
| 1.1.1.3 Deleting an Asset Category                                     | 9  |
| 1.1.2 Associating an Asset Category with an Item Category              |    |
| 1.1.3 Asset Category Attributes                                        |    |
| 1.1.3.1 Adding an Asset Category Attribute                             |    |
| 1.1.3.2 Editing an Asset Category Attribute                            | 12 |
| 1.1.4 Copy Asset Attributes                                            |    |
| 1.1.4.1 Copying Asset Category Attributes                              |    |
| 1.2 Asset Parent/Child Relationship                                    |    |
| 1.2.1 Creating Asset Parent/Child Relationships through a PO           |    |
| 1.2.2 Creating Parent/Child Relationships When Adding/Editing an Asset | 15 |
| 1.3 Asset Status Management                                            | 15 |
| 1.3.1 Addition and Editing of Asset Status                             | 16 |
| 1.3.1.1 Adding an Asset Status                                         | 16 |
| 1.3.1.2 Editing an Asset Status                                        |    |
| 1.3.1.3 Deleting an Asset Status                                       | 17 |
| 1.4 Asset Depreciation Types                                           | 17 |
| 1.4.1 Adding or Editing a Depreciation Type                            |    |
| 1.4.2 Deleting a Depreciation Type                                     | 18 |
| 1.5 Maintenance Types                                                  |    |
| 1.6 Asset Maintenance Types Management                                 | 19 |
| 1.6.1 Addition and Editing of Asset Maintenance Types                  | 19 |
| 1.6.1.1 Adding an Asset Maintenance Type                               | 20 |
| 1.6.1.2 Editing an Asset Maintenance Type                              |    |
| 1.6.1.3 Deleting Asset Maintenance Types                               | 20 |
| 1.7 Vendor Work Order Types                                            | 20 |
| 1.7.1 Adding a Vendor Work Order Type                                  | 22 |
| 1.7.2 Editing a Vendor Work Order Type                                 |    |
| 1.8 Vendor Work Order Locations                                        |    |
| 1.8.1 Adding a Vendor Work Order Location                              | 24 |
| 1.8.2 Editing a Vendor Work Order Location                             |    |
| 1.9 Work Order Categories Management.                                  |    |
| 1.9.1 Addition and Editing of Work Order Categories                    |    |
| 1.9.1.2 Elitien Werk Order Categories                                  |    |
| 1.9.1.2 Editing Work Order Categories                                  |    |
| 1.9.1.3 Deleting Work Order Categories                                 |    |

| 1.10 Work Order Types Management                          | 27 |
|-----------------------------------------------------------|----|
| 1.10.1 Add/Edit Work Order Types                          |    |
| 1.10.1.1 Adding a Work Order Type                         | 29 |
| 1.10.1.2 Editing a Work Order Type                        | 29 |
| 1.10.1.3 Deleting a Work Order Type                       | 29 |
| 1.11 Work Order Priorities Management                     | 30 |
| 1.11.1 Addition and Editing of Work Order Priorities      | 30 |
| 1.11.1.1 Adding a Work Order Priority                     | 31 |
| 1.11.1.2 Editing a Work Order Priority                    | 31 |
| 1.11.1.3 Deleting a Work Order Priority                   | 31 |
| 1.12 Expense Type Management                              | 32 |
| 1.12.1 Addition and Editing of Expense Types              | 33 |
| 1.12.1.1 Adding an Expense Type                           | 34 |
| 1.12.1.2 Editing an Expense Type                          | 34 |
| 1.12.1.3 Deleting an Expense Type                         | 35 |
| 1.13 Expense Itemization Management                       | 35 |
| 1.13.1 Addition and Editing of Expense Itemization Fields | 36 |
| 1.13.1.1 Adding an Expense Itemization Field              | 36 |
| 1.13.1.2 Editing an Expense Itemization Field             | 37 |
| 1.13.1.3 Deleting an Expense Itemization Field            | 37 |
| 2 Other Data                                              | 38 |
| 2.1 Shipping Options Management                           | 38 |
| 2.1.1 Addition and Editing of Shipping Options            | 39 |
| 2.1.1.1 Adding a Shipping Option                          | 40 |
| 2.1.1.2 Editing a Shipping Option                         | 40 |
| 2.1.2 Web Tracking of Shipments                           | 41 |
| 2.1.3 Deleting Shipping Options                           | 41 |
| 2.1.4 Disabling a Shipping Option                         | 42 |
| 2.1.5 Enabling a Shipping Option                          | 42 |
| 2.2 Exchange Rates Management                             | 42 |
| 2.2.1 Addition and Editing of Exchange Rates              | 43 |
| 2.2.1.1 Adding an Exchange Rate                           | 44 |
| 2.2.1.2 Editing an Exchange Rate                          | 45 |
| 2.2.1.3 Deleting Exchange Rates                           | 45 |
| 2.2.2 Effects of Exchange Rates                           | 45 |
| 2.3 Lookup Management                                     | 49 |
| 2.3.1 Addition and Editing of Lookups                     | 50 |
| 2.3.1.1 Adding a Lookup                                   | 50 |
| 2.3.1.2 Editing a Lookup                                  | 50 |
| 2.3.1.3 Delete Lookups                                    | 50 |
| 2.3.2 Dynamic Lookup                                      | 51 |
| 2.3.2.1 Adding a Dynamic Lookup                           | 52 |
| 2.3.3 Lookup Details                                      | 53 |
| 2.3.3.1 Adding Lookup Details                             | 54 |
|                                                           |    |

| 2.3.3.2 Deleting a Lookup Detail                   | 54 |
|----------------------------------------------------|----|
| 2.4 Job Queue Management                           |    |
| 2.4.1 Cancelling a Job                             | 57 |
| 2.4.2 Downloading a Completed Job                  | 57 |
| 2.4.3 Viewing Details for a Job                    |    |
| 2.5 Work Queues                                    | 58 |
| 2.5.1 Work Queues Management                       |    |
| 2.5.2 Add Work Queues                              |    |
| 2.5.3 Editing Work Queue                           | 61 |
| 2.5.4 Deleting Work Queue                          | 62 |
| 2.5.5 Disabling Work Queue                         |    |
| 2.5.6 Enabling Work Queue                          |    |
| 2.5.7 Adding/Deleting Actions on a Work Queue      | 62 |
| 2.6 Basware File Manager                           | 63 |
| 2.6.1 File Upload                                  |    |
| 2.6.1.1 Uploading a File                           | 66 |
| 2.6.2 Downloading a File                           |    |
| 2.6.3 Deleting a File                              | 67 |
| 2.6.4 Invoice Image Import                         |    |
| 2.6.5 Error Conditions                             |    |
| 2.6.6 Unused PDF Documents                         |    |
| 2.6.7 eReceipts Storage                            |    |
| 2.7 Condition Code Management                      | 69 |
| 2.7.1 Addition and Editing of Condition Codes      | 70 |
| 2.7.1.1 Adding a Condition Code                    | 70 |
| 2.7.1.2 Editing a Condition Code                   | 71 |
| 2.7.2 Enabling a Condition Code                    | 71 |
| 2.7.3 Disabling a Condition Code                   | 72 |
| 2.7.4 Deleting a Condition Code                    |    |
| 2.8 Data Attribute Types Management                | 73 |
| 2.8.1 Addition and Editing of Data Attribute Types | 74 |
| 2.8.1.1 Adding a Data Attribute Type               |    |
| 2.8.1.2 Editing a Data Attribute Type              |    |
| 2.8.1.3 Deleting a Data Attribute Type             | 79 |
| 2.9 Data Attributes Management                     | 79 |
| 2.9.1 Addition and Editing of Data Attribute       |    |
| 2.9.1.1 Include in Price Calculation               | 86 |
| 2.9.1.2 Adding a Data Attribute                    | 88 |
| 2.9.1.3 Editing a Data Attribute Type              | 88 |
| 2.9.1.4 Deleting a Data Attribute                  |    |
| 2.10 WeAchieve Management                          |    |
| 2.10.1 Adding a WeAchievement                      | 90 |
| 2.10.2 Editing a WeAchievement                     |    |
|                                                    | 91 |

| 2.10.4 Ending a WeAchievement                                             | 92  |
|---------------------------------------------------------------------------|-----|
| 2.11 Spend Manager KPI Management                                         |     |
| 2.11.1 Setting or Changing KPI Security                                   | 94  |
| 2.11.2 Ad Hoc Reporting                                                   |     |
| 3 Import Specifications                                                   | 96  |
| 3.1 Import Specifications Management                                      |     |
| 3.1.1 Order of Processing an Import                                       |     |
| 3.1.2 Import Definition                                                   |     |
| 3.1.3 Addition and Editing of Import Specification Maps                   | 99  |
| 3.1.3.1 Adding an Import Specification Map                                | 103 |
| 3.1.3.2 Editing an Import Specification Map                               | 104 |
| 3.1.3.3 Import Notifications                                              | 104 |
| 3.1.3.4 Expression Builder                                                | 104 |
| 3.1.3.5 Deleting Import Specification                                     | 105 |
| 3.1.4 Advanced Edit for Import Specification Maps                         | 106 |
| 3.1.4.1 Performing Advanced Edit on an Import Specification               | 106 |
| 3.1.5 Uploading a File                                                    | 107 |
| 3.1.6 Starting the Import Process                                         | 107 |
| 3.1.7 Downloading a Map File                                              |     |
| 3.1.8 Import History                                                      | 108 |
| 3.1.8.1 Viewing the Import History                                        | 109 |
| 3.1.9 Scheduling an Import Map                                            | 109 |
| 3.1.10 Exporting a Map                                                    | 110 |
| 3.1.11 Importing a Map                                                    | 110 |
| 3.1.12 Data Review                                                        | 111 |
| 3.1.12.1 Reviewing an Imported Data Map from the Import Review Work Queue | 113 |
| 3.1.12.2 Reviewing an Imported Data Map from a Manual Import              | 113 |
| 3.2 Preparation of Files                                                  | 114 |
| 3.3 Import Objects                                                        |     |
| 3.3.1 Accounting Codes                                                    | 117 |
| 3.3.2 Account Code Templates                                              | 118 |
| 3.3.3 Accounting Splits                                                   | 119 |
| 3.3.4 Asset Categories                                                    | 120 |
| 3.3.5 Assets                                                              | 121 |
| 3.3.6 Budgets                                                             | 124 |
| 3.3.7 Contracts                                                           |     |
| 3.3.8 Exchange Rates                                                      | 127 |
| 3.3.9 Expense Itemizations                                                |     |
| 3.3.10 Expense Credit Card                                                | 129 |
| 3.3.11 Expense Types                                                      | 130 |
| 3.3.12 Inventory                                                          | 131 |
| 3.3.13 Inventory Locations                                                |     |
| 3.3.14 Inventory Withdrawals                                              | 133 |
| 3.3.15 Invoices                                                           | 135 |
|                                                                           |     |

# 1 Manage Assets, Work Orders, and Expenses

There are areas of modules that need to be managed by a power user or a system administrator therefore,

they are placed under the Administration Tool 🔅 🔭 icon rather than the module's menu.

# **1.1 Asset Categories Management**

Each asset is assigned a category to help define the asset, and to provide grouping of assets for easier management. Asset categories must exist prior to the asset being added to Asset Management. Some examples of categories are printers, laptops, or software.

The following permission is required when implementing this functionality:

- Access to Assets and Work Order Module
- 81 Manage Assets

| All A B C D E F G H I J K L M N O P Q R S T U V W X Y ter keywords Submit Asset [1, ] Asset [1, ] Copy Attributes Manage Attributes Maintenance Tasks                                                             | et    | Catego       | ories | List |        |   |   |   |   |   |   |   |   |         |            |   |   |   |   |   |   |   |   | Sort A | sset Cate | gory ID ( | (Z->A) |
|----------------------------------------------------------------------------------------------------|-------|--------------|-------|------|--------|---|---|---|---|---|---|---|---|---------|------------|---|---|---|---|---|---|---|---|--------|-----------|-----------|--------|
| ter     Keywords     Submit       Asset 1, 1<br>Equipment [149, ]     Add Category       Edit Category     Edit Category       Objects Category     Copy Attributes       Manage Attributes     Maintenance Tasks | All   | Α            | В     | С    | D      | E | F | G | н | 1 | J | К | L | м       | Ν          | 0 | Р | Q | R | S | т | U | ۷ | w      | x         | Y         | Z      |
| Asset [1, ]<br>Equipment [149, ]<br>Equipment [149, ]<br>Add Category<br>Edit Category<br>Delete Category<br>Copy Attributes<br>Manage Attributes<br>Maintenance Tasks                                            | ter   | Keywords     |       |      | Submit |   |   |   |   |   |   |   |   |         |            |   |   |   |   |   |   |   |   |        |           |           |        |
| Equipment [149,] Equipment [149,] Eduit Category Delete Category Copy Attributes Manage Attributes Maintenance Tasks                                                                                              | Asset | [1, ]        |       |      |        |   |   |   |   |   |   | ^ |   | Add     | ategory    |   |   |   |   |   |   |   |   |        |           |           |        |
| Delete Category       Copy Attributes       Manage Attributes       Maintenance Tasks                                                                                                    | Equip | ment [149, ] |       |      |        |   |   |   |   |   |   |   |   | Edit    | Category   |   |   |   |   |   |   |   |   |        |           |           |        |
| Copy Attributes Manage Attributes Maintenance Tasks                                                                                                    |       |              |       |      |        |   |   |   |   |   |   |   |   | Delete  | Category   |   |   |   |   |   |   |   |   |        |           |           |        |
| Manage Attributes Maintenance Tasks                                                                                                    |       |              |       |      |        |   |   |   |   |   |   |   |   | Сору    | Attributes |   |   |   |   |   |   |   |   |        |           |           |        |
| Maillenaite rasis                                                                                                    |       |              |       |      |        |   |   |   |   |   |   |   |   | Manage  | Attribute  | 5 |   |   |   |   |   |   |   |        |           |           |        |
|                                                                                                    |       |              |       |      |        |   |   |   |   |   |   |   |   | Mainter | ance task  | 5 |   |   |   |   |   |   |   |        |           |           |        |
|                                                                                                    |       |              |       |      |        |   |   |   |   |   |   |   |   |         |            |   |   |   |   |   |   |   |   |        |           |           |        |
|                                                                                                    |       |              |       |      |        |   |   |   |   |   |   |   |   |         |            |   |   |   |   |   |   |   |   |        |           |           |        |
|                                                                                                    | howin | og 2 item(s) |       |      |        |   |   |   |   |   |   | v |   |         |            |   |   |   |   |   |   |   |   |        |           |           |        |

Figure 1: Asset Categories Management page

#### Table 1: Asset Categories List action definitions

| Action            | Definition                                                          |  |  |  |  |
|-------------------|---------------------------------------------------------------------|--|--|--|--|
| Add Category      | Allows the user to add a new asset category.                        |  |  |  |  |
| Edit Category     | Allows the user to edit an existing asset category.                 |  |  |  |  |
| Delete Category   | Allows the user to delete an asset category.                        |  |  |  |  |
| Copy Attributes   | Allows the user to copy the attributes of one category to another.  |  |  |  |  |
| Manage Attributes | Allows the user to manage asset category attributes.                |  |  |  |  |
| Maintenance Tasks | Allows the user to set up maintenance tasks for the asset category. |  |  |  |  |

Asset categories can be sorted based on one of these options:

Asset category ID

• Category description

To sort based on one of these options, select the option in the Sort drop-down field, and click Filter/Sort.

# 1.1.1 Add/Edit Asset Category

The Add Asset Category and Edit Asset Category pages have the same attributes.

| Category Desc *                    |                                                                                           |  |
|------------------------------------|-------------------------------------------------------------------------------------------|--|
| Accounting Code                    |                                                                                           |  |
| Default Maintenance OR *           | 0                                                                                         |  |
| Default Maintenance WO *           | 0                                                                                         |  |
| Default Warranty (Months) *        | 0                                                                                         |  |
| Default Useful Life (Years) *      | 0                                                                                         |  |
| Default Warranty Start Date        | $\textcircled{\sc 0}$ Receipt Date $\cc \sc 0$ Purchase Date $\cc \sc 0$ Default to Blank |  |
| Default Asset Condition Code       | None 🗸                                                                                    |  |
| Udef1                              |                                                                                           |  |
| Udef2                              |                                                                                           |  |
| Meter Label                        |                                                                                           |  |
| Warranty Evolution Notification to | 0                                                                                         |  |

Figure 2: Add Asset Category page

| Table 2: Add Asset | Category page | field definitions |
|--------------------|---------------|-------------------|
|--------------------|---------------|-------------------|

| Field                       | Definition                                                                                                    |  |  |  |  |  |
|-----------------------------|----------------------------------------------------------------------------------------------------|--|--|--|--|--|
| Category Desc               | Allows the user to enter the category description.                                                                            |  |  |  |  |  |
| Accounting Code             | Allows the user to enter an accounting code for the category.                                                                 |  |  |  |  |  |
| Default Maintenance OR      | Allows the user to enter a maintenance order request number that is associated with the category.                             |  |  |  |  |  |
| Default Maintenance WO      | Allows the user to enter a maintenance work order number that is associated with the category.                                |  |  |  |  |  |
| Default Warranty (Months)   | Allows the user to set a default warranty in months for the category.                                                         |  |  |  |  |  |
| Default Useful Life (Years) | Allows the user to set a default useful life for the category.                                                                |  |  |  |  |  |
| Default Warranty Start Date | Allows the user to select one of the following for the warranty start date: receipt date, purchase date, or default to blank. |  |  |  |  |  |

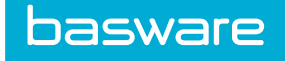

### Table 2: Add Asset Category page field definitions (continued)

| Field                                  | Definition                                                                                                    |  |  |  |  |  |  |  |
|----------------------------------------|----------------------------------------------------------------------------------------------------|--|--|--|--|--|--|--|
| Default Asset Condition<br>Code        | Allows the user to select a default asset condition code to be associated with this asset category. The default is none.                                                                                                    |  |  |  |  |  |  |  |
|                                        | When a user tries to assign a condition code other than none to an asset category that has depreciation setup, an error message is displayed.                                                                                                    |  |  |  |  |  |  |  |
| Udef1-2                                | Allows the user to enter custom information related to the asset category.<br>Note: Users can customize the label for these fields by entering a label in<br>system settings 11913 and 11914 respectively. To not display these<br>fields enter hide in the system settings fields. |  |  |  |  |  |  |  |
| Meter Label                            | The label for the meter used for the category in the system. For instance, the meter label for a car would be miles.                                                                                                    |  |  |  |  |  |  |  |
| Warranty Expiration<br>Notification to | Allows the user to select the user(s) in the system, in which the warranty expiration notification needs to be sent.                                                                                                    |  |  |  |  |  |  |  |

### 1.1.1.1 Adding an Asset Category

To add an asset category:

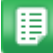

- 1. From the Dashboard, navigate to Asset S > Asset Categories.
- 2. Click Add Category.
- 3. Complete the required fields.
- 4. Click Add Asset Category.

### 1.1.1.2 Editing an Asset Category

To edit an asset category:

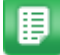

- 1. From the Dashboard, navigate to Assets > Asset Categories.
- 2. Select the Asset category to edit and click **Edit Category**.
- 3. Edit the necessary fields.
- 4. Click Edit Asset Category.

### 1.1.1.3 Deleting an Asset Category

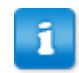

If assets are currently assigned to the category being deleted then a message is displayed that the asset category cannot be deleted.

To delete an asset category:

1.

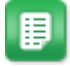

- From the Dashboard, navigate to  $\Rightarrow$  Asset S > Asset Categories.
- 2. Select the asset to delete and click **Delete Category**.

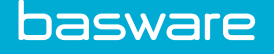

3. Click **OK** on the pop-up window.

### 1.1.2 Associating an Asset Category with an Item Category

Asset Manager allows asset categories to be associated with an item category. The following permission is required when implementing this functionality.

- Access to the Administration module
- 19 Manage Catalogs

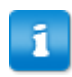

Asset categories must be created before they can be associated with item categories.

To associate an asset category with an item category:

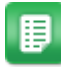

1.

- From the Dashboard, navigate to 2 > Catalog > Item Categories.
- 2. Select the item category to associate with the asset category and click Edit.
- 3. Locate the Asset Category field and select a category from the drop-down list.
- 4. Click Edit Category.

# 1.1.3 Asset Category Attributes

When additional fields need to be captured for an asset category in addition to the regular fields, manage attributes can be used to add new fields or edit the added fields.

| sset                                                        |      | Sort Attribute Name |
|-------------------------------------------------------------|------|---------------------|
| tributes List                                               |      |                     |
| Filter Keywords Submit                                      |      |                     |
| TestAttribute [1, Checkbox, ]<br>Pavels Att [2, Text Box, ] | Add  |                     |
| Expire Date [3, Date, ]<br>Text attribute [4, Text Box, ]   | Edit |                     |
|                                                             |      |                     |
|                                                             |      |                     |
|                                                             |      |                     |
|                                                             |      |                     |
|                                                             | ~    |                     |

Figure 3: Asset Category Attributes List page

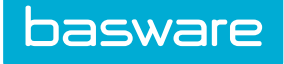

### Table 3: Attributes List page action definitions

| Action Definition |                                                                                |  |  |  |  |  |
|-------------------|--------------------------------------------------------------------------------|--|--|--|--|--|
| Add               | Allows the user to add a new attribute for the selected asset category.        |  |  |  |  |  |
| Edit              | Allows the user to edit an existing attribute for the selected asset category. |  |  |  |  |  |

| Add Asset Category Attribute | es - Step 1        |
|------------------------------|--------------------|
| Asset Category               | Asset              |
| Attribute Name *             |                    |
| Field Type                   | Checkbox           |
| Sort Order                   |                    |
|                              | Next Clear Entries |

### Figure 4: Add Asset Category Attributes – Step 1

### Table 4: Add Asset Category Attributes Step 1 field definitions

| Field          | Definition                                                                                                    |
|----------------|----------------------------------------------------------------------------------------------------|
| Attribute Name | Allows the user to enter the name for the attribute.                                                                                                    |
| Field Type     | Allows the user to select a field type from the drop-down list. The available options are check box, currency, date, display, numeric, PIT select box, Radio, select box, text area, textbox, and TLA.                                                                                           |
| Sort Order     | Allows the user to enter a numeric value that determines the order in which<br>the custom attributes are listed. If there are several attributes for an asset,<br>these can be defined as to how they are to be listed when Edit Attributes is<br>clicked for an asset from the Asset List page. |

# Table 5: Field Types and How to Use Them

| Field Type     | Use for                                                                                                | Example                                                                                                    |
|----------------|----------------------------------------------------------------------------------------------------|----------------------------------------------------------------------------------------------------|
| Check box      | Limited number of options where more<br>than one option can be selected or none at<br>all.             | Select the Operating System?<br>Windows XP Pro, Windows<br>2000, UNIX                                                                                                    |
| Currency       | A field that allows money to be entered as a value.                                                    | \$1.00                                                                                                    |
| Date           | A field that allows a date value to be entered or selected from a pop-up.                              | 12/12/2011                                                                                                    |
| Display        | A field that shows a value without the ability to modify it.                                           | Created By Tom Smith.                                                                                                    |
| Numeric        | A field that allows numeric values only.                                                               | 7000                                                                                                    |
| PIT Select box | A field that displays a list of attribute values needs to be selected from a query against the system. | All Assets                                                                                                    |
| Radio Button   | A field that allows either/or options.                                                                 | If the attribute values are<br>Yes/No. When assigning Radio<br>Button as the field type in asset<br>attributes, be sure to separate the<br>information in Label List with<br>slashes. |

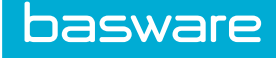

| Table 5: Field | Types and | How to | Use Them | (continued) |
|----------------|-----------|--------|----------|-------------|
|----------------|-----------|--------|----------|-------------|

| Field Type | Use for                                                                         | Example                                                                               |
|------------|---------------------------------------------------------------------------------|---------------------------------------------------------------------------------------|
| Select box | A field that displays a list of supplied attribute values needs to be selected. | A list of state names where the value passed is the two character state abbreviation. |
| Text Area  | A field that allows limited area of free form entry.                            | Anything                                                                              |
| Textbox    | A field that allows large area of free form entry.                              | Anything                                                                              |
| TLA        | A field that allows Account Code Entry.                                         | Account code field                                                                    |

### Add Asset Category Attribute - Step 2

The options available on Step 2 vary greatly depending on the field type selected in step 1.

### 1.1.3.1 Adding an Asset Category Attribute

To add an asset category attribute:

1.

- From the Dashboard, navigate to  $\Rightarrow$  Asset S > Asset Categories.
- 2. Select the asset category for which attributes are to be added and click Manage Attributes.
- 3. Click Add.
- 4. Enter information in the required fields.
- 5. Click Next.

The information displayed on Step 2 varies depending on the field type selected in Step 1.

- 6. Complete the required fields.
- 7. Click Add Data.

#### 1.1.3.2 Editing an Asset Category Attribute

To edit an asset category attribute:

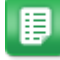

- 1. From the Dashboard, navigate to Asset S > Asset Categories.
- 2. Select the asset category for which attributes are to be added and click Manage Attributes.
- 3. Select the attribute to be edited, and click **Edit**.
- 4. Edit the necessary fields.
- 5. Click Next.
- 6. Edit the necessary fields.
- 7. Click Update.

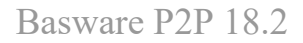

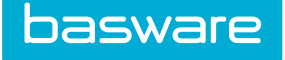

# **1.1.4 Copy Asset Attributes**

The Copy Attributes action simplifies the process of adding attributes to an asset category. Once a set of attributes is added, if there are other categories with similar attributes, then the existing attributes can be copied to the selected asset category instead of repeating the process of adding the same attributes again.

| Copy Category Attributes |                                                                                                    |
|--------------------------|----------------------------------------------------------------------------------------------------|
| Copy from Category       | Asset Carlo Carlo |
| Copy to Category         | Asset<br>Equipment                                                                                                    |
|                          | Process Clear Entries                                                                                                    |

### Figure 5: Copy Attributes page

### 1.1.4.1 Copying Asset Category Attributes

To copy attributes:

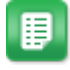

- 1. From the Dashboard, navigate to Assets > Asset Categories.
- 2. Select the asset category whose attributes are to be copied, and click **Copy Attributes**.
- 3. Select the category from which the attributes are copied in the Copy from Category field and in the Copy to Category field select the category to copy the attributes.
- 4. Click Process.

# **1.2 Asset Parent/Child Relationship**

Assets are able to have a parent/child relationship. Parent/child relationships are established when assets are created on a purchase order. The asset has to be linked to another asset on the purchase order. The main item is the parent and all sub items are set as child assets.

When a parent asset is transferred, a list of the child assets is displayed. The assets can be transferred together; however, if the child assets are not selected, the parent/child relationship is broken. A warning message is displayed when a child asset is transferred without the parent. If the child asset is transferred without the parent, the relationship is broken.

A warning message is displayed when a child asset is being edited. Modifying the following for child assets breaks the relationship: location, user, or status (to disposed). If a parent asset is edited by changing the location, user, or status (to disposed) a warning message is displayed and the modifications are not allowed.

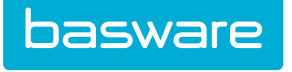

| 🏲 Admir        | ı - Item Asset Association                                        |                                 |                               |
|----------------|-------------------------------------------------------------------|---------------------------------|-------------------------------|
|                |                                                                   |                                 | 2 Item(s)                     |
| SKU (ID)       | Name & Description                                                | Select Asset                    | Select Asset for This Request |
| fh123 (548439) | Framing Hammer — Framing Hammer - Solid steel with<br>rubber grip | Q.                              | ٩                             |
| LL123 (550209) | Lunch on the Go — food                                            | Q                               | Q.                            |
|                |                                                                   | Estimated Order Total: \$ 14.00 |                               |
|                |                                                                   | Reset                           | Save and Return               |

Figure 6: Associate Line Items with Assets page

Alternatively, a parent/child relationship can be created from the Set Asset Attributes page of the child asset, using the Parent Asset lookup field. Both assets must be established in the system in order to use this method.

| Attributes for 02 Stocke    | d : Albuq                   |
|-----------------------------|-----------------------------|
| Asset Number                | 2                           |
| Asset Description           | 02 Stocked : Albuq          |
| TestAttribute               |                             |
| Pavels Att                  | 105 - p                     |
| Expire Date                 | (mm/dd<br>/yyyy)            |
| Text attribute              |                             |
| Maintenance Schedule 2 year | O Monthly                   |
| Model No.                   | Stocked02                   |
| Barcode No.                 |                             |
| Account Code                |                             |
| Parent Asset                | ٩                           |
| Purchase Vendor             |                             |
| Service Vendor              | Q                           |
| Warranty Vender             |                             |
| On Contract *               |                             |
| Contract                    |                             |
| Accest URL                  |                             |
| ASSELURL                    |                             |
| Lease ID                    |                             |
| Date Acquired *             | 03/10/2017 (mm/dd<br>/yyyy) |
| Date in Service             | (mm/dd<br>/vww)             |
| Date Sold                   | (mm/dd                      |
| Current Hotor               |                             |
| Purchase Order No.          |                             |
| Acquisition Cost            | 0.00                        |
| Salvage Value               | 0.00                        |
| Useful Life (Years)         | 0                           |
| Replacement Value           | 0.00                        |
|                             |                             |
|                             | Save Clear Entries          |

Figure 7: Set Asset Attribute page

# 1.2.1 Creating Asset Parent/Child Relationships through a PO

To create parent/child relationships through a PO:

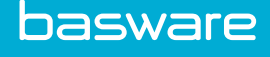

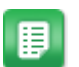

- 1. Add the items that are to be the parent and/or child assets to the Shopping Cart as usual. Navigate to the shopping cart.
- 2. Click Special Functions > Associate Assets.
- 3. Select either an existing asset or an asset on the request to be the parent. Do this for all the assets to be associated with one another.
- 4. Click Save and Return.
- 5. Complete creating the order request and purchase order.
- 6. Place and receive the PO. Click **Process**.

### 1.2.2 Creating Parent/Child Relationships When Adding/Editing an Asset

To create parent/child relationships when adding/editing an asset:

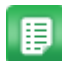

- 1. From the Dashboard, navigate to Assets > Manage Assets.
- 2. Click Add Asset, or select an asset and click Edit Asset.
- 3. Click Edit Attributes.
- 4. In the Parent Asset field, click the Search icon and select the parent asset with which to form a parent/child relationship.
- 5. Click Save.
- 6. Click Finish.

# **1.3 Asset Status Management**

From the moment, a new asset enters the system; its status is subject to change. The status of an asset usually reflects at a glance what stage the asset is in its lifecycle.

Asset Manager lists 12 statuses with installation, which helps the users to define at a glance what status the asset is. Additional statuses can be added or existing ones can be deleted.

The following permission is required when implementing this functionality:

• 81 – Manage Assets

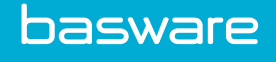

| All A B C                              | D      | E F | G | н | 1 | J | К | L | м     | N        | 0 | Ρ | Q | R | S | т | U | v | w | x | Y |  |
|----------------------------------------|--------|-----|---|---|---|---|---|---|-------|----------|---|---|---|---|---|---|---|---|---|---|---|--|
| er Keywords                            | Submit |     |   |   |   |   |   |   |       |          |   |   |   |   |   |   |   |   |   |   |   |  |
| New [1]                                |        |     |   |   |   |   | ^ |   | Add   | Status   |   |   |   |   |   |   |   |   |   |   |   |  |
| nstalled [2 ]<br>Active [3 ]           |        |     |   |   |   |   |   |   | Fdit  | Status   |   |   |   |   |   |   |   |   |   |   |   |  |
| Down [4 ]<br>Dpen Repair [5 ]          |        |     |   |   |   |   |   |   | Delet | e Status |   |   |   |   |   |   |   |   |   |   |   |  |
| Dpen Maintenance [6 ]<br>Disposed [7 ] |        |     |   |   |   |   |   |   |       |          |   |   |   |   |   |   |   |   |   |   |   |  |
| n Repair [9]<br>n Maintenance [10]     |        |     |   |   |   |   |   |   |       |          |   |   |   |   |   |   |   |   |   |   |   |  |
| Closed Repair [12 ]<br>Running [13 ]   |        |     |   |   |   |   |   |   |       |          |   |   |   |   |   |   |   |   |   |   |   |  |
| Stand-by [14 ]                         |        |     |   |   |   |   |   |   |       |          |   |   |   |   |   |   |   |   |   |   |   |  |
|                                        |        |     |   |   |   |   |   |   |       |          |   |   |   |   |   |   |   |   |   |   |   |  |
|                                        |        |     |   |   |   |   |   |   |       |          |   |   |   |   |   |   |   |   |   |   |   |  |
|                                        |        |     |   |   |   |   |   |   |       |          |   |   |   |   |   |   |   |   |   |   |   |  |
|                                        |        |     |   |   |   |   | ~ |   |       |          |   |   |   |   |   |   |   |   |   |   |   |  |

Figure 8: Asset Status Management page

#### Table 6: Asset Status List page action definitions

| Action Definition                                             |                                            |  |  |  |  |  |
|---------------------------------------------------------------|--------------------------------------------|--|--|--|--|--|
| Add Status     Allows the user to add a new asset status.     |                                            |  |  |  |  |  |
| Edit Status Allows the user to edit an existing asset status. |                                            |  |  |  |  |  |
| Delete Status                                                 | Allows the user to delete an asset status. |  |  |  |  |  |

The list of statuses displayed can be sorted based on one of these options:

- Asset Status
- Status Description

To sort based on one of these options, select the option in the Sort drop-down field, and click Filter/Sort.

# 1.3.1 Addition and Editing of Asset Status

The Add Asset Status and the Edit Asset Status pages have the same fields.

| Add Asset Status |                                |
|------------------|--------------------------------|
| Status Desc *    |                                |
|                  | Add Asset Status Clear Entries |

### Figure 9: Add Asset Status page

| Field       | Definition                           |
|-------------|--------------------------------------|
| Status Desc | Enter the name for the Asset Status. |

#### 1.3.1.1 Adding an Asset Status

To add an asset status:

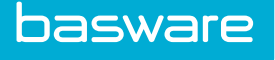

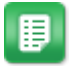

- From the Dashboard, navigate to 2 Assets > Asset Status.
- 2. Click Add Status.
- 3. Enter a name for the asset status.
- 4. Click Add Asset Status.

### 1.3.1.2 Editing an Asset Status

To edit an asset status:

1.

1.

圓

- From the Dashboard, navigate to \* > Assets > Asset Status.
- 2. Select the status to be edited, and click **Edit Status**.
- 3. Edit the name for the asset status.
- 4. Click Edit Asset Status.

### 1.3.1.3 Deleting an Asset Status

To delete an asset status:

- 1. From the Dashboard, navigate to Assets > Asset Status.
- 2. Select the status to be deleted and click **Delete Status**.
- 3. Click **OK** on the pop-up window.

# **1.4 Asset Depreciation Types**

| ter Keywords Submit |   |        |  |
|---------------------|---|--------|--|
| Book [1]<br>Tax [2] | ^ | Add    |  |
| Test [3 ]           |   | Edit   |  |
|                     |   | View   |  |
|                     |   | Delete |  |
|                     |   |        |  |
|                     |   |        |  |
|                     |   |        |  |
|                     |   |        |  |
|                     |   |        |  |

Figure 10: Asset Depreciation Type Management page

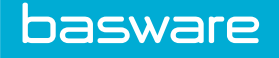

### Table 7: Asset Depreciation Type Management page field definitions

| Field  | Definition                                               |
|--------|----------------------------------------------------------|
| Add    | Allows the user to add a depreciation type.              |
| Edit   | Allows the user to edit a depreciation type.             |
| View   | Allows the user to view a depreciation type.             |
| Delete | Allows the user to delete an existing depreciation type. |

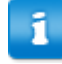

Depreciations are calculated daily for new or changed assets and a monthly entry is made in the asset history.

# 1.4.1 Adding or Editing a Depreciation Type

| Add/Edi | t Depreciation Type      | !                          |               |  |
|---------|--------------------------|----------------------------|---------------|--|
|         | Depreciation Type Name * |                            |               |  |
|         |                          | Add/Edit Depreciation Type | Clear Entries |  |
|         |                          |                            |               |  |

Figure 11: Add/Edit Depreciation Type page

To add/edit a depreciation type:

1.

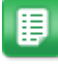

From the Dashboard, navigate to  $\Rightarrow$  - Assets - Depreciation Types.

- 2. Click Add.
- 3. Enter a name for the depreciation type.
- 4. Click Add/Edit Depreciation Type.

# 1.4.2 Deleting a Depreciation Type

To delete a depreciation type:

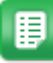

- 1. From the Dashboard, navigate to Assets > Depreciation Types.
- 2. Select the depreciation type to be deleted, and click **Delete**.
- 3. Click **OK** on the pop-up window.

# **1.5 Maintenance Types**

### **Maintenance Types**

Maintenance types help to classify the type of maintenance being performed on an asset.

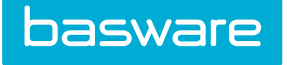

# **1.6 Asset Maintenance Types Management**

Maintenance types help to classify the type of maintenance being performed on an asset.

| Asset Maintenance List        | sset Maintenance List |        |  |  |
|-------------------------------|-----------------------|--------|--|--|
| Filter Keywords Submit        |                       |        |  |  |
| Cleaning[]<br>Service Twre.]] | ^                     | Add    |  |  |
|                               |                       | Edit   |  |  |
|                               |                       | Delete |  |  |
|                               |                       | Reset  |  |  |
|                               |                       |        |  |  |
|                               |                       |        |  |  |
|                               |                       |        |  |  |
|                               |                       |        |  |  |
|                               |                       |        |  |  |
|                               |                       |        |  |  |
| Showing 2 itom(r)             | $\checkmark$          |        |  |  |
| Snowing 2 item(s)             |                       |        |  |  |

### Figure 12: Asset Maintenance Types Management page

| Action        | Definition                                                  |
|---------------|-------------------------------------------------------------|
| Add           | Allows the user to add a new asset maintenance type.        |
| Edit          | Allows the user to edit an existing asset maintenance type. |
| Delete        | Allows the user to delete an asset maintenance type.        |
| Clear Entries | Allows the user to clear any unsaved entries.               |

### **Table 8: Asset Maintenance Types List Page Action Definitions**

# 1.6.1 Addition and Editing of Asset Maintenance Types

The Add Asset Maintenance Types page and the Edit Asset Maintenance Types page have the same attributes.

| Add/Edit Maintenance Type |                    |  |
|---------------------------|--------------------|--|
| Maintenance Type *        |                    |  |
| Account Code              |                    |  |
|                           | Save Clear Entries |  |

### Figure 13: Add/Edit Asset Maintenance Types page

### Table 9: Add/Edit Asset Maintenance Type page field definitions

| Field              | Definition                                                     |
|--------------------|----------------------------------------------------------------|
| Maintenance Type * | Enter the name for the maintenance type.                       |
| Account Code       | Enter the GL code to be associated with this maintenance type. |

#### 1.6.1.1 Adding an Asset Maintenance Type

To add an asset maintenance type:

- 1. From the Dashboard, navigate to **Work Orders** > Maintenance Types.
- 2. Click Add.
- 3. Enter the required fields.
- 4. Click Save.

### 1.6.1.2 Editing an Asset Maintenance Type

To edit an asset maintenance type:

- 1. From the Dashboard, navigate to 2 > Work Orders > Maintenance Types.
- 2. Select the asset maintenance type to be edited and click **Edit**.
- 3. Edit the necessary fields.
- 4. Click Save.

### 1.6.1.3 Deleting Asset Maintenance Types

To delete an asset maintenance type:

₽

1.

- From the Dashboard, navigate to **Work Orders > Maintenance Types**.
- 2. Select the asset maintenance type to be deleted, and click **Delete**.
- 3. Click **OK** on the pop-up window.

# **1.7 Vendor Work Order Types**

The vendor work order types allow the assignment of vendors to specific work order types. This prevents the random selection of vendors when creating work order requests and work orders.

The following permission is required to access this functionality:

• 127 - Manage Work Order Types

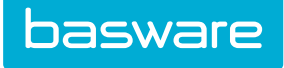

| Vendor WO Types Se | tup - Step 1 |   |   |                                                                                                    |                                                                                                    |                                    |   |   |   |   |           |         |              |
|--------------------|--------------|---|---|----------------------------------------------------------------------------------------------------|----------------------------------------------------------------------------------------------------|------------------------------------|---|---|---|---|-----------|---------|--------------|
| Filter             | All          | А | В | С                                                                                                    | D                                                                                                    | E                                  | F | G | н | 1 | J         | к       | L.           |
| M                  | N            | 0 | P | Q                                                                                                    | R                                                                                                    | S                                  | Т | U | v | W | Х         | Y       | Z            |
| Selected Vendors:  |              |   |   |                                                                                                    |                                                                                                    |                                    |   |   |   |   | ~         |         |              |
| Available Vendors: |              |   |   | Remove S<br>Unknown [0<br>Grainger [Li<br>Staples [Ch<br>CD [Phoenix<br>McKesson [<br>Jones Mike<br>Powers Bra<br>Bank of Any | Eelected<br>Charlotte ,NC (18<br>ake Forest ,NC ()<br>arlotte ,NC (201)<br>Exton ,PA (22)]<br>176 [ , (24)]<br>d 161 [ , (119)]<br>rcity [Middlefiel | 8)]<br>19)]<br>]<br>id ,CA (1138)] |   |   |   |   | ~         |         |              |
|                    |              |   |   | Assign Se                                                                                                    | lected                                                                                                    |                                    |   |   |   |   | Assign WO | Types E | dit WO Types |

Figure 14: Vendors WO Types Setup – Step 1

### Table 10: Vendor WO Types Setup - Step 1 action definitions

| Action          | Definition                                                                                                    |
|-----------------|----------------------------------------------------------------------------------------------------|
| Remove Selected | Allows the user to remove selected vendors from the Selected Vendors.                                                                            |
| Assign Selected | Allows the user to add selected vendors from the Available Vendors box to the Selected Vendors box.                                              |
| Assign WO Types | Allows the user to assign WO types for the selected vendors.                                                                                     |
| Edit WO Types   | Allows the user edit the WO types assigned to the selected vendor This action is only enabled if only one vendor is in the Selected Vendors box. |

| Vendor WO Type Setup - S | itep 2                                                                                                    |               |
|--------------------------|----------------------------------------------------------------------------------------------------|---------------|
| Selected Vendors:        | Unknown [Charlotte ,NC (18)]                                                                                            | Â             |
| WO Types:                | Available Allowed<br>Default<br>Floors<br>General Maintenance<br>Kitchen<br>Lawn Care<br>Light Bulbs<br>Window Cleaning | Canrel Finish |

Figure 15: Vendor WO Type Setup – Step 2

### Table 11: Vendor WO Type Setup – Step 2 page action definitions

| Action           | Definition                                                                             |
|------------------|----------------------------------------------------------------------------------------|
| Selected Vendors | Displays the selected vendors from step 1.                                             |
| WO Types         | Displays the work types in the system.                                                 |
| Available        | Displays the work order types that have not been assigned to the vendors listed above. |
| Allowed          | Displays the work order types that have been assigned to the vendors listed above.     |
| >>               | Moves the selected work order types from the Available field to the Allowed field.     |

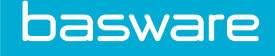

| Action | Definition                                                                         |
|--------|------------------------------------------------------------------------------------|
| <<     | Moves the selected work order types from the Allowed field to the Available field. |
| Cancel | Closes the page and does not save any changes that have been made.                 |
| Finish | Saves the changes that have been made, and displays a success message.             |

# Table 11: Vendor WO Type Setup – Step 2 page action definitions (continued)

# 1.7.1 Adding a Vendor Work Order Type

To add a vendor work order type:

1.

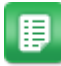

- Navigate to **Work Orders** > Vendor Work Order Types.
- 2. Select the vendors you want to add to the work order type or types and click Assign Selected.

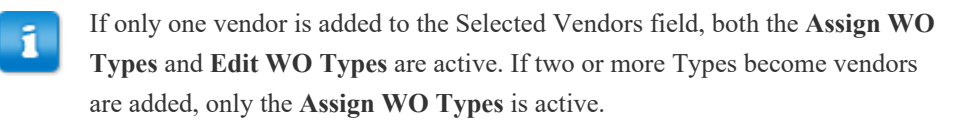

- 3. Click Assign WO Types.
- 4. Select the work type or types to associate the vendors with and click >> to move them from Available to Allowed.
- 5. Click Finish.

# 1.7.2 Editing a Vendor Work Order Type

To edit a work order type:

≣

- 1. Navigate to **Work Orders** > Vendor Work Order Types.
  - 2. Select the vendor with work types to be edited and click Edit WO Types.
  - 3. Add and remove work types as necessary.
  - 4. Click Finish.

# **1.8 Vendor Work Order Locations**

The vendor work order locations allow the assignment of vendors to specific work location. This prevents the random selection of vendors when creating work order requests and work orders.

The following permission is required to access this functionality:

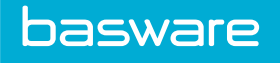

• 127 - Manage WO Types/Categories

| Vendor WO Loca     | tions Setup - | Step 1 |   |                                                                                                    |                                                                                                    |                                                                 |          |   |   |     |                                       |        |               |
|--------------------|---------------|--------|---|----------------------------------------------------------------------------------------------------|----------------------------------------------------------------------------------------------------|-----------------------------------------------------------------|----------|---|---|-----|---------------------------------------|--------|---------------|
| Filter             | All           | A      | B | с                                                                                                  | D                                                                                                    | E                                                               | e.       | G | н | 1.0 | J                                     | к      | L.            |
| м                  | N             | 0      | Р | Q                                                                                                  | R                                                                                                    | S                                                               | т        | U | v | W   | x                                     | Y      | z             |
| Selected Vendors:  |               |        |   |                                                                                                    |                                                                                                    |                                                                 |          |   |   |     | • • • • • • • • • • • • • • • • • • • |        |               |
| Available Vendors: |               |        |   | Remo<br>Unknow<br>Grainge<br>Staples<br>CD [Pho<br>McKess<br>Jones M<br>Powers<br>Bank of<br>Assig | ve Selected<br>m [Charlotte ,N<br>r [Lake Forest , ]<br>[Charlotte ,NC<br>enix ,AZ (21)]<br>on [Exton ,PA (2)]<br>Brad 161 [ , (24)]<br>Brad 161 [ , (119<br>Anycity [Middl | C (18)]<br>NC (19)]<br>(20)]<br>2)]<br>9]<br>efield ,CA (1138)] | <u> </u> |   |   |     | ∧<br>∧<br>Assign Loc                  | ations | dit Locations |

# Figure 16: Vendors WO Locations Setup – Step 1

### Table 12: Vendor WO Location Setup - Step 1 action definitions

| Action           | Definition                                                                                                    |
|------------------|----------------------------------------------------------------------------------------------------|
| Remove Selected  | Allows the user to remove selected vendors from the Selected Vendors field.                                                                             |
| Assign Selected  | Allows the user to add selected vendors from the Available Vendors field to the Selected Vendors field.                                                 |
| Assign Locations | Allows the user to assign work order types for the selected vendors.                                                                                    |
| Edit Locations   | Allows the user edit the work order types assigned to the selected vendor.<br>This action is enabled if only one vendor is in the Selected Vendors box. |

| elected Vendors:    |     |   | Unknown [Ch<br>Jones Mike 17                                                                                                    | arlotte ,NC (18)]<br>6 [ , (24)]                                                                                                    |                                                                              |   |   |   |   |   | ~ |        |        |
|---------------------|-----|---|----------------------------------------------------------------------------------------------------|----------------------------------------------------------------------------------------------------|------------------------------------------------------------------------------|---|---|---|---|---|---|--------|--------|
| Filter              | All | A | В                                                                                                    | с                                                                                                    | D                                                                            | E | F | G | н | 1 | J | к      | L      |
| М                   | N   | 0 | Р                                                                                                    | Q                                                                                                    | R                                                                            | S | т | U | v | w | x | Y      | z      |
| llowed Locations:   |     |   | Remove Se                                                                                                    | lected                                                                                                    |                                                                              |   |   |   |   |   | Y |        |        |
| vailable Locations: |     |   | AA Default [Di<br>Administratio<br>Area 4134 [Ha<br>Charlotte Offi<br>Client Care [Ir<br>Client Manage<br>Engineering/I<br>Harrisburg [H | efault ,AA (7626)]<br>n [Indian Land ,SK<br>rrisburg ,NC (3584<br>ce 9443 [Charlotte<br>dian Land ,SC (20<br>ement [Indian Land<br>RD [Indian Land ,S<br>arrisburg ,NC (334 | C (201)]<br>7)]<br>9 ,NC (46)]<br>10)]<br>1d ,SC (197)]<br>5C (196)]<br>53)] |   |   |   |   |   | ~ |        |        |
|                     |     |   | Assign Sele                                                                                                    | cted                                                                                                    |                                                                              |   |   |   |   |   |   | Cancel | Finish |

Figure 17: Vendor WO Location Setup – Step 2

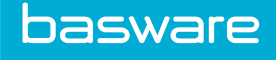

| Action          | Definition                                                                                                  |
|-----------------|----------------------------------------------------------------------------------------------------|
| Remove Selected | Allows the user to remove selected locations from the Allowed Locations field.                              |
| Assign Selected | Allows the user to add selected vendors from the Available Locations field to the Selected Locations field. |
| Cancel          | Closes the page and does not save any changes that have been made.                                          |
| Finish          | Saves the changes that have been made, and displays a success message.                                      |

### Table 13: Vendor WO Location Setup - Step 2 action definitions

# **1.8.1 Adding a Vendor Work Order Location**

To add a vendor work order Location:

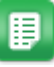

1.

- Navigate to **Work Orders > Vendor Work Order Locations**.
- Select the vendors you want to add to the work order location or locations and click 2. Assign Selected.

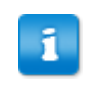

If only one vendor is added to the Selected Vendors field, both the Assign Locations and Edit Locations are active. If two or more vendors are added, only Assign Locations is active.

- 3. Click Assign Locations.
- 4. Select the work location or locations to associate the vendors with and click >> to move them from Available to Allowed.
- Click Finish. 5.

# **1.8.2 Editing a Vendor Work Order Location**

To edit a work order location:

1.

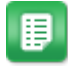

- Navigate to **Work Orders > Vendor Work Order Locations**.
- 2. Select the vendor with work locations to be edited and click Edit WO Locations.
- Add and remove work locations as necessary. 3.
- Click Finish. 4.

# 1.9 Work Order Categories Management

Work order categories allow specific categorization of work orders for organizational and reporting purposes.

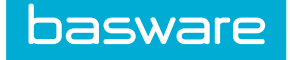

The following permission is required:

• 127 - Manage WO Types/Categories

| ter Enabled v Keywords Submit                                     |   |         |  |
|-------------------------------------------------------------------|---|---------|--|
| Default (Enabled)<br>Cleaning (Enabled)                           | ^ | Add     |  |
| Outdoor Maintenance (Enabled)<br>Light Bulb Maintenance (Enabled) |   | Edit    |  |
| Test (Enabled)<br>Automotive (Enabled)                            |   | Delete  |  |
| General Maintenance (Enabled)                                     |   | Enable  |  |
|                                                                   |   | Disable |  |
|                                                                   |   |         |  |

### Figure 18: Manage Work Order Categories page

### Table 14: Work Order Category List action definitions

| Action  | Definition                                                     |
|---------|----------------------------------------------------------------|
| Add     | Allows the user to add new work order category.                |
| Edit    | Allows the user to edit an existing work order category.       |
| Delete  | Allows the user to delete an existing work order category.     |
| Enable  | Allows the user to enable a work order category from the list. |
| Disable | Allows the user to disable a work order category from the list |

Asset Manager enables users to filter the work order categories based on these options:

- All Categories: Select this option to display all work order categories.
- Enabled: Select this option to display only enabled work order categories.
- Disabled: Select this option to display only disabled work order categories.

To filter based on one of these options, select the category of work orders to view from the Filter dropdown field and click **Retrieve**.

To filter for a particular work order category by its name, select all types from the Filter dropdown list and enter the name in the And field then click **Retrieve**.

# 1.9.1 Addition and Editing of Work Order Categories

The Add Work Order Category and the Edit Work Order Category pages have the same attributes.

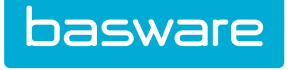

| Add Work Order Categ       | jory                                  |
|----------------------------|---------------------------------------|
| Work Order Category Name * |                                       |
| Account Code               |                                       |
| Enabled                    | ● Yes 🔿 No                            |
|                            | Add Work Order Category Clear Entries |

### Figure 19: Add/Edit Work Order Category page

### Table 15: Add/Edit Work Order Category page field definitions

| Field                | Definition                                                                                  |
|----------------------|---------------------------------------------------------------------------------------------|
| Work Order Category* | Enter a name for the work order category. This is a required field.                         |
| Account Code         | Enter an account code to be associated with the work order category.                        |
| Enabled              | Select Yes to enable the work order category. Select No to disable the work order category. |

### 1.9.1.1 Adding Work Order Categories

To add a work order category:

- 1. Navigate to 🔅 🗸 Nork Orders > Work Order Categories.
  - 2. Click Add.
  - 3. Complete the required fields.
  - 4. Click Finish.

### 1.9.1.2 Editing Work Order Categories

To edit a work order category:

- 1. Navigate to Work Orders > Work Order Categories.
  - 2. Select the category to edit and click **Edit**.
  - 3. Edit the fields as needed.
  - 4. Click Finish.

### 1.9.1.3 Deleting Work Order Categories

To delete a work order category:

目

- 1. Navigate to **Work Orders** > Work Order Categories.
- 2. Select the category to delete and click **Delete**.
- 3. Click **OK** in the confirmation pop-up.

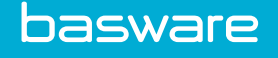

# 1.10 Work Order Types Management

Work order types allow specific categorization of work orders for organizational and reporting purposes.

The following permission is required:

• 127 - Manage WO Types/Categories

| Work Order Types List                                                                                                    |   |                                |  |
|----------------------------------------------------------------------------------------------------|---|--------------------------------|--|
| Filter Enabled V Keywords Submit                                                                                                    |   |                                |  |
| Default (Enabled)<br>Floors (Enabled)<br>General Maintenance (Enabled)<br>Kitchen (Enabled)<br>Lawn Care (Enabled)<br>Light Bulbs (Enabled)<br>Window Cleaning (Enabled) |   | Add<br>Edit<br>Delete<br>Reset |  |
| Showing 7 item(s)                                                                                                    | v |                                |  |

Figure 20: Work Order Types Management page

#### **Table 16: WO Types List Action Definitions**

| Action        | Definition                                             |
|---------------|--------------------------------------------------------|
| Add           | Allows the user to add new work order type.            |
| Edit          | Allows the user to edit an existing work order type.   |
| Delete        | Allows the user to delete an existing work order type. |
| Clear Entries | Allows the user to delete any unsaved entries.         |

Asset Manager enables users to filter the work order types based on these options:

- All Types: Select this option to display all work order types.
- Enabled: Select this option to display only enabled work order types.
- Disabled: Select this option to display only disabled work order types.

To filter based on one of these options, select the type of work orders to view from the Filter drop-down field and click **Retrieve**.

To filter for a particular work order type by its name, select all types from the Filter drop-down list and enter the name in the And field then click **Retrieve**.

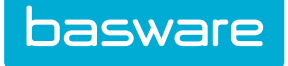

# 1.10.1 Add/Edit Work Order Types

The Add Work Order Type and the Edit Work Order Type pages have the same attributes.

| Work Order Type *                                        |             |
|----------------------------------------------------------|-------------|
| work order type                                          |             |
| Change Asset Status To *                                 | * No Change |
| Account Code                                             |             |
| Not to Exceed Amount                                     |             |
| Keywords                                                 |             |
| Instructions                                             |             |
| Enabled                                                  | ⊛ Yes ⊖ No  |
| ser Verification Required Prior to Work Order<br>Closure | ⊖ Yes ⊛ No  |
| Auto Generate Work Order from Work Order<br>Request      | ⊖ Yes ⊛ No  |
| Attachment Required                                      | ⊖ Yes ⊛ No  |

Figure 21: Add/Edit Work Order Type page

Table 17: Add Work Order Type field definition

| Field                      | Definition                                                                                                    |
|----------------------------|----------------------------------------------------------------------------------------------------|
| Work Order Type*           | Enter a name for the work order type. This is a required field.                                                                                                    |
| Change Asset Status<br>To* | Select a status from the drop-down list to change the asset status accordingly.<br>This is required field. When a work order is created against an asset with this<br>work order type, the asset status can be set to the specified status. Example:<br>Change the status to in repair when a WO type of emergency maintenance is<br>created for this asset) |
| Account Code               | Enter an account code to be associated with the work order type.                                                                                                    |
| Not to Exceed Amount       | Enter the amount that the work order type is not to exceed. This amount is defaulted to the work order header when the work order is created. If 0 is entered, the Not to Exceed Amount is unlimited. The Not to Exceed Amount can be edited when the work order is being created.                                                                           |

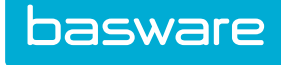

| Field                                                        | Definition                                                                                                    |  |
|--------------------------------------------------------------|----------------------------------------------------------------------------------------------------|--|
| Keywords                                                     | Enter the keywords that are to be associated with the work order type. A maximum of 500 characters can be entered. If more than 500 characters are entered, a message is displayed.                                  |  |
|                                                              | When performing a keyword search, the user needs to enter a minimum of three characters before the keyword is displayed.                                                                                             |  |
| Instructions                                                 | Enter any instructions that are relevant to the work order requests that are created for this work order type.                                                                                                    |  |
| Enabled                                                      | Select Yes to enable the work order type. Select No to disable the work order type.                                                                                                    |  |
| User Verification<br>Required Prior to Work<br>Order Closure | Select Yes to require user verification prior to the work order being closed for this work order type. Select No if user verification is not required prior to the work order being closed for this work order type. |  |
| Auto Generate Work<br>Order from Work Order<br>Request       | Select Yes if the work orders can be auto generate for this work order type.<br>Select No if the work orders cannot be auto generated for this work order type.                                                      |  |
| Attachment Required                                          | Select Yes if attachments are required for this work order type. Select No if attachments are not required for this work order type.                                                                                 |  |

### Table 17: Add Work Order Type field definition (continued)

### 1.10.1.1 Adding a Work Order Type

To add a work order type:

1.

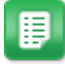

- Navigate to **Work Orders** > Work Order Types.
- 2. Click Add.
- 3. Complete the required fields.
- 4. Click Finish.

# 1.10.1.2 Editing a Work Order Type

To edit a work order type:

1.

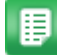

- Navigate to **Work Orders > Work Order Types**.
- 2. Select the work order type to edit and click **Edit**.
- 3. Complete the required fields.
- 4. Click Finish.

### 1.10.1.3 Deleting a Work Order Type

To delete a work order type:

1.

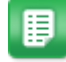

- Navigate to **Work Orders** > Work Order Types.
- 2. Select the work order type to delete and click **Delete**.

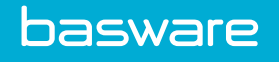

3. Click **OK** in the confirmation pop-up.

# 1.11 Work Order Priorities Management

Work order priorities enable work orders to be prioritized for work order processing. Time limits can be set up for each priority to enable efficient management of work orders.

The following permission is required:

• 134 - Manage Work Order Priorities

| ork Order Priority List |   |        |  |
|-------------------------|---|--------|--|
| Keywords                |   |        |  |
| r(0)<br>mal(0)          | ^ | Add    |  |
| h(0)<br>ical (0)        |   | Edit   |  |
|                         |   | Delete |  |
|                         |   | Reset  |  |
|                         |   |        |  |
|                         |   |        |  |
|                         |   |        |  |
| ing 4 item(s)           | ~ |        |  |

### Figure 22: Work Order Priority List

#### Table 18: Work Order Priority List action definitions

| Action | Definition                                                 |
|--------|------------------------------------------------------------|
| Add    | Allows the user to edit an existing work order priority.   |
| Edit   | Allows the user to add a new work order priority.          |
| Delete | Allows the user to delete an existing work order priority. |
| Reset  | Allows the user to deselect any multi-selected entries.    |

# 1.11.1 Addition and Editing of Work Order Priorities

The Add Work Order Priorities and the Edit Work Order Priorities pages have the same attributes.

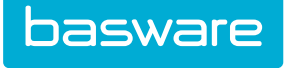

| Add WorkOrder Priority                            |                      |
|---------------------------------------------------|----------------------|
| WorkOrder Priority *<br>Resolution Time (Hours) * |                      |
|                                                   | Finish Clear Entries |

Figure 23: Add/Edit Work Order Priorities page

### Table 19: Add Work Order Priority page field definitions

| Field                   | Definition                                                                                                    |
|-------------------------|----------------------------------------------------------------------------------------------------|
| WorkOrder Priority      | Enter a name for the work order priority. This is a required field.                                                                                                    |
| Resolution Time (Hours) | Enter the hours for the resolution of the added priority. When<br>specified, the work order end date and time is automatically<br>calculated based on the resolution hours and is used to trigger<br>notifications later. |
|                         | When a decimal value is entered, it is rounded off to the base value.                                                                                                    |
|                         | Example: When 12.3 is entered, it is changed to 12.                                                                                                    |

### 1.11.1.1 Adding a Work Order Priority

To add a work order priority:

1.

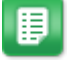

# Navigate to **Work Orders > Work Order Priorities**.

- 2. Click Add.
- 3. Complete the required fields.
- 4. Click Finish.

# 1.11.1.2 Editing a Work Order Priority

To edit a work order priority:

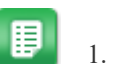

- Navigate to **Work Orders > Work Order Priorities**.
- 2. Select the work order type to edit and click Edit.
- 3. Complete the required fields.
- 4. Click Finish.

# 1.11.1.3 Deleting a Work Order Priority

To delete a work order priority:

1.

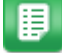

- Navigate to **Work Orders > Work Order Priorities**.
- 2. Select the work order type to delete and click **Delete**.

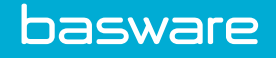

3. Click **OK** in the confirmation pop-up.

# 1.12 Expense Type Management

Expense type creation is a very important step in the Travel & Expense setup process. The information defined for the expense type determines the fields that are available when creating an expense report. At least one expense type must be defined before moving ahead in the Travel & Expense setup process.

System setting 2102 – Default Expense Type for Imported Expense Items must be set with a valid expense type.

Expense types enable categorization of expense items when they are requested. Expense types are linked to the expense items. Multiple expense items can be associated with an expense type.

The following are required to set expense types:

- Access to the Travel and Expense module
- Permission 2007 Manage Expense Types and Itemization Fields
- System setting 2102 Default Expense Type for Imported expense Items

| ter Keywords Submit                                   |   |        |  |
|-------------------------------------------------------|---|--------|--|
| 1 Airfare,<br>2 Car Rental,                           | ^ | Add    |  |
| 3 Cash Advance,<br>20 Communication-Internet.         |   | Edit   |  |
| 22 Education,<br>4 Entertainment.                     |   | Delete |  |
| 13 Gifts,                                             |   | Reset  |  |
| 23 Marketing,<br>6 Meals                              |   |        |  |
| 7 Mileage,                                            |   |        |  |
| 25 Office Supplies,                                   |   |        |  |
| 45 Software/Hardware,<br>24 Verian Liser's Conference |   |        |  |
|                                                       |   |        |  |
|                                                       |   |        |  |
|                                                       |   |        |  |
|                                                       |   |        |  |

Figure 24: Expense Type Management page

#### Table 20: Expense Type List action definitions

| Action Name   | Definition                                                       |
|---------------|------------------------------------------------------------------|
| Edit          | Edits existing expense types.                                    |
| Add           | Adds new expense types.                                          |
| Delete        | Deletes existing expense types.                                  |
| Clear Entries | Resets information that has been entered and has not been saved. |

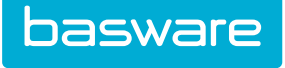

# 1.12.1 Addition and Editing of Expense Types

The Add Expense Type page and the Edit Expense Type page have the same attributes.

| Expense Type *       |                      |               |  |
|----------------------|----------------------|---------------|--|
| Vendor Label         |                      |               |  |
| Quantity Label       |                      |               |  |
| Amount Label         |                      |               |  |
| Description Label    |                      |               |  |
| Require Date Range   | ● Yes ○ No           |               |  |
| Require from City    | ⊛ Yes ⊖ No           |               |  |
| Require to City      | ● Yes ◯ No           |               |  |
| Require Vendor Entry | ● Yes 🔿 No           |               |  |
| Allow Amount Edit    |                      |               |  |
| Allow Quantity Edit  | ● Yes ○ No           |               |  |
| Accounts Coding Type |                      | ~             |  |
| Cost Formula         |                      |               |  |
| Quantity Formula     |                      |               |  |
| Mileage              | No                   | ~             |  |
| Itinerary Item Type  | None                 | ~             |  |
|                      | Add/Edit Expense Typ | Clear Entries |  |

Figure 25: Add/Edit Expense Type page

| Table 21: A | dd/Edit Exp | ense Type fiel | ld definitions |
|-------------|-------------|----------------|----------------|
|-------------|-------------|----------------|----------------|

| Field Name             | Definition                                                                                                    |  |
|------------------------|----------------------------------------------------------------------------------------------------|--|
| Expense Type*          | The name given to this expense type. This is a required field.                                                                                                    |  |
| Vendor Label           | Enter a label for the field that represents the merchant or vendor field for this expense item. Example: Airline for Airfare expense type.                                              |  |
|                        | If left blank, the label merchant is used.                                                                                                    |  |
| Quantity Label         | Enter the label used in the Expense Entry page to specify the quantity used for this expense type. Example: # of Tickets                                                                |  |
| Amount Label           | Enter the label used in the Expense Entry page to specify the amount the user<br>has to enter for each quantity entered, for the specified expense item.<br>Example: Amount per ticket. |  |
| Description Label      | Enter a label to be used in the Expense Entry page to enter the description regarding the expense item.                                                                                 |  |
| Require Date Range     | If Yes is selected the Expense Entry page shows From and To Date fields. If No is selected, then just a Date field is shown in the Expense wizard.                                      |  |
| Require from/to cities | If Yes is selected, fields for From and To Cities are shown on the Expense<br>Entry page. If No is selected, fields for City and State are displayed on the<br>Expense Entry page.      |  |

| Field Name           | Definition                                                                                                    |  |
|----------------------|----------------------------------------------------------------------------------------------------|--|
| Require Vendor Entry | If Yes is selected, the user is required to specify a vendor while entering an item in the Expense wizard.                                                                                                    |  |
| Allow Amount Edit    | If No is selected, the user is allowed to enter value in the Amount field on the Expense Entry page. This is ideal for mileage type expenses, where the amount per mile is reimbursed at a fixed value. The actual value is setup at the expense item level.                                                                                                    |  |
| Allow Quantity Edit  | Allows the user to edit the quantity value entered in the Expense Entry page. If set to No, the quantity value defaulted to 1.                                                                                                    |  |
| Cost Formula         | Enter the formula that is used to calculate the cost.                                                                                                    |  |
| Quantity Formula     | Enter the formula to be used for quantity calculation.                                                                                                    |  |
| Mileage Type         | If No is selected, the mileage calculation interface is not displayed. If Yes is selected, the mileage calculation interface is displayed. However, if the user does not click Calculate Miles, the system always calculates the miles as zero. If Yes and Auto Calculate is selected, the miles are auto calculated even if the user does not click Calculate Miles.           |  |
| Itinerary Item Type  | If None is selected, the expense type is not associated with any TripIt expense types. If Airline is selected, the expense type is associated with the TripIt airline expense type. If Hotel is selected, the expense type is associated with the TripIt hotel expense type. If Car Rental is selected, the expense type is associated with the TripIt car rental expense type. |  |

### Table 21: Add/Edit Expense Type field definitions (continued)

### 1.12.1.1 Adding an Expense Type

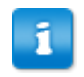

The Require From City and Require To City fields are defaulted to No when the mileage type is set to Yes or Yes And Auto Calculate and Add/Edit Expense Type is clicked.

To add an expense type:

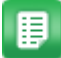

- 2. Click Add.
- 3. Enter the required fields.
- 4. Click Add/Edit Expense Type.

### 1.12.1.2 Editing an Expense Type

To edit an expense type:

1.

From the Dashboard, navigate to  $\Rightarrow$  **Expense** > **Expense** Types.

- 2. Select the expense type to be edited, and click **Edit**.
- 3. Edit the necessary fields.
- 4. Click Add/Edit Expense Type.

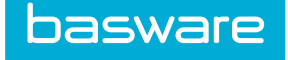

### 1.12.1.3 Deleting an Expense Type

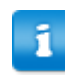

Expense types with associated expense items cannot be deleted.

To delete an expense type:

1.

- ₽
- From the Dashboard, navigate to 2 = 2 = 2 = 2 = 2 From the Dashboard, navigate to 2 = 2 = 2 = 2 = 2
- 2. Select the expense type to be deleted, and click **Delete**.
- 3. Click **OK** on the pop-up window.

# **1.13 Expense Itemization Management**

Expense itemizations enable the organization to further break down an expense item into itemized details. For example, a lodging expense item can be further broken down into room rates, taxes, entertainment, etc.

The following are required to set up expense itemizations.

- Access to the Expense module
- Permission 2007 Manage Expense Types and Itemization Fields

| ter Keywords Submit                                                                                                    |   |        |  |
|----------------------------------------------------------------------------------------------------|---|--------|--|
| Acquisitions-Recruiting [happy times]                                                                                     | ^ | Add    |  |
| Airtare [Parking]<br>Car Rental [Insurance]<br>Hotol [Pace Rental Rate]                                                   |   | Edit   |  |
| Hote (Jase kental Kate)<br>Hote [Mini Bar]<br>Hote [Chter - Explain in Description]<br>Hote [Tax]<br>Hote [Valet Service] |   | Delete |  |
|                                                                                                    |   | Reset  |  |
|                                                                                                    |   |        |  |
|                                                                                                    |   |        |  |
|                                                                                                    |   |        |  |
|                                                                                                    |   |        |  |
|                                                                                                    |   |        |  |

#### Figure 26: Expense Itemization Management page

#### Table 22: Expense Itemization List action definitions

| Actions | Definition                               |
|---------|------------------------------------------|
| Edit    | Edits an existing expense itemization.   |
| Add     | Adds a new expense itemization.          |
| Delete  | Deletes an existing expense itemization. |

### Table 22: Expense Itemization List action definitions (continued)

| Actions       | Definition                               |
|---------------|------------------------------------------|
| Clear Entries | Resets entries that have not been saved. |

# 1.13.1 Addition and Editing of Expense Itemization Fields

The Add Expense Itemization and Edit Expense Itemization page have the same attributes.

| Add/Edit Expense Itemization Field |                                                  |  |
|------------------------------------|--------------------------------------------------|--|
| Expense Item *                     | Acquisitions-Recruiting                          |  |
| Itemized Field Name *              |                                                  |  |
| Required *                         | ⊛ Yes ⊖ No                                       |  |
| Reimbursable *                     |                                                  |  |
| Max. Reimbursable Amt.             |                                                  |  |
| Default Amount                     |                                                  |  |
| Field Order                        | 0                                                |  |
| Multiple Itemization Type          | None 🗸                                           |  |
|                                    | Add/Edit Expense Itemization Field Clear Entries |  |

Figure 27: Add/Edit Expense Itemization Field page

|--|

| Field                         | Definition                                                                                                    |
|-------------------------------|----------------------------------------------------------------------------------------------------|
| Expense Item*                 | Select an expense item from the drop down list. This is a required field.                                                                                                    |
| Itemized Field Name*          | Enter a name for the itemized field. This is a required field.                                                                                                    |
| Required*                     | If Yes is selected, then this field is required in the Expense wizard steps.                                                                                                    |
| Reimbursable*                 | If the No is selected, then the system deducts the value of this expense from the total reimbursement value.                                                                                                  |
| Max Reimbursable<br>Amount    | Enter the maximum amount for the expense itemization in dollars the organization allows for reimbursement. If specified, the system only reimburses up to this amount for any expense itemized in this field. |
| Default Amount                | Enter the default amount for this field. For example: 0                                                                                                    |
| Field Order                   | Enter a numeric value, which decides the order in which the added fields are displayed in the Itemization Entry page when more than one field is added.                                                       |
| Multiple Itemization<br>Type* | Select date to provide multiple records for the selected expense type for the same expense report. This is a required field.                                                                                  |

### 1.13.1.1 Adding an Expense Itemization Field

To add an expense itemization field:

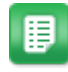

1.

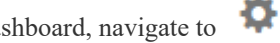

From the Dashboard, navigate to  $\Rightarrow$  **Expense** > **Expense** Itemizations.

2. Click Add.
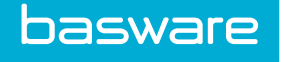

- 3. Complete the required fields.
- 4. Click Add/Edit Expense Itemization field.

### 1.13.1.2 Editing an Expense Itemization Field

To edit an expense itemization field:

- ₽
- 1. From the Dashboard, navigate to 2 = Expense > Expense Itemizations.
- 2. Select the expense itemization field to be edited and click Edit.
- 3. Edit the necessary fields.
- 4. Click the Add/Edit Expense Itemization field.

### 1.13.1.3 Deleting an Expense Itemization Field

To delete an expense itemization field:

- ₽
- 2. Select the Expense Itemization field to be deleted, and click **Delete**.
- 3. Click **OK** on the pop-up window.

# 2 Other Data

Other data is an area of the system that is used to capture data that does not fall into a specific category. However, depending on the organization, these data points may or may not be used as part of product implementation. Some of the most common data points that are considered during and after an implementation are shipping options and account codes. Depending on the complexity of business, the other topics covered in this section may also be helpful to review and understand, especially in terms of what the system is capable of.

| Stage | Task             | Definition                                                                                                    |
|-------|------------------|----------------------------------------------------------------------------------------------------|
| 1     | Shipping Options | Shipping options provide a way to define how the organization ships items.                                                                           |
| 2     | Account Codes    | Account codes allow an account code for all items that are ordered from the catalog or vendor.                                                       |
| 3     | Exchange Rates   | Exchange rates (multi-currency function) allow the setup of specific exchange rates between the vendor currency and the base currency of the system. |
| 4     | Look ups         | Look ups are used to either define a set of values for<br>selection in a pull down or pop up window from an<br>internal or external source.          |
| 5     | Client/Sites     | Clients/Sites help in project setup, where projects are associated with a client site.                                                               |
| 6     | Projects         | Projects helps in tracking project related activity and spend.                                                                                       |

The following table describes the process for defining additional base data.

# 2.1 Shipping Options Management

Shipping options determines the method of how items are delivered. Shipping options are available for selection during the requisitioning, purchasing process, and during shipments from Inventory.

The following permission is required to access this functionality:

• 27 – Manage Shipping Options

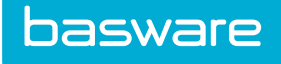

| Filter Keywords                      |          |
|--------------------------------------|----------|
| Air (153, YES)<br>Best Wav (8, YFS)  | Add      |
| Default (1, YES)<br>FedEx (155, YES) | Edit     |
| UPS (154, YES)                       | Delete   |
|                                      | Enable   |
|                                      | Disable  |
|                                      | Reset    |
|                                      |          |
| Showing 5 item(s)                    | <b>v</b> |

## Figure 28: Shipping Option Management page

### **Table 24: Shipping Options List action definitions**

| Action        | Definition                                                          |
|---------------|---------------------------------------------------------------------|
| Add           | Allows the user to add new shipping options.                        |
| Edit          | Allows the user to edit existing shipping options.                  |
| Delete        | Allows the user to delete existing shipping options.                |
| Enable        | Allows the user to enable shipping options that have been disabled. |
| Disable       | Allows the user to disable a shipping method without deleting it.   |
| Clear Entries | Allow the user to clear entries that have not been saved.           |

The shipping options display three important pieces of information as shown in the following sample.

Air (153, YES)

| Value | Definition                               |
|-------|------------------------------------------|
| Air   | The shipping option name.                |
| 153   | The system generated shipping option ID. |
| YES   | The shipping option is enabled.          |

# 2.1.1 Addition and Editing of Shipping Options

The Add Shipping Option and the Edit Shipping Option pages have the same attributes.

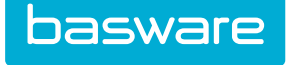

| Add Shipping Option     |                                   |
|-------------------------|-----------------------------------|
| Ship Via *<br>Enabled * |                                   |
|                         | Add Shipping Option Clear Entries |

Figure 29: Add Shipping Option page

### Table 25: Add Shipping Option field definition

| Field    | Definition                                                                                                    |
|----------|----------------------------------------------------------------------------------------------------|
| Ship Via | This is the formal name of the shipping option. The requester views the selections entered, so be sure to name the shipping method very clearly. |
| Enabled  | The selection of yes makes the option available to the requesters.                                                                               |

## 2.1.1.1 Adding a Shipping Option

To add a shipping option:

1.

- From the Dashboard, navigate to **Other Data** > Shipping Options.
- 2. Click Add.
- 3. Complete the required fields.
- 4. Click Add Shipping Option.

# 2.1.1.2 Editing a Shipping Option

To edit a shipping option:

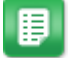

- 1. From the Dashboard, navigate to **Other Data** > Shipping Options.
- 2. Select the shipping option to edit and click **Edit**.
- 3. Edit the necessary fields.
- 4. Click Edit Shipping Option.

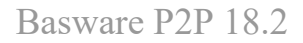

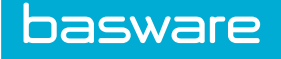

# 2.1.2 Web Tracking of Shipments

| SKU (ID)                                                                                                    | Description                                                      |          |          |              |        |               |         |
|----------------------------------------------------------------------------------------------------|------------------------------------------------------------------|----------|----------|--------------|--------|---------------|---------|
|                                                                                                    | sku (IU) Description Unit Cost Extended Price Qty. (Rcvd) Status |          |          |              | Status | Select        |         |
| Little Vellow Fan - Little Vellow Fan - At(0) 🖉 🎞<br>[ IC Code: Asset Category ]<br>[ GL Code: Sile-Sort Code: ManishaG-01Manisha]<br>[ udeft]<br>[ udeft2]<br>[ udeft2]<br>[ Udeft5] |                                                                  | EACH     | \$ 20.99 | \$ 20.99     | 1 (0)  | in purchasing | 5       |
|                                                                                                    |                                                                  |          |          |              |        |               |         |
|                                                                                                    |                                                                  |          |          |              |        |               |         |
|                                                                                                    |                                                                  |          |          |              |        |               |         |
| Rules Used                                                                                                    |                                                                  |          |          |              |        |               |         |
| BC Approval Item Category - Ap                                                                                                    | proval                                                           |          |          |              |        |               |         |
|                                                                                                    |                                                                  |          |          |              |        |               |         |
| Completed Rout                                                                                                    | ing                                                              |          | Rema     | ining Routin | g      |               |         |
| dmin (4) - Start: 06/03/2015 Coi                                                                                                    | npleted: 06/03/2015                                              |          |          | 0            | 0      |               |         |
| haron - Start: 06/03/2015 Comp<br>am - Start: 06/03/2015 Complet                                                                                                    | leted: 06/03/2015<br>ed: 06/03/2015                              |          |          |              |        |               |         |
| ani Start 66/65/2015 comptet                                                                                                    |                                                                  |          |          |              |        |               |         |
| hipment                                                                                                    | Details                                                          |          |          |              |        | Track         |         |
|                                                                                                    | 26554 07/01/2015 from Indian Land. SC via Default                |          |          |              |        |               |         |
|                                                                                                    | 26811 09/01/2015 from Indian Land, SC via FedEx (Track# 60001    | 5234530) |          |              |        | FedEx Trac    | c l     |
|                                                                                                    |                                                                  |          |          |              |        |               | _       |
|                                                                                                    |                                                                  |          |          |              |        |               |         |
|                                                                                                    |                                                                  |          |          |              |        | + A           | id Note |
| iscussion Notes                                                                                                    | ;                                                                |          |          |              |        |               |         |
| iscussion Notes                                                                                                    | ;                                                                |          |          |              |        |               |         |

Figure 30: Order Request Details page - Displaying link to track the Shipment

Purchase Manager enables users to perform web tracking of shipments, if the shipping option name contains FedEx, UPS, or DHL in the Ship Via field. For the tracking to be enabled, the tracking number should be entered when creating the shipment for warehouse orders. If any of the purchase order items are shipped using these options, then the user is able to view a Track action when viewing the Order Request details, which takes them to the respective websites for tracking the shipment.

When viewing the order request from Manage Requests, the Track link is displayed. Clicking FedEx Track takes users to the FedEx website to track the order.

# 2.1.3 Deleting Shipping Options

To delete a shipping option:

- ₽
- 1. From the Dashboard, navigate to > Other Data > Shipping Options.
- 2. Select the shipping option to delete and click **Delete**.
- 3. Click **OK** on the pop-up window.

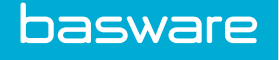

# 2.1.4 Disabling a Shipping Option

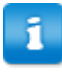

Selecting the shipping option, clicking Edit, and selecting No for the Enabled field disables the shipping option.

The disable option can be used to disable a shipping option instead of deleting it. Once an option is disabled, it can be enabled again by clicking Enable.

To disable a shipping option:

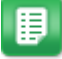

- 1. From the Dashboard, navigate to > Other Data > Shipping Options.
- 2. Select the shipping option to disable and click Disable.

# 2.1.5 Enabling a Shipping Option

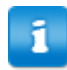

Selecting the shipping option, clicking Edit, and selecting Yes for the Enabled field enables the shipping option.

To enable a shipping option:

1.

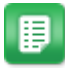

- From the Dashboard, navigate to 2 > Other Data > Shipping Options.
- 2. Select the shipping option to enable and click **Enable**.

# 2.2 Exchange Rates Management

In order to establish multi-currency or to specify global exchange rates, pre-set exchange rates must be defined. The system may also be configured to load exchange rates. Contact your Basware Client Care team for help with loading exchange rates.

The following permission is required to access this functionality:

• 87 – Manage Currency Rates

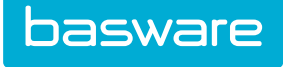

| Exchange Rates List                                                               |        |                 |        | Sort Currency ~ |
|-----------------------------------------------------------------------------------|--------|-----------------|--------|-----------------|
| Filter Keywords Submit                                                            |        |                 |        |                 |
| AUD (2322)<1.29> 06/01/2015->08/31/2015                                           | ^ Add  | Effective Dates |        |                 |
| BBD (0)<0.5> 04/01/2015-904/01/2016<br>KES (98985)<0.0114> 01/29/2015->12/01/2020 | Edit   | Begin<br>Date   | (mm/dd |                 |
|                                                                                   | Delete | End Date        | (mm/dd |                 |
|                                                                                   | Reset  |                 | /уууу) |                 |
|                                                                                   |        |                 |        |                 |
|                                                                                   |        |                 |        |                 |
|                                                                                   |        |                 |        |                 |
|                                                                                   |        |                 |        |                 |
|                                                                                   |        |                 |        |                 |
| Showing 3 item(s)                                                                 | -      |                 |        |                 |

### Figure 31: Manage Exchange Rates page

### Table 26: Exchange Rates List action definitions

| Action | Definition                                                |
|--------|-----------------------------------------------------------|
| Edit   | Allows the user to edit an existing Exchange Rate.        |
| Add    | Allows the user to add a new Exchange Rate.               |
| Delete | Allows the user to delete an Exchange Rate.               |
| Reset  | Allows the user to erase entries not saved in the system. |

The list of exchange rates displayed can be sorted based on these options:

- Currency
- Vendor ID
- Start Date
- End Date

To sort based on any of these options, select the option in the Sort drop-down field, and click Filter/Sort.

# 2.2.1 Addition and Editing of Exchange Rates

The Add Exchange Rate and Edit Exchange Rate pages have same attributes. The system's set Base Currency is listed in the header - for this example, the base currency is USD.

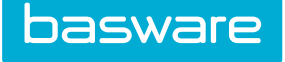

| Add Exchange Rate to U | SD                                     |
|------------------------|----------------------------------------|
| Currency *             | United States Dollar (USD)             |
| Vendor                 | Q                                      |
| Exchange Rate *        | 1                                      |
| Start Date *           | (mm/dd<br>/yyyy)                       |
| End Date *             | (mm/dd<br>/yyyy)                       |
| Notes                  |                                        |
|                        | Add Exchange Rate to USD Clear Entries |

Figure 32: Add Exchange Rate page

| Field         | Definition                                                                                                    |
|---------------|----------------------------------------------------------------------------------------------------|
| Currency      | Select the currency for which the exchange rate needs to be added from the drop-down list.                                               |
| Vendor        | Select a vendor if the exchange rate needs to be applied to a specific vendor. (Vendor specific rate takes precedence over global rate.) |
| Exchange Rate | Enter the actual exchange rate compared to the base currency (USD). This should be set such that Cost * Rate = Cost in Base Currency.    |
| Start Date    | Enter a date when the exchange rate becomes effective.                                                                                   |
| End Date      | Enter a date when the exchange rate ceases to exist.                                                                                     |
| Notes         | Enter any details regarding the exchange rate.                                                                                           |

### 2.2.1.1 Adding an Exchange Rate

To add an exchange rate:

1.

- ₽
- From the Dashboard, navigate to 2 > Other Data > Exchange Rates.
- 2. Click Add.
- 3. Select the other currency to define the rate to in the Currency drop-down field.
- 4. Select a vendor to apply the new exchange rate to instead of going through the process of editing the vendor. Each method of updating a vendor is equally valid.
  - The key to understanding the difference in applying a global exchange rate and a vendor specific rate is that a vendor specific rate takes precedence over the global rate. For example, if a global rate on the Euro is established at 1.35 and a vendor in Belgium has a negotiated rate of 1.30, the vendor specific rate takes effect when items are ordered from that vendor. All other Belgian vendors (those without specific vendor rates) have the global rate of 1.35.
- 5. In the Exchange Rate field, enter the actual exchange rate compared to the base currency. For example, if a user wants to establish an exchange rate for the Euro and the dollar, the

user enters how many dollars it takes to equal 1 of the new currency. So, for example, if the Euro is worth 1.07 dollars, the user would enter 1.07 in the exchange rate box. The default exchange rate is 1.

6. Enter a start date and end date if the specified rate is time specific.

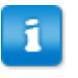

Quite often, a vendor and client negotiate a rate to be enforced during purchasing for a limited time. By enabling an exchange rate with a start and end date, that negotiated rate is effectively locked in.

- 7. Enter notes (not mandatory) to detail out any pertinent information regarding the arrangement.
- 8. Click Add Exchange Rate to USD.

### 2.2.1.2 Editing an Exchange Rate

To edit an exchange rate:

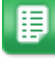

- 1. From the Dashboard, navigate to 2 > Other Data > Exchange Rates.
- 2. Select the exchange rate to edit and click **Edit**.
- 3. Edit the necessary fields.
- 4. Click Edit Exchange Rate to USD.

### 2.2.1.3 Deleting Exchange Rates

To delete an exchange rate:

1.

From the Dashboard, navigate to 2 > Other Data > Exchange Rates.

- 2. Select the exchange rate to delete and click **Delete**.
- 3. Click **OK** on the pop-up window.

# 2.2.2 Effects of Exchange Rates

When an exchange rate is set up, the affected areas of the system are:

- The Shopping Cart page
- The Off Catalog Request page
- The Items to Order page
- Purchase Order Print Preview page
- The Purchase Order Details page
- Reconciliation pages

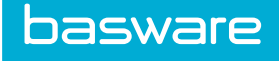

Example 1

| 🖲 Vendor * - Mozilla Firefox — 🗆 🗙 |                                                    |                |                |      |    |     |     |        |        | ×     |     |       |       |
|------------------------------------|----------------------------------------------------|----------------|----------------|------|----|-----|-----|--------|--------|-------|-----|-------|-------|
| 1 🔒                                | () A https://qaexternal.verian.com/qapd/cfms/commo |                |                |      |    |     |     |        |        | mo    |     |       |       |
| All                                | A                                                  | в              | С              | D    | Е  | F   | G   | н      | Т      | J     | к   | L     | М     |
| N                                  | 0                                                  | Р              | Q              | R    | S  | Т   | U   | V      | W      | Х     | Y   | Z     |       |
| Adaeo<br>(A, (A                    | luar<br>UD)                                        | e In           | c., 1          | 4100 | Pa | rke | Lon | g Ct., | , Suit | te J, | Cha | ntil  | lly,  |
| A1<br>A2                           |                                                    |                |                |      |    |     |     |        | ^      | ·     | Se  | elec  | t     |
| Act-On S<br>Adaequa                | oftwa<br>ire In                                    | are In<br>c.   | с.             |      |    |     |     |        |        |       | Fi  | lter: |       |
| Adobe<br>Allscape                  |                                                    |                | _              |      |    |     |     |        |        |       |     |       |       |
| Alpha Pr<br>America                | inting<br>n Her                                    | g & M<br>itage | ailing<br>Life |      |    |     |     |        |        |       | Арр | oly F | ilter |
| Artic Ice                          |                                                    |                |                |      |    |     |     |        | ~      | ,     | Cle | ar E  | ntry  |

Figure 33: Vendor search with selected vendor's currency shown

|     | Vendor *          | Adaequare I     | nc.          |           | Q        |       |       |        |             |
|-----|-------------------|-----------------|--------------|-----------|----------|-------|-------|--------|-------------|
| (U* | Item Description* | GL Code-Site-So | rt Code      | Category* | Contract | Qty.* | Unit* |        | Unit Price* |
|     |                   | Location        | Start Typing |           | ~        | ~     |       | EACH ~ | AUD         |
|     |                   |                 |              |           |          |       |       |        |             |
|     |                   | Site            | Start Typing |           |          |       |       |        |             |
|     |                   | Sublocation     |              |           |          |       |       |        |             |
|     |                   | outcounter      | Start Typing |           |          |       |       |        |             |
|     |                   | Location        | Start Typing |           | ~        | ~     |       | EACH ~ | AUD         |
|     |                   | -               |              |           |          |       |       |        | (           |
|     |                   | Site            | Start Typing |           |          |       |       |        |             |
|     | .1                | - Eublocation   |              |           |          |       |       |        |             |

Figure 34: Off Catalog Request with a vendor that uses a different currency

When a vendor whose currency is different than the base currency is selected for an off catalog request, the currency abbreviation is shown next to the vendor's name in the Search Vendor pop-up and next to the Unit Price field when creating lines for the off catalog request.

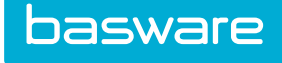

### Example 2

| Shopping Cart @         |                                                                 |                                          |                     |                                 |               |                             |  |
|-------------------------|-----------------------------------------------------------------|------------------------------------------|---------------------|---------------------------------|---------------|-----------------------------|--|
| Shopping Cart 1 🛛 📋 🌶 🖉 | Create New Shopping Car                                         | eate New Shopping Cart Special Functions |                     |                                 |               |                             |  |
| Shopping Cart 1         |                                                                 |                                          |                     |                                 |               | 1 item(s)                   |  |
| SKU (ID) 👻              | Name & Description 👻                                            |                                          |                     | Cost / Unit 👻                   | Quantity 👻    | Extended Price              |  |
| 15489 (769781)          | Item A<br>[IC Code: AABB] [L]<br>[A2]<br>You have saved: \$0.00 |                                          |                     | \$2.25 / EACH (1)<br>INR 150.00 | 200<br>Delete | \$450.00                    |  |
|                         | <i>y</i> ⊃                                                      | Start Typing                             | - Site Start Typing | - SubLocation Start Typing      |               |                             |  |
|                         | udef1:                                                          | udef2:                                   | udef3:              | Udef4:                          | Udef          | 5:                          |  |
|                         |                                                                 |                                          |                     |                                 | Estir         | nated Order Total: \$450.00 |  |
| Undo Changes            | Save Changes                                                    |                                          |                     |                                 |               | Finish Request              |  |

Figure 35: Shopping Cart – Displaying the effect of Exchange Rate

The item is selected and placed in the shopping cart by a user. The pricing information is detailed in dollars AND Indian Rupees. The estimated order total is listed out in dollars, even though the vendor is paid in INR.

### Example 3

When an item is in Items to Order status, the pricing detail is also clearly displayed.

### **Example 4**

To illustrate what this looks like at the time of purchasing, the sample purchase order below shows the effects of multi-currency as applied. The pricing information is listed in BOTH dollars and Indian Rupees (INR). The COST of the item is \$2.25, but since the vendor is paid in rupees, the actual amount paid is 150 INR. The exchange rate is not listed specifically, but all relevant pricing information is clearly shown on the purchase order. The exchange rate for this example would be 0.015 INR to 1 USD.

|                                                                                      |      |        |          |        |                                                                                                 | 1245 Rosemont E         | Drive * Indian Land, SC 29707      |                                                                                             |                               |                            |              |                             |
|--------------------------------------------------------------------------------------|------|--------|----------|--------|-------------------------------------------------------------------------------------------------|-------------------------|------------------------------------|---------------------------------------------------------------------------------------------|-------------------------------|----------------------------|--------------|-----------------------------|
|                                                                                      |      |        |          |        |                                                                                                 | Verian Teo              | chnologies LLC                     |                                                                                             |                               |                            |              |                             |
| Purchase Order                                                                       |      |        |          |        |                                                                                                 |                         |                                    |                                                                                             |                               |                            | PO # 1018281 | 6191 <b>B</b> 191V98981     |
| Bill To:                                                                             |      |        |          |        |                                                                                                 | Attention: Sam          |                                    | Ship via Best Wa                                                                            | iy To:                        |                            |              |                             |
| Verian Technologies LLC<br>Verian - HQ<br>1245 Rosemont Dr.<br>Indian Land, SC 29707 |      |        |          |        |                                                                                                 |                         |                                    | Verian Technolog<br>Verian - HQ<br>Attn: SamK Admir<br>1245 Rosemont I<br>Indian Land, SC 3 | iies LLC<br>n<br>Dr.<br>29707 |                            |              |                             |
|                                                                                      |      |        |          |        | All bind                                                                                        | ng prices are expressed | in INR. Prices in USD are for refe | rence only.                                                                                 |                               |                            |              |                             |
| Our Account #:                                                                       |      | FOB:   |          | Terms: | Date:                                                                                           |                         | Due Date:                          | Freight:                                                                                    |                               | axes:                      | Total:       |                             |
|                                                                                      |      | None   |          | Net 15 | 03/10/2                                                                                         | 017                     |                                    |                                                                                             | INR 0.00<br>USD 0.00          | USI                        | R 0.00       | INR 30,000.00<br>USD 450.00 |
| Vendor:                                                                              | A    | 2      |          |        |                                                                                                 | Charlotte, NC 29707     |                                    |                                                                                             | Ph:<br>Ph2:<br>Fax:           |                            |              |                             |
| Std. SKU                                                                             | Vend | or SKU | Contract |        | Item:                                                                                           |                         |                                    |                                                                                             | Unit                          | Unit Price                 | Quantity     | Line Total                  |
| 15489                                                                                | 1548 | 9      |          |        | Item A<br>[Item Cat Code: AABB]<br>[Udeff:]<br>[Udeff2:]<br>[Udeff3:]<br>[Udeff4:]<br>[Udeff5:] |                         |                                    |                                                                                             | EACH                          | INR 150.0000<br>USD 2.2500 | 200          | INR 30,000.00<br>USD 450.00 |
| Instructions:                                                                        |      |        |          |        |                                                                                                 |                         |                                    |                                                                                             |                               |                            |              |                             |
|                                                                                      |      |        |          |        |                                                                                                 | Please confirm the      | receipt of this purchase order to  |                                                                                             |                               |                            |              |                             |

Figure 36: PO Preview page

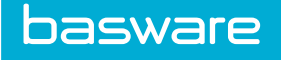

### **Example 5**

Now that the vendors and exchange rates are set up and orders placed, the next area to view the exchange rate information is in the Purchase Order Detail page. As illustrated below, the Purchase Order Detail page actually displays the foreign currency for that purchase order (Australian Dollars). It should be noted that different vendors might have different negotiated exchange rates even if they are using the same currency.

| Purchase Order No.                                                                                                    | 10182815191B191V98981                                                          |                                                                                                  |      |                                             |          |                         | 1-1 of 1 | 1 items processed |
|----------------------------------------------------------------------------------------------------|--------------------------------------------------------------------------------|--------------------------------------------------------------------------------------------------|------|---------------------------------------------|----------|-------------------------|----------|-------------------|
| SKU (ID)                                                                                                    | Description                                                                    |                                                                                                  | Unit | USD-Start/USD-Cost<br>/INR-Cost/USD-Invoice | Quantity | Extended Price -<br>USD | Received | Invoiced          |
| 15489 (769781)                                                                                                    | Item A 2 24<br>[IC Code: AABB]<br>[udef1:]<br>[udef2:]<br>[udef3:]<br>[Udef3:] |                                                                                                  | EACH | 2.2500 / 2.2500 /<br>150.0000 / 0.0000 /    | 200      | 450.00                  | 0        |                   |
| Notes/Co                                                                                                    | de: N/A                                                                        |                                                                                                  |      |                                             |          |                         |          |                   |
|                                                                                                    |                                                                                |                                                                                                  |      |                                             |          |                         |          |                   |
|                                                                                                    |                                                                                |                                                                                                  |      |                                             |          |                         |          |                   |
|                                                                                                    |                                                                                |                                                                                                  |      |                                             |          |                         |          |                   |
|                                                                                                    |                                                                                |                                                                                                  |      |                                             |          |                         |          |                   |
| Purchase Or                                                                                                    | der Header                                                                     |                                                                                                  |      |                                             |          |                         |          |                   |
| PO Number                                                                                                    |                                                                                | 10182815191B191V98981 Print Preview                                                              | 2    |                                             |          |                         |          |                   |
|                                                                                                    |                                                                                |                                                                                                  |      |                                             |          |                         |          |                   |
| Гуре                                                                                                    |                                                                                | Standard PO                                                                                      |      |                                             |          |                         |          |                   |
| iype<br>/endor                                                                                                    |                                                                                | Standard PO<br>A2                                                                                |      |                                             |          |                         |          |                   |
| iype<br>/endor<br>/endor ID                                                                                                    |                                                                                | Standard PO<br>A2<br>98981                                                                       |      |                                             |          |                         |          |                   |
| iype<br>/endor<br>/endor ID<br>status                                                                                                    |                                                                                | Standard PO<br>A2<br>98981<br>new                                                                |      |                                             |          |                         |          |                   |
| Ype<br>/endor<br>/endor ID<br>Status<br>JR Number                                                                                                    |                                                                                | Standard PO<br>A2<br>96961<br>new<br>1016281                                                     |      |                                             |          |                         |          |                   |
| iype<br>Iendor<br>ID<br>Status<br>DR Number<br>Shame Tr                                                                                                    |                                                                                | Standard PO<br>A2<br>98981<br>new<br>1016281<br>Vidian AHO                                       |      |                                             |          |                         |          |                   |
| ype<br>/endor<br>/endor ID<br>Status<br>DR Number<br>Sharre Tr                                                                                                    |                                                                                | Standard PO           A2           96981           new           1016281           Verlian AI(P) |      |                                             |          |                         |          | • • •             |
| ype<br>/endor<br>/endor ID<br>/status<br>/status<br>/ |                                                                                | Standard PO<br>A2<br>98981<br>new<br>1016281<br>Votian AIQ<br>Du d                               |      |                                             |          |                         |          |                   |
| ype<br>Vendor<br>Cendor ID<br>Status<br>DR Number<br>Sharre To<br>Sharre To<br>Ordered Total                                                                                                    |                                                                                | Standard PO<br>A2<br>98981<br>new<br>1016281<br>Votian AIQ<br>Duot<br>450.00                     |      |                                             |          |                         |          |                   |
| ype<br>Vendor<br>Aendor ID<br>Status<br>DR Number<br>Sharre Tr<br>Sharre Tr<br>Sharre Tr<br>Sharre Tr<br>Sharre Tr<br>Sharre Tr<br>Sharre Tr                                                                                                    |                                                                                | Standard PO<br>A2<br>98981<br>new<br>1018281<br>Votian AIQ<br>00<br>450.00<br>INR                |      |                                             |          |                         |          |                   |
| ype<br>Vendor<br>Aendor ID<br>Status<br>Status<br>DR Number<br>Share T<br>Share T<br>S |                                                                                | Standard PO<br>A2<br>98981<br>new<br>1018281<br>VStriag AIO<br>0.0<br>450.00<br>INR<br>0.015     |      |                                             |          |                         |          |                   |
| ype<br>/endor<br>/endor ID<br>/status<br>DR Number<br>/share T<br>/share T                                                                                         |                                                                                | Standard PO A2 98981 new 1018281 Vsbian AIO 0.0 450.00 INR 0.015 0.00 IN                         |      |                                             |          |                         |          |                   |
| ype<br>Vendor<br>Aendor ID<br>Status<br>DR Number<br>DR Number<br>OR Number<br>OR Number<br>Valence<br>Total<br>Carrency<br>Exchange Rate<br>Vendor<br>Carrency<br>Carrency                                                                                        |                                                                                | Standard PO A2 98981 new 1018281 VSbian AIO 0.0 450.00 INR 0.015 0.00 0.00 0.00 INR              |      |                                             |          |                         |          |                   |
| ype<br>kendor<br>Aendor ID<br>Status<br>DR Number<br>Share T<br>Share T     |                                                                                | Standard PO A2 98981 new 1015281 Vision AIQ 0.00 INR 0.015 0.00 0.00 0.00 0.00 0.00 0.00 0.0     |      |                                             |          |                         |          |                   |

Figure 37: View Purchase Order Detail page

The exchange rate of 0.015 is clearly displayed in the detail section. This view allows a user to see not only pricing information regarding the purchase order, but also to understand the application of the exchange rate and what it is. Again, there may be instances when different vendors using the same currency may have different exchange rates. A vendor specific exchange rate takes precedence over a globally applied exchange rate for a specific currency.

### Example 6

The final area noticeably affected by exchange rates is that of reconciling. When items are received there is no pricing information given. The primary concern during receiving is quantity, not price. However, during reconciliation, price and quantity are both key factors. As with the Purchase Order Detail page, the Received PO Detail page provides both base currency and exchange currency information.

The top half of the Received PO page allows the user to view specific pricing data (in both the base and exchange currency) as well as the receiving information required to accurately reconcile the purchase order. Note that the base currency and exchange currency are shown together, with the extended price listed in the base currency.

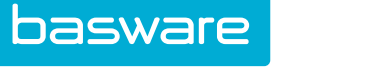

The bottom half of the Received PO page shows specific base and exchange currency information, as well as the exchange rate.

When the reconciliation process occurs, pricing and quantity are key. To illustrate the information detailed during reconciliation, the page shows such information as order status, received and ordered total (in base currency), and received and ordered total in exchange currency as well as the exchange rate.

# 2.3 Lookup Management

Look ups are used to define a set of values pulled from either an internal or an external source for quick selection in a drop-down or pop-up window.

Look ups can be created in the Administration area and can be entered as static values or can be defined as dynamic look ups.

The following permission is required when implementing this functionality:

| okup List                                                              |               |
|------------------------------------------------------------------------|---------------|
| Filter Keywords Submit                                                 |               |
| Acc Code Cities (162)                                                  | Add           |
| Acc Code States (161)<br>Charge To (4)                                 | Edit          |
| Dynamic Lookup SDK (139)<br>Dynamic Lookup SDK1 (140)<br>Lookup2 (138) | Setup Details |
|                                                                        | Delete        |
|                                                                        | Reset         |
|                                                                        |               |
|                                                                        |               |
|                                                                        |               |
|                                                                        |               |
|                                                                        |               |
| Showing 6 item(s)                                                      |               |

• 18 – Manage System Settings

Figure 38: Look up Management page

### **Table 28: Lookup List Action Definitions**

| Action        | Definition                                        |
|---------------|---------------------------------------------------|
| Edit          | Edit an existing look up field.                   |
| Add           | Add a new look up field.                          |
| Setup Details | Add values to the look up field.                  |
| Delete        | Delete the look up field.                         |
| Clear Entries | Reset entries of fields that have not been saved. |

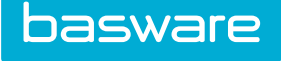

# **2.3.1 Addition and Editing of Lookups**

The Add lookup and Edit Lookup pages have the same attributes.

| Add Lookup     |                          |
|----------------|--------------------------|
| Lookup Name *  |                          |
| Туре           | ● PopUp 🔿 PullDown       |
| Dynamic Lookup | ⊖ Yes ⊛ No               |
|                | Add Lookup Clear Entries |

### Figure 39: Add Lookup page

### Table 29: Add Lookup field definitions

| Field          | Definition                                                                                                    |
|----------------|----------------------------------------------------------------------------------------------------|
| Lookup Name    | Enter the name of the lookup field.                                                                                                  |
| Туре           | Assign the type of the field. Example: A pop-up menu or a pull down list.                                                            |
| Dynamic Lookup | Determine whether this is a list of static values or is dynamic based on the specified SQL statement and other selections following. |

### 2.3.1.1 Adding a Lookup

1.

To add a lookup:

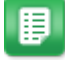

- From the Dashboard, navigate to **Solution Solution Solution Solution Solution From The Data Solution**
- 2. Click Add.
- 3. Enter information in the necessary fields.
- 4. Click Add Lookup.

### 2.3.1.2 Editing a Lookup

To edit a lookup:

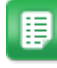

- 1. From the Dashboard, navigate to > Other Data > Lookups.
- 2. Select the look up to edit and click **Edit**.
- 3. Edit the necessary fields.
- 4. Click Edit Lookup.

## 2.3.1.3 Delete Lookups

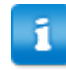

If the look up field is deleted, the setup details are deleted.

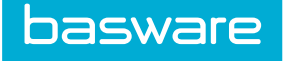

To delete a lookup:

1.

1

- From the Dashboard, navigate to **Other Data** > Lookups.
- 2. Select the look up to delete and click **Delete**.
- 3. Click **OK** on the pop-up window

# 2.3.2 Dynamic Lookup

Dynamic lookups contain a SQL statement pointed to a data source that dynamically pulls the set of values at the time of selection.

| Dynamic | lookups | work | only | with    | SOL   | or M   | vSOI                                    | databases.   |
|---------|---------|------|------|---------|-------|--------|-----------------------------------------|--------------|
| Dynamic | TOORupb | WOIL | omy  | ** 1011 | L Y C | 01 111 | ,,,,,,,,,,,,,,,,,,,,,,,,,,,,,,,,,,,,,,, | 2 duluouses. |

| THIS IS A DYNAMIC LOOKUP.<br>PLEASE NOTE THAT THE SQL STATEMEN<br>THE REPLACEMENT STRINGS WILL BE R<br>THE FOLLOWING IS A LIST OF THE REPL                                                                                   | T CAN CONTAIN REPLACEMENT STRINGS<br>EPLACED WITH VALUES SPECIFIC TO THE USER<br>ACMENT STRINGS:                                                                                                    |
|----------------------------------------------------------------------------------------------------|----------------------------------------------------------------------------------------------------|
| Replacement String     TShipToLocationID?     Charge ToLocationID?     ToLorge ToLocationID?     Toroups?     TemployeeNumber?     TritterStart? AND AccCode LIKE 'Tritter's     TritterStart? WHERE AccCode LIKE 'Tritter's | Description of Replacment           Default User Ship to Location. (Internal Reference)           Default User Stampe to Location. (Internal Reference)           User Identification Number. (Internal Reference)           All of the groups that the user is assigned. (Internal Reference)           This is the company employee number, must be setup in user profile. (External Reference)           This is for the start filter in the dynamic lookup popup. Please read instructions below on the usage.           PrilterEnd?         This is for the start filter in the dynamic lookup popup. Please read instructions below on the usage. |
| Edit Dynamic Lookup<br>System ID                                                                                                    | 139                                                                                                    |
| Lookup Name                                                                                                    | Dynamic Lookup SDK                                                                                                    |
| Datasource                                                                                                    | and 4                                                                                                    |
| Dynamic SQI. Statement                                                                                                    | SELECT * FROM Locations                                                                                                    |
|                                                                                                    |                                                                                                    |
|                                                                                                    | Liear Entries                                                                                                    |

### Figure 40: Add Dynamic Look Up page

### Table 30: Add Dynamic Look Up page field definitions

| Field        | Definition                                                                                                    |
|--------------|----------------------------------------------------------------------------------------------------|
| System ID    | The system generated ID for the look up. This is a non-editable field.                                                          |
| Look up Name | The name entered when adding the look up. This is a non-editable field.                                                         |
| Data Source  | Select the data source from which the data is extracted. This is configured by your Basware Implementation or Client Care team. |

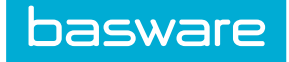

## Table 30: Add Dynamic Look Up page field definitions (continued)

| Field                    | Definition                                     |
|--------------------------|------------------------------------------------|
| Dynamic SQL<br>Statement | Enter a SQL statement for the dynamic look up. |

| t Lookup          |                                                                                                    |
|-------------------|----------------------------------------------------------------------------------------------------|
| System ID         | 139                                                                                                    |
| Lookup Name       | Dynamic Lookup SDK                                                                                                    |
| Value Field *     | ACCCODE     ADDRLINE1     ADDRLINE2     CITY     COMPRAY_ID     COUNTRY_ID     OATEC     DATEC     DATE     DATEC     DATE     DATE     DA |
| Display Field *   | ACCCODE     ADDRLINE1     ADDRLINE2     CITY     COMPANY_ID     COUNTRY_ID     OATEC     OATEU     OEATIONISCONTINUED     LOCATIONISCONTINUED     LOCATIONISCONTINISCONTINUED     LOCATIONISCONISCONTINISCONTINUED     LO |
| Parameter Field   | None ○ ACCCODE ○ ADDRLINE1 ○ ADDRLINE2 ● CTY     COMPANY_ID ○ COUNTRY_ID ○ DATEC ○ DATEU     DEPARTMENTALCONTACT ○ FMAIL ○ EXTERNALEF ○ FAX     FLAGDATEINSERVICE ○ LOCATIONDISCONTINUED     LOCATIONDISCONTINUEDATE ○ LOCATIONCROUP_ID     LOCATIONTAXRATE ○ LOCATION_ID ○ LOCATIONTAXRATE1     LOCATIONTAXRATE2 ○ LOCATION_ID ○ LOCATION_IMP_ID     LOCATIONTAXRATE2 ○ LOCATION_ID ○ LOCATION_IMP_ID     LOCATIONTAXRATE2 ○ LOCATION_ID ○ LOCATION_IMP_ID     LOCATIONTAXRATE2 ○ LOCATION_ID ○ LOCATION_IMP_ID     LOCUSRITEM4 ○ LOCUSRITEM3 ○ PHONE ○ POSTALCODE     STATE                                                                                                    |
| Parameter Default |                                                                                                    |
|                   | Edit Lookup Clear Entries                                                                                                    |

Figure 41: Add Dynamic Look up Step 2

### Table 31: Add Dynamic Look up Step 2 field definitions

| Field             | Definition                                                                                                    |
|-------------------|----------------------------------------------------------------------------------------------------|
| System ID         | The system generated ID for the look up. This is a non-editable field.                                                                 |
| Look up Name      | The name entered when adding the look up. This is a non-editable field.                                                                |
| Display Field     | Select the values to be displayed for the look up.                                                                                     |
| Value Field       | Select the field that needs to be saved to the database.                                                                               |
| Parameter Field   | Select a field if the results need to be filtered further based on the criteria entered in Parameter Default field.                    |
| Parameter Default | Enter the filter criteria. Example: Depending on the field selected in the Parameter field, only values starting with A are displayed. |

# 2.3.2.1 Adding a Dynamic Lookup

To add a dynamic lookup:

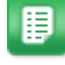

1. From the Dashboard, navigate to > Other Data > Lookups.

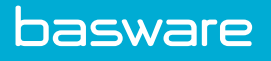

- 2. Click Add.
- 3. Enter the name for the look up.
- 4. Select whether the look up needs to be a drop-down or pop-up menu.
- 5. Select the Yes radio action for the Dynamic Look Up field.
- 6. Click Add Look Up.
- 7. Select a data source from the drop-down list.
- 8. Enter a SQL statement.
- 9. Click Edit Dynamic Look Up.
- 10. Complete the required fields.
- 11. Click Edit Look Up.

## 2.3.3 Lookup Details

| ter keywords Submit    |   |        |                    |
|------------------------|---|--------|--------------------|
| Client Care []         | ^ | Add    | Detail             |
| Marketing []<br>PSO [] |   | Delete | Detail Description |
| R&D []<br>Sales []     |   | Return |                    |
|                        |   | Reset  |                    |
|                        |   |        |                    |
|                        |   |        |                    |
|                        |   |        |                    |
|                        |   |        |                    |
|                        |   |        |                    |
|                        |   |        |                    |

### Figure 42: Look up Details Management page

### Table 32: Lookup Details action definitions

| Action        | Definition                              |
|---------------|-----------------------------------------|
| Add           | Add a value to the look up field.       |
| Delete        | Delete a look up field.                 |
| Return        | Return to the Main Look up page.        |
| Clear Entries | Reset entries that have not been saved. |

### Table 33: Lookup Details field definitions

| Field              | Definition                                    |
|--------------------|-----------------------------------------------|
| Detail             | The text entry field for the setup detail.    |
| Detail Description | The detailed description of the entered text. |

### 2.3.3.1 Adding Lookup Details

To add lookup details:

1.

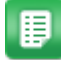

- From the Dashboard, navigate to  $\bigcirc$  > Other Data > Lookups.
- 2. Select the lookup to add and click **Setup Details**.
- 3. Enter the detail in the Detail Field.
- 4. Enter the description for the detail in the Detail Description field.
- 5. Click Add.

## 2.3.3.2 Deleting a Lookup Detail

To delete a look up detail:

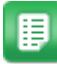

- 1. From the Dashboard, navigate to > Other Data > Lookups.
- 2. Select the lookup to delete and click **Setup Details**.
- 3. Select the lookup detail to delete and click **Delete**.
- 4. Click **OK** on the pop-up window.

# 2.4 Job Queue Management

The job queue allows users to view the status of submitted jobs and download completed jobs. The job queue processor supports standard reports (Purchase Manager and Invoice Manager).

The job queue processor runs on the server as a system scheduled task and picks up the jobs that are placed in the queue and runs them in the order they are received. Jobs are run one at a time with the system checking that no job is currently running before starting the next one (every 61 seconds by default).

The jobs processor does the following when executing jobs:

| If                                                 | Then                                                                                                    |
|----------------------------------------------------|----------------------------------------------------------------------------------------------------|
| A job is completed successfully,                   | The user is notified and is able to download the report from the job queue.                                                                                            |
| A job runs longer than the server session timeout, | The job is automatically terminated by jobs<br>processor, and the user who created the job is<br>notified. The user is able to view the details from<br>the job queue. |
| There is an error during the job process,          | The job status indicates that there was an error<br>when executing the job and the user is notified.<br>The user is able to view the details from the job<br>queue.    |
| A job is terminated by the global administrator,   | The job status indicates that the job was<br>terminated. The user is able to view the details<br>from the job queue.                                                   |

| If                                                             | Then                                                 |
|----------------------------------------------------------------|------------------------------------------------------|
| A job is cancelled by another user other than the job creator, | The job status indicates that the job was cancelled. |

Jobs that are no longer in queued status are removed from the grid based on global system setting 21080 – Days to Keep Job Queue History. The default value is 30 days.

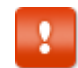

Users are notified based on the Notify Via configuration in the user profile.

The following permission is required to access this functionality:

• 18 – Manage System Settings

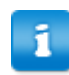

ft.

Users with permission 18 – *Manage System Settings* are able to view all jobs in the job queue. Users without permission 18 are only able to view their jobs in the job queue.

| Jo | b Queue  |                      |          |                         |             |                     |                     |                          |
|----|----------|----------------------|----------|-------------------------|-------------|---------------------|---------------------|--------------------------|
| Jo | bs       |                      |          |                         |             |                     |                     | ^                        |
|    | Job ID 👻 | Job Name             | Јор Туре | Job Status              | Created By  | Date Created        | Date Started        | Date Completed           |
|    | 168      | Invoice Aging Report | Reports  | Completed<br>(download) | Admin       | 03/10/2017 07:33 PM | 03/10/2017 07:34 PM | 03/10/2017 07:34 PM      |
|    |          |                      |          | HI 📢 Page 1             | of1 ₩₩ 20 ~ |                     |                     | Showing 1 - 1 of 1 items |
|    |          |                      |          | 🗙 Car                   | ncel        |                     |                     |                          |

Figure 43: Job Queue Management page

The (download) link expires after the session timeout period (default: 20 minutes). The session timeout period is required to prevent unauthorized access to sensitive data. A new (download) link can be obtained by returning to the Job Queue page after logging in to the system.

### Table 34: Job Queue page column definitions

| Column     | Definition                                                                                                    |
|------------|----------------------------------------------------------------------------------------------------|
| Job ID     | Displays the system assigned ID for the job.                                                                                                    |
| Job Name   | Displays the job name. Example: Order Requests (Standard Report Name)                                                                                                    |
| Job Type   | Displays the job type. Example: Reports                                                                                                    |
| Job Status | Displays the status for the job. The statuses are as follows: Queued – the job is<br>in the queue to run In Progress – the job is being executed Completed – the job<br>has been executed successfully Cancelled – the job was cancelled by a user<br>Error – the job was not executed successfully Terminated – the job was<br>terminated by a global administrator while the job was in progress |
| Created By | Displays the name of the user who created the job.                                                                                                    |

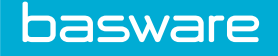

### Table 34: Job Queue page column definitions (continued)

| Column         | Definition                                        |
|----------------|---------------------------------------------------|
| Date Created   | Displays the date and time the job was created.   |
| Date Started   | Displays the date and time the job was started.   |
| Date Completed | Displays the date and time the job was completed. |

i

• The (download) link takes the user to the completed job information.

The (details) link displays information regarding the job error or termination.

### Table 35: Job Queue page action definition

| Action | Definition                                                  |
|--------|-------------------------------------------------------------|
| Cancel | Allows the user to cancel a job that has not been executed. |

### **Filter Options**

The order requests displayed in the grid can be filtered by the following columns:

- Job Type
- Job Status

Users are able to add and delete filters to locate and narrow down the information needed. The filters work in a funnel-like fashion to return the results. The first filter returns the most results, and each filter after that keeps narrowing down the information. There is one exception to this. When the same filter is repeated with different criteria, the results matching both filters are returned.

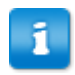

When the same filter is repeated with different criteria, the results matching both filters are returned

### **Grid Filter Features**

Filters can be added and removed except for the first filter.

Individual filters can be removed by clicking the Remove icon X.

All the filters can be cleared at once.

The following column filters support predefined list of values:

- Job Type
- Reports
- API Call
- Imports
- Job Status
- Queued
- In Progress
- Error
- Completed

The filter, the max lines displayed, and the sort are maintained (sticky) for a single browser and machine. Once a filter is applied, it is stored in the browser's cookies. When the user leaves the page and returns to the same page, the same filter is applied. The filter is saved in the browser's cookies for 10 days unless the browser's cookies are cleared. If the user modifies, deletes, or creates a new filter, the newest filter is the filter that is maintained.

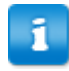

When API Call or Imports are selected for job type, no information is returned at this time since those job types do not exist at this time.

### **Sort Options**

Approvers are able to sort column information in the approval grid by ascending and descending order from a drop-down menu based on these columns:

- Job ID
- Job Name
- Job Type
- Job Status
- Created By
- Date Created
- Date Started
- Date Completed

# 2.4.1 Cancelling a Job

To cancel a job:

1.

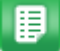

From the Dashboard, navigate to 2 > Other Data > Job Queue.

2. Locate the queued job that needs to be cancelled.

- 3. Click the checkbox to the left.
- 4. Click Cancel.

# 2.4.2 Downloading a Completed Job

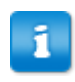

This information is displayed in PDF or Excel format, depending on the selection made by the user when the report for the job queue was created.

To download a completed job:

1.

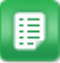

From the Dashboard, navigate to **Other Data** > **Job Queue**.

- 2. Select the Other Data drop-down menu.
- 3. Select and click Job Queue from the submenu.
- Locate the completed job you want to view. 4.

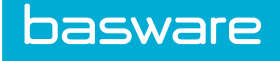

5. Click (download).

### 2.4.3 Viewing Details for a Job

To view details for a job:

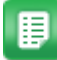

From the Dashboard, navigate to **Other Data** > **Job Queue**. 1.

- 2. Locate the job you want to view.
- Click the (details) link. 3.

# 2.5 Work Queues

Work queues group related work tasks together for a group of users to work on more effectively. They can draw attention to items that need review or require you to take additional action on them. Work queues are defined by your Basware Implementation Team or Client Care team and activated for preapproval or post-approval items.

You can find work queues in the task center. If you have permission to access any items in the work queue, the queue and the number of items in it are listed, as shown in the screenshot below. If a user has access to 5 or more work queues with items, only a single link to the Work Queue Administration page is displayed.

| nport Review List : 3 item(s)                                                                                                    |                                   |             |
|----------------------------------------------------------------------------------------------------|-----------------------------------|-------------|
| lter                                                                                                    | Sort Vendor Name •                | Filter/Sort |
| 346024,PP Acc Code] 2016-08-03 00:00:00.0<br>46024,PP Acc Code] 2016-08-03 00:00:00.0<br>18579,Acc Code Import] 2015-06-30 00:00:00.0 | Textiner<br>Undersk               |             |
|                                                                                                    | Force Unlock                      |             |
|                                                                                                    | Red - Items Locked by Other Users |             |
|                                                                                                    | Blue - Items Locked by You        |             |
|                                                                                                    |                                   |             |
|                                                                                                    |                                   |             |
|                                                                                                    |                                   |             |
|                                                                                                    |                                   |             |
|                                                                                                    |                                   |             |
|                                                                                                    |                                   |             |
|                                                                                                    | Y                                 |             |

Figure 44: Dashboard Displaying List of Work Queues

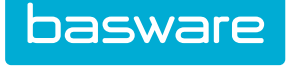

| Import Review List : 3 item(s)                                                                                                    |                                                                 |             |
|----------------------------------------------------------------------------------------------------|-----------------------------------------------------------------|-------------|
| Filter                                                                                                    | Sort Vendor Name                                                | Filter/Sort |
| [846024,PP Acc Code] 2016-08-03 00:00:00.0<br>[846024,PP Acc Code] 2016-08-03 00:00:00.0<br>[618579,Acc Code Import] 2015-06-30 00:00:00.0 | Ressiew Unlock Force Unlock                                     |             |
|                                                                                                    | Red - Items Locked by Other Users<br>Blue - Items Locked by You |             |
|                                                                                                    | *                                                               |             |

Figure 45: Sample Work Queues Page (Receipt Inspection)

Work queues are dynamic. They can be set up for just about any criteria. They organize work by task for purchase orders, invoices, etc. Different actions can be completed for each work queue. These actions are definable by the client. They could simply be a review of the invoice or could be a revision of any other data points.

Items are evaluated for work queue placement or removal as different actions are performed in the system. This can be approving an invoice, deleting a purchase order, etc. Since the determination for work queue placement is defined by the work queue itself, this is different for every system.

There are two types of work queues available. The first work queue type occurs before approvals and the second occurs after approval. The work queue types in the system are designated as a pre-approval or a post-approval work queues.

Some common elements that are seen when an item enters the work queue are as follows:

- A message is displayed in the task center stating how many items are in certain queues. The queues that are displayed are based on which queues the user has access. If there are items in six or more queues that the user has access to, he sees "x Work Queue Item(s)," where x is the number of items in the queue. If there are items in five or less queues in which the user has access to, he sees to, he sees to, he sees to, he sees user has access to, he sees the number of items in the queue listed with the number of items in the work queue.
- When on the Work Queue List page the user may see work queue items in red or blue. If the item is red then another user has the item locked. The only way to unlock these items is if the user is a member of the group that manages this work queue. The user selects the item and clicks the Force Unlock option. If the item is blue then those items were locked by the user. The way to unlock these items is select the item and click the Unlock option.

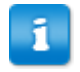

Work queues are set up for each customer by your Basware Implementation Team or Client Care Team.

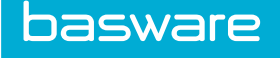

## 2.5.1 Work Queues Management

#### Requirements

At least one of the following permissions is required to manage work queues:

- 18 Manage System Settings
- 61 Manage Accounting Codes
- 3607 Manage Work Queues

## 2.5.2 Add Work Queues

Location: Dother Data > Work Queues

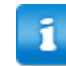

The information and the order of the information in the steps vary depending on the work queue type selected.

### To add a work queue:

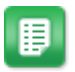

- 1. Click Add. Add Work Queue Step 1 displays.
- 2. Enter the required information.
  - WQ Type: Select the desired type from invoices, purchase orders, documents, order requests, and vendor registration, depending on the documents you want in the work queue.
  - Send Notification To: Select the user you want to receive a notification when an item is added to the work queue.
  - Send Message: If yes, the previously selected user receives a message in the notification when an item is added to the work queue.
  - Action Timeout Days: Define the number of days after which, if no action is performed on the item, it is automatically rejected and removed from the queue.
  - Max Wait Days: Define the number of days after which, if no action is performed on the item, it is automatically moved to the next queue in the workflow.
  - Sort Order: Define at what place in the list of work queues this queue should display.
- 3. Click Next. Add Work Queue Step 2 displays.
- 4. Fill out the required information.
  - WQ Template: Select a work queue template to auto-fill the SQL statement below. The options vary depending on the work queue type selected earlier.

- SQL Statement: Use this field to define what transactions are added to the work queue. When you select a WQ template, this field is auto-filled, but you can edit it if needed.
- Click Next. Add Work Queue Step 3 displays. 5.
- 6. Fill out the required information.
  - Object Type: In conjunction with Reference ID, use this field to select the users or groups of users with access to the work queue. For example, to select all users assigned to location A (ID 1234), select location in this drop-down list, then enter the location ID in the Reference ID field.
  - Reference ID: In conjunction with Object Type, use this field to select the users or • groups of users with access to the work queue. For example, to select all users assigned to location A (ID 1234) select location in the Object Type, then enter the location ID in this field.
  - Apply Item Filter: Specify if a custom item filter is to be used for work queue lists. The custom filter needs to be created.
- Click Finish. 7.

# 2.5.3 Editing Work Queue

| Edit Work Queue | Edit Work Queue        |                                                                                                    | Step 1 of 1 |
|-----------------|------------------------|----------------------------------------------------------------------------------------------------|-------------|
|                 | Work Queue Name *      | Matched Registration                                                                                                    |             |
|                 | WQ Template            | None                                                                                                    |             |
|                 | SQL Statement *        | SELECT Registration_ID, DateC, CreatedBy_ID FROM<br>VendorRegistration WHERE Registration_ID = ?<br>Arguments.WQReference_ID? AND ApprovalStatus_ID = 4 |             |
|                 | Send Notification to * | ٩                                                                                                    |             |
| 1 The           | Action Timeout Days *  | 30                                                                                                    |             |
|                 | Max Wait Days *        | 30                                                                                                    |             |
|                 | Sort Order *           | 0                                                                                                    |             |
|                 | Send Message *         | No Ves                                                                                                    |             |
|                 | Object Type *          | Group                                                                                                    |             |
|                 | Reference ID *         | 1                                                                                                    |             |
|                 | Apply Item Filter *    | No Ves                                                                                                    | -           |
|                 | Finish                 |                                                                                                    |             |

Figure 46: Edit Work Queue Page

To edit a work queue:

- From the Dashboard, click Administration icon 2 on the menu bar. 1.

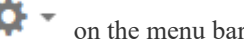

- 2. Select the Other Data drop-down menu.
- 3. Select and click Work Queues from the submenu.
- 4. Select the work queue to be edited, and click Edit.
- 5. Edit the necessary fields.

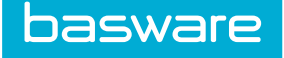

Click Finish. 6.

### 2.5.4 Deleting Work Queue

To delete a work queue:

- 圓
- From the Dashboard, click Administration icon 2 on the menu bar. 1.
- 2. Select the Other Data drop-down menu.
- Select and click Work Queues from the submenu. 3.
- Select the work queue to be deleted, and click Delete. 4.
- 5. Click **OK** on the pop-up verification window.

### 2.5.5 Disabling Work Queue

To disable a work queue:

1.

- 圓
- From the Dashboard, click **Administration icon** on the menu bar.
- 2. Select the Other Data drop-down menu.
- 3. Select and click Work Queues from the submenu.
- Select the work queue to be disabled, and click **Disable WQ**. 4.

# 2.5.6 Enabling Work Queue

To enable a work queue:

2.

- From the Dashboard, click **Administration icon** on the menu bar. 1.
  - Select the Other Data drop-down menu.
- Select and click Work Queues from the submenu. 3.
- 4. Select the work queue to be enabled, and click Enable WQ.

# 2.5.7 Adding/Deleting Actions on a Work Queue

| Maintain actions for wor        | k queue                     |               |              |              |                |        |
|---------------------------------|-----------------------------|---------------|--------------|--------------|----------------|--------|
| Work Queue Name:<br>Action Name | Import Review<br>Action URL | Max Lock Time | Require Lock | Manager Only | Default Action | Action |
|                                 |                             | 1             | ●No ○Yes     | ●No ○Yes     | ●No ○Yes       | Add    |
| Review                          | ImportMainReview            | 0             | No           | No           | Yes            | Delete |
|                                 |                             |               |              |              |                | Dor    |

Figure 47: Edit Actions Page

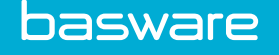

To add/delete actions on a work queue:

- 1
- From the Dashboard, click **Administration icon** on the menu bar. 1.
- 2. Select the Other Data drop-down menu.
- Select and click Work Queues from the submenu. 3.
- Select the work queue for which actions need to be added or edited. 4.
- 5. Click Actions.
- 6 Enter the *name to be displayed* as a button on the Work Queue page in the Action Name field.
- 7. Select the *action URL* from the **Action URL** drop-down.
- Enter the time that determines if the item in the work queue needs to be locked, this is 8. when any user selects an item in the work queue and locks it for a period of time.
- If items in the work queue need to be locked when any user starts working on it, select Yes 9. in the Require Lock field.
- 10. Select if the specific action needs to be accessible only to the managers using the Manager Only field.
- 11. Specify if this action needs to be the default using the **Default Action** field.
- 12. Click Add.
- 13. If the added action needs to be deleted or edited, click **Delete** next to the added action.
- 14. Once finished, click Done.

# 2.6 Basware File Manager

The Basware File Manager allows users to manage files based on their functionality within the system. Files can be uploaded, downloaded, deleted, and searched.

The following permission is required to access this functionality:

• 3690 - Can Manage Files

The Basware File Manager List page is empty when first displayed. The user needs to filter for files and click Retrieve for information to display in the list box.

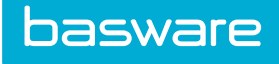

| EDI/XML V Keywords             | Submit |   |          |  |
|--------------------------------|--------|---|----------|--|
| rep_20170310193416_89.htm edi, |        | ^ | Upload   |  |
|                                |        |   | Download |  |
|                                |        |   | Delete   |  |
|                                |        |   |          |  |
|                                |        |   |          |  |
|                                |        |   |          |  |
|                                |        |   |          |  |
|                                |        |   |          |  |
|                                |        |   |          |  |
|                                |        |   |          |  |

## Figure 48: Basware File Manager List page

### Table 36: Basware File Manager action definitions

| Action   | Definition                                    |  |
|----------|-----------------------------------------------|--|
| Upload   | Upload files to the Basware File Manager.     |  |
| Download | Download files from the Basware File Manager. |  |
| Delete   | Delete files from the Basware File Manager.   |  |

The list of files types that can be filtered:

- All
- Imports
- Exports
- EDI/XML
- Archives
- Custom
- Encryption

To filter based on one of these options, select the option in the Filter drop-down field, and click **Retrieve**. To narrow the search, enter additional information in the field.

## 2.6.1 File Upload

Users are able to upload files for the following:

- Asset
- CRM
- Company Logo
- Contract

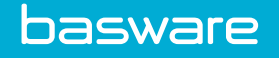

- Custom
- Data Attributes
- e-invoice Dropbox
- EDI/XML
- Expense Bin
- Expense Bin OR Header Description
- Export
- External
- Fax Transport
- Import
- Invoice
- Invoice Image
- Item
- Item Images
- Job
- OR Header
- OR Line
- PO Transport
- PO Header
- PO Line
- RFQ Header
- RFQ Line
- Temporary Invoice
- Temporary Invoice Image
- Tenant Migration
- Vendor Logo
- Vendor PO Term
- Vendor Registration
- Vendor Type PO Term
- Work Order Requests
- Work Order

| File Manager Upload Wizard - Step 1 |                    |   |  |  |
|-------------------------------------|--------------------|---|--|--|
| Upload Type *                       | Asset              | ~ |  |  |
|                                     | Clear Entries Next |   |  |  |

### Figure 49: Upload File – Step 1

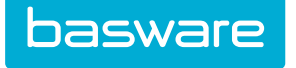

| File Manager Upload Wizard - Step 2 |                           |  |
|-------------------------------------|---------------------------|--|
| Reference ID *                      |                           |  |
| Upload File *                       | Browse No file selected.  |  |
|                                     | Clear Entries Import File |  |

Figure 50: Upload File – Step 2

The information required on this page varies depending on the upload type selected in step 1.

| Table | 37: | File | Manager | Upload | field | definitions |
|-------|-----|------|---------|--------|-------|-------------|
| 1 ant | 57. | Inc  | manager | Opioau | nciu  | ucilitions  |

| Field        | Definition                                                                                                    |
|--------------|----------------------------------------------------------------------------------------------------|
| Upload Type  | Select the type of file that is to be uploaded.                                                                                                    |
| Reference ID | Enter the reference ID for the file being uploaded if the Reference ID field is displayed on Step 2. Note: A reference ID is not required for all file types.                 |
| Upload File  | Click Browse to locate the file that is to be uploaded. Once the file is selected and the file path is displayed in the Upload File field, users are able to upload the file. |

## 2.6.1.1 Uploading a File

1.

To upload a file:

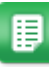

- From the Dashboard, navigate to **Other Data > Basware File Manager**.
- 2. Click Upload.
- 3. Select the file type to upload from the Upload Type field.
- 4. Click Next.
- 5. Enter the reference ID for the file type selected if the Reference ID field is displayed.

The Reference ID field is only displayed when a reference ID is required.

- 6. Click Browse.
- 7. Locate and select the file to be uploaded.
- 8. Click **Import File** once the file path for the selected file is displayed in the Upload File field.

# 2.6.2 Downloading a File

Files need to be displayed in the File Manager List before the download process can begin.

To download a file:

1.

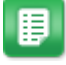

- From the Dashboard, navigate to 2 > Other Data > Basware File Manager.
- 2. Filter for the file to be downloaded.

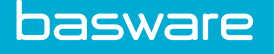

- 3. Select the file.
- 4. Click **Download**.
- 5. Follow the directions on the pop-up window to open or save the download.

# 2.6.3 Deleting a File

1.

Files need to be displayed in the File Manager List before the delete process can begin. To delete a file:

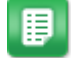

- From the Dashboard, navigate to > Other Data > Basware File Manager.
- 2. Filter for the file to be deleted.
- 3. Select the file.
- 4. Click **Delete**.
- 5. Click OK.

# 2.6.4 Invoice Image Import

When an import specification is created for invoices with images, the invoice images must be placed in the same location as the import file.

- Manual: <file-manager-root>/t<tenant-id>c0/import/Invoices/import-spec-id/manual
- Scheduled: <file-manager-root>/t<tenant-id>c0/import/Invoices/import-spec-id/scheduled

The invoice images can be uploaded as individual PDF documents, or the user can upload a zip file containing multiple PDF documents. If a zip file is used, the PDF documents must be in the root directory of the zip file. If the zip file contains subdirectories, the subdirectories are ignored.

The user can upload the zip files or the PDF documents using the Basware File Manager upload functionality.

The zip files or PDF files can also be placed directly in the appropriate directory by a customized script (for example, a custom import script that moves files from an FTP server into the correct directory). This customized script requires set up by your Basware Implementation or Client Care Team.

When the import specification runs, the system moves all the PDF documents (including those within zip files) to the following Basware File Manager Directory:

<file-manager-root>/t<tenant-id>/c0/invoice/imported

Once the results are processed, any PDF documents referenced by the imported invoices are moved to the following Basware File Manager directory:

<file-manager-root>/t<tenant-id>/c0/invoice/Manual/<MMDDYYYY>

The reference in the database table is updated to reflect this location.

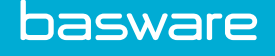

Any PDF documents that are not utilized, remain in the invoice/imported folder. This feature allows the system to process multiple import files at the same time.

If using Amazon S3 file storage, file names are case sensitive. All PDFs must end in lower-case ".pdf", and all values specified in the import file must be a case-sensitive match to the file name.

In the event that two PDF documents with the same name exist in multiple zip files, the system keeps only the last file processed with that name, without failing the import. The system does not guarantee that the zip files are processed in any particular order, so it is important that the user verifies that all PDF documents have unique file names within their system.

If an imported image references a non-existent image, the import does not fail. The invoice is imported, and the user receives a "file not found" message in the Invoice Image Preview pane when viewing the invoice.

# 2.6.5 Error Conditions

If using Amazon S3 file storage, file names are case sensitive. All PDFs must end in lower-case ".pdf", and all values specified in the import file must be a case-sensitive match to the file name.

In the event that two PDF documents with the same name exist in multiple zip files, the system keeps only the last file processed with that name, without failing the import. The system does not guarantee that the zip files are processed in any particular order, so it is important that the user verifies that all PDF documents have unique file names within their system.

If an imported image references a non-existent image, the import does not fail. The invoice is imported, and the user receives a "file not found" message in the Invoice Image Preview pane when viewing the invoice.

### **2.6.6 Unused PDF Documents**

The scheduled task Clear Temp Imports runs as part of PITMainDayBegin (between midnight and 1:00 AM). This task removes any unprocessed imports and PDF documents in the invoice/imported folder that are older than the number of days specified by global system setting 2108 – Number of Days to Keep Import History. The default value for this system setting is 90 days.

### 2.6.7 eReceipts Storage

When a user emails an expense receipt to the system using the email address specified in system setting 2235 – Email Address for Expense Receipts, the receipt is placed in File Manager. The processing engine determines the user based on the email address stored in the user profile and stores the image/file of the receipt in the following File Manager location:

<FileManager>\<instance>\tenant\c0\eReceipts\U<User\_ID>\YYYY\MM\<filename>

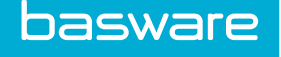

When the user logs in to the system he can view the receipt and enter the information for the related expense report.

# 2.7 Condition Code Management

Condition codes define the current condition of assets and inventory items and reflect the percentage of their original value based on the following formula.

line item price \* (quantity in ordered unit/quantity in inventory receiving unit) \* % based on the condition code

The following permission is required to access this functionality:

- Filter
   Show All
   keywords

   Submit

   New [90%], (Not in Use,Enabled)

   Gentity Used [05%], (Not in Use,Enabled)

   Gentity Used [05%], (Not in Use,Enabled)

   Ready to Replace [25%], (Not in Use,Enabled)

   Delete

   Enable

   Disable

  Showing 4 item(s)
- 3700 Manage Condition Codes

Figure 51: Manage Condition Codes page

1

When a condition code has "not in use" in parentheses, this means there are no items in the system assigned to this condition code.

### Table 38: Manage Condition Code page action definitions

| Action  | Definition                                                                                            |  |
|---------|----------------------------------------------------------------------------------------------------|--|
| Add     | llows the user to add condition codes.                                                                |  |
| Edit    | llows the user to edit condition codes.                                                               |  |
| Delete  | Allows the user to delete condition codes that are not associated with inventory items and/or assets. |  |
| Enable  | Allows the user to enable condition codes that have been disabled.                                    |  |
| Disable | Allows the user to disable conditions that are not associated with inventory items and/or assets.     |  |

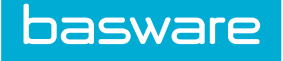

The list of statuses that can be filtered:

- Show All
- Enabled
- Disabled
- Default

To filter based on one of these options, select the option in the Filter drop-down field, and click Retrieve.

# 2.7.1 Addition and Editing of Condition Codes

The Add and Edit Condition Code pages have the same attributes.

| Add/Edit Condition Code       |                                       |  |
|-------------------------------|---------------------------------------|--|
| Condition Code Name*          |                                       |  |
| Condition Code Percent* (0-1) |                                       |  |
| Mark as Default               | ● No ○ Yes                            |  |
| Action                        | Add/Edit Condition Code Clear Entries |  |
|                               |                                       |  |

Figure 52: Add/Edit Condition Code page

Table 39: Add/Edit Condition Code fiend definitions

| Field                            | Definition                                                                                                    |
|----------------------------------|----------------------------------------------------------------------------------------------------|
| Condition Code Name*             | Enter the name of the condition code. This is a required field.                                                                                                    |
| Condition Code Percent*<br>(0-1) | Enter the percentage of the original value the items assigned to this condition code are worth. This is a required field.                                                                                                    |
| Mark as Default                  | <ul> <li>Select Yes if this condition code is the default condition code for all items received as inventory or assets. Select No if this condition is not the default condition code for all items received as inventory or assets.</li> <li>There can only be one default condition code.</li> <li>When there is a default condition code, it is marked as default on the Manage Condition Code page.</li> <li>A default condition code is not required.</li> </ul> |

1

When the condition code information is displayed on the inventory pages, the assigned percentage value is not displayed. When the condition code information is displayed on the asset pages, the assigned percentage value is displayed.

### 2.7.1.1 Adding a Condition Code

To add a condition code:

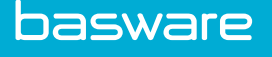

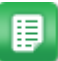

1.

- From the Dashboard, navigate to **Source Provide State Source Provide State From The Data Source Provide State Source Provide State Source Provide Stat**
- 2. Click Add.
- 3. Enter the name of the condition code in the Condition Code field.
- 4. Enter the condition code percent in the Condition Code Percent field.

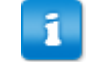

Enter a value between 0 - 1. For example, if the condition code percentage is to be 80%, enter .80

5. Check the Yes radio action if this condition code is the default condition code. Select the No radio action if this condition code is not the default condition code.

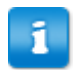

There can only be one default condition code.

6. Click Add/Edit Condition Code.

### 2.7.1.2 Editing a Condition Code

To edit a condition code:

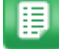

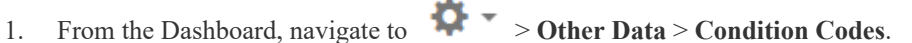

- 2. Click Edit.
- 3. Change the name of the condition code in the Condition Code field (if applicable).
- 4. Change the condition code percent in the Condition Code Percent field (if applicable).

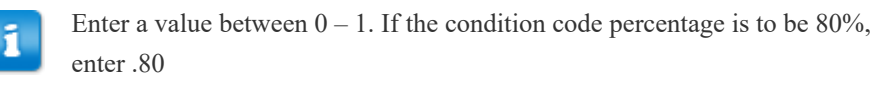

5. Check the Yes radio action if this condition code is the default condition code. Select the No radio action if this condition code is not the default condition code.

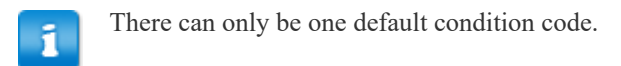

6. Click Add/Edit Condition Code.

# 2.7.2 Enabling a Condition Code

To enable a condition code:

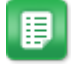

From the Dashboard, navigate to **Condition Codes**.

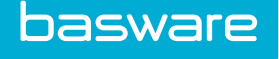

- 2. Select the disabled condition code that is to be enabled.
- 3. Click Enable.

## 2.7.3 Disabling a Condition Code

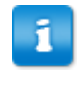

If there are any inventory items or assets associated with the condition code that is to be disabled, the system displays a message stating, "The selected condition code cannot be disabled because it is associated with inventory items or assets."

To disable a condition code:

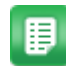

- 1. Verify that there are no inventory items and/or assets associated with the condition code that is to be disabled.
- 2. From the Dashboard, navigate to **Other Data** > Condition Codes.
- 3. Select the Other Data drop-down menu.
- 4. Select and click Condition Codes from the submenu.
- 5. Select the enabled condition code that is to be disabled.
- 6. Click **Disable**.

### 2.7.4 Deleting a Condition Code

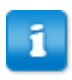

If there are any inventory items or assets associated with the condition code that is to be disabled, the system displays a message stating, "The selected condition code cannot be disabled because it is associated with inventory items or assets."

To delete a condition code:

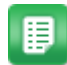

1. Verify that there are no inventory items and/or assets associated with the condition code that is to be deleted.

- 2. From the Dashboard, navigate to > Other Data > Condition Codes.
- 3. Select the condition code that is to be deleted.
- 4. Click **Delete**.
- 5. Click OK.
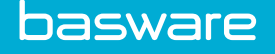

# 2.8 Data Attribute Types Management

Data attributes are grouped by data attribute types that are associated with items, location groups, vendors, or work order category. A data attribute type is a composite of user defined fields (data attributes).

Item data attribute types need to be published and associated with an item before they are available in the shopping cart. An item can only have one data attribute type. However, a data attribute type can be associated with many items.

When creating a location group with required data attributes and not all the required information is available, the location is created, but its status is discontinued.

If vendors are required to complete these data attribute fields, and these fields are not completed, the vendors are put on hold in the system. This means that the only pages the users are able to view the on hold vendors on are associated with:

- Imports
- Invoices
- Locations
- Vendor Registration

If a vendor is placed on hold during any of the following scenarios, an order request or purchase order is not created for items associated with him:

- If a user has items for a vendor in her cart and that vendor is placed on hold before she can create an order request, a message is displayed stating that an order request cannot be created at this time for those items.
- If an item associated to a vendor who is set to auto-generate PO and is in the approval route when he is placed on hold, the system notifies the approver stating that the purchase order cannot be created at this time.
- If an item is in items to order when the vendor is placed on the hold, and a user attempts to generate a purchase order for the associated item, a message is displayed stating that a purchase order cannot be generated at this time.

The following permission is required to access this functionality:

• 172 – Manage Data Attribute Types

Data attributes can be filtered by the following statuses:

- All
- Draft
- Published
- Disabled

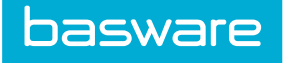

| ter All - All Statuses - Keywords                                                                                                    | Submit |                        |   |
|----------------------------------------------------------------------------------------------------|--------|------------------------|---|
|                                                                                                    |        |                        |   |
| Vendor Documentation [ 48 ], Vendor, Disabled<br>Vendor [ 201 ]. Vendor, Published                                                           | ^      | Add                    |   |
| Test [ 204 ], Vendor, Disabled                                                                                                    |        | Edit                   |   |
| Pavels Vendor Attributes [ 244 ], Vendor, John Vendor, Published                                                                             |        | Publish                |   |
| Stapler Items Form [ 167 ], Item, Published                                                                                                  |        | Disable                |   |
| Ink Point Size [19], Item, Published<br>Shirts [203], Item, Published<br>Pen size [205], Item, Published<br>Ink Point [206], Item, Published |        | Delete                 |   |
|                                                                                                    |        | Detett                 |   |
| Lunch and Learn [ 210 ], Item, Published                                                                                                    |        | Manage Data Attributes | J |
| Cleaning [ 8 ], WO Category, Published                                                                                                    |        | Reset                  |   |
| Light Bulbs [ 9 ], WO Category, Published<br>WO Category [ 198 ], WO Category, Draft                                                         |        |                        |   |
| Pavels WO 1 [ 231 ], WO Category, Published                                                                                                  |        |                        |   |
| Pavels WorkOrder Category [ 263 ], WO Category, Published<br>SDK Work Order Attributes [ 297 ] WO Category, Draft                            |        |                        |   |
| Location Basic Information [ 49 ], Location Group, Published                                                                                 |        |                        |   |
| Where Am I ? [ 200 ], Location Group, Published                                                                                              |        |                        |   |

## Figure 53: Manage Data Attribute Types page

### Table 40: Data Attribute Types Lost action definitions

| Action                    | Definition                                                                                                    |
|---------------------------|----------------------------------------------------------------------------------------------------|
| Add                       | Allows the user to add data attribute types.                                                                                                    |
| Edit                      | Allows the user to edit data attribute types.                                                                                                    |
| Publish                   | Allows the user to make completed data attribute types available to all users. At least one fully defined data attribute must be available. Data attributes types are not available to users until Publish is clicked.                                                                                                    |
| Disable                   | Allows the user to disable data attribute types. Disabled data attributes do not<br>appear in look-up fields and not are not associated with catalog items. Data<br>attribute types filled out prior to being disabled still display on the order request,<br>purchase order, and other applicable pages. Data attribute types must be disabled<br>to edit all the information. |
| Delete                    | Allows the user to delete data attribute types that do not have any associated data attributes with values. If the data attribute type you want to delete has associated data, the data attribute can be disabled.                                                                                                    |
| Manage Data<br>Attributes | Directs the user to the Manage Data Attributes page. This is where the data attributes are added, edited, and deleted.                                                                                                    |
| Reset                     | Allows the user to clear the unsaved changes from the List page.                                                                                                    |

# 2.8.1 Addition and Editing of Data Attribute Types

The status of the data attribute type determines which information can and cannot be edited. Refer to the chart below to determine when a field can be edited. For example, when a data attribute type is in draft status, only the Data Attribute Category cannot be edited.

The data attribute types and data attributes are listed below in the order they occur by field type.

The following field types have the same data attributes as one or more above them:

• Display

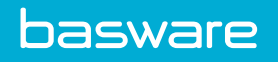

- Number
- Text Area
- File
- Text Box

A check in the field means the data attribute can be edited in that status.

|                                   | Draft        | Published    | Disabled     |
|-----------------------------------|--------------|--------------|--------------|
| Data Attribute Types              |              |              |              |
| Data Attribute Type<br>Name       | 1            | 1            | $\checkmark$ |
| Data Attribute Category           |              |              |              |
| Items                             |              |              |              |
| Add Quantity                      | $\checkmark$ | $\checkmark$ | $\checkmark$ |
| Add Cost                          | $\checkmark$ | $\checkmark$ | $\checkmark$ |
| Add Vendor                        | ✓            | 1            | $\checkmark$ |
| Location Groups                   |              |              |              |
| Assign Location Groups            | 1            | $\checkmark$ | $\checkmark$ |
| Vendors                           |              |              |              |
| Vendor Failure Action             | 1            | 1            | ✓            |
| Assign Vendor Types               | 1            | 1            | $\checkmark$ |
| Work Orders                       |              |              |              |
| Assign Work Order<br>Categories   | 1            | 1            | 1            |
| Data Attributes                   |              |              |              |
| Data Attribute Name*              | 1            | 1            | 1            |
| Attribute Field Type*             | ✓            | ✓<br>✓       | ✓            |
| Sort Order                        | 1            | $\checkmark$ | $\checkmark$ |
| Checkbox                          |              |              |              |
| Data Attribute Name*              |              |              |              |
| Attribute Field Type*             |              |              |              |
| Sort Order                        | ✓            | 1            | $\checkmark$ |
| Required*                         | 1            | 1            | ✓            |
| Data Attribute ID                 | 1            |              | 1            |
| Currency                          |              |              |              |
| Validation Value*                 | 1            | 1            | ✓            |
| Success Criteria                  | 1            | 1            | $\checkmark$ |
| Start Range*                      | 1            | 1            | ✓            |
| End Range*                        | 1            | 1            | 1            |
| On-Screen Notification<br>Message | 1            | 1            | 1            |

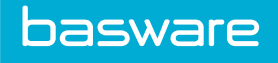

|                                 | Draft        | Published    | Disabled     |
|---------------------------------|--------------|--------------|--------------|
| Include in Price<br>Calculation | 1            | ✓            | $\checkmark$ |
| Data Attribute ID               |              |              |              |
| Date                            |              |              |              |
| Default Value                   | $\checkmark$ | $\checkmark$ | 1            |
| Days to Warn                    | ✓            | ✓            | 1            |
| Image                           |              |              |              |
| Image*                          | $\checkmark$ | $\checkmark$ | 1            |
| Look Up                         | ✓            |              |              |
| Look Up                         | $\checkmark$ | $\checkmark$ | 1            |
| Radio Button                    |              |              |              |
| Label List                      | $\checkmark$ | ✓            | 1            |
| Value List                      | $\checkmark$ | $\checkmark$ | ✓            |

The first Add/Edit Data Attribute Types page for items, location group, vendor, and work order category have the same attributes.

| Add Data Attribute Type   |                    |  |
|---------------------------|--------------------|--|
| Data Attribute Type Name* |                    |  |
| Data Attribute Category*  | Item ~             |  |
|                           | Next Clear Entries |  |

Figure 54: Add Data Attribute Type page

### Table 41: Add Data Attribute Type field definitions

| Field                        | Definition                                                                                                    |
|------------------------------|----------------------------------------------------------------------------------------------------|
| Data Attribute Type<br>Name* | Enter the name of the data attribute type. This is a required field and is limited to 100 characters.                                                                                                    |
| Data Attribute<br>Category*  | Select the data attribute category for this data attribute type. The available categories are items, location groups, vendor, and work orders. If you want the same data attribute type for multiple categories, a new data attribute type has to be created for each one. This is a required field. |

The second Add/Edit Data Attributes Types page varies depending on whether Item was selected or if Location Group, Vendor, or Work Order Category were selected.

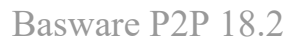

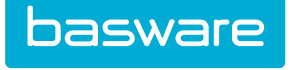

| Add Item Attribute Type          |              |
|----------------------------------|--------------|
| Item Profile Attribute Type Name | ТуреА        |
| Enable Quantity                  |              |
| Enable Amount                    |              |
| Enable Vendor                    |              |
| Action                           | Finish Reset |
|                                  |              |

# Figure 55: Add Item Attribute Type page

### Table 42: Add Item Attribute Type field definitions

| Field                                  | Definition                                                                                                    |
|----------------------------------------|----------------------------------------------------------------------------------------------------|
| Item Profile<br>Attribute Type<br>Name | Displays the name entered when the attribute type was entered in the Add Data<br>Attribute Type Name field on the Add Data Attribute Type page.                                                                         |
| Add Quantity                           | Check the checkbox if a quantity field is to be automatically added to the data attribute type. This is automatically configured as a textbox. Quantity is always a positive number.                                    |
| Add Cost                               | Check the checkbox if a cost field is to be automatically added to the data attribute type. This is automatically configured as a textbox. Cost is always a positive number.                                            |
| Add Vendor                             | Check the checkbox if a vendor field is to be automatically added to the data attribute type. This is a typeahead field in the shopping cart. A minimum of three characters need to be entered be results are returned. |

| Add Vendor Profile Attribute Type  |                                                                                     |
|------------------------------------|-------------------------------------------------------------------------------------|
| Vendor Profile Attribute Type Name | ТуреА                                                                               |
| Validation Failure Action*         | Notify ~                                                                            |
| Assign Vendor Types                | Filter Available Assigned Default SDK Vendors C C C C C C C C C C C C C C C C C C C |
| Action                             | Finish         Clear Entries                                                        |

# Figure 56: Add Vendor Profile Attribute Type

Table 43: Add Vendor Profile Attribute Type

| Field               | Definition                                                                                                    |
|---------------------|----------------------------------------------------------------------------------------------------|
| Attribute Type Name | Displays the name entered when the attribute type was entered in the Add Data Attribute Type Name Field on the Add Data Attribute Type page. |

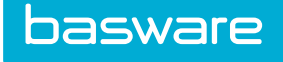

| Field                            | Definition                                                                                                    |
|----------------------------------|----------------------------------------------------------------------------------------------------|
| Validation<br>Notification Type* | Select the type of notification action that is to be taken when a vendor is<br>required to provide information related to certain data attribute types. The<br>options available are Notify and Notify and Hold. The vendors are notified via<br>the email defined in the vendor profile, and any associated Vendor Portal users<br>are notified based on the users' notification preference. This notification is part<br>of the PITMainDayBegin scheduled task. This field is only displayed for the<br>vendor data attribute type category. |
|                                  | <ul> <li>Dates are validated for locations. If a location has a date attribute that fails validation, an email alert is sent to the location contact.</li> <li>If a location contact is not assigned, an email is not sent.</li> </ul>                                                                                                    |
|                                  |                                                                                                    |
| Filter                           | Filter for types or categories when they exceed the system's max amount (usually 250).                                                                                                    |
| Assign Types                     | Select the types                                                                                                    |
|                                  | If a type or types are not selected, the Data Attribute fields are not available when adding/editing vendors, locations, or work order categories.                                                                                                    |
|                                  | When a new type is created (vendor, location group, or work order category) that requires existing data attributes, this step MUST be repeated.                                                                                                    |

### 2.8.1.1 Adding a Data Attribute Type

To add a data attribute type:

1.

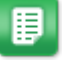

From the Dashboard, navigate to  $2 \times - 2 \times - 2$ 

- 2. Click Add.
- 3. Enter the name of the data attribute type in the Data Attribute Type Name field.

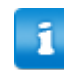

This field is limited to 100 characters.

- 4. Select the Data Attribute Category.
- 5. Click Next.
- 6. Select the Validation Failure Action if this field is displayed.
- 7. Select and assign the types by clicking >> to add types and << to remove types.
- 8. Click Finish.

A success message is displayed.

### 2.8.1.2 Editing a Data Attribute Type

To edit a data attribute type:

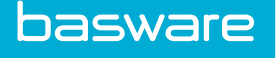

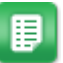

- 2. Click Edit.
- 3. Change the name of the data attribute type in the Data Attribute Type Name field.

The Data Attribute Category field cannot be edited.

4. Click Next.

П

- 5. If the Validation Failure Action field is displayed, edit the selection if necessary.
- 6. Edit the types if necessary.
- 7. Click Finish.

2.8.1.3 Deleting a Data Attribute Type

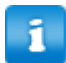

Data attribute types with data attributes associated values already stored in the system can be disabled.

To delete a data attribute type:

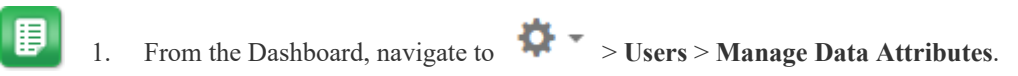

- 2. Select the data attribute type to delete.
- 3. Click **Delete**.
- 4. Click **OK**.

# 2.9 Data Attributes Management

Data attributes are the user defined fields that are associated with a data attribute type. The following field types are supported:

- Checkbox
- Currency
- Date
- Display
- File
- Image
- Look Up
- Number
- Radio Button
- Text Area
- Text Box

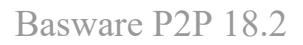

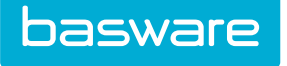

This page is accessed through the Manage Data Attribute Types page.

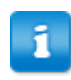

• The checkbox, file, text box, and text area forms have the same attributes.

• The currency and number forms have the same attributes.

| Attributes List                                    |   |        |  |
|----------------------------------------------------|---|--------|--|
| keywords Submit                                    |   |        |  |
| st [ 115 ]<br>==================================== | ^ | Add    |  |
| 56.2.[121]                                         |   | Edit   |  |
|                                                    |   | Delete |  |
|                                                    |   | Reset  |  |
|                                                    |   |        |  |
|                                                    |   |        |  |
|                                                    |   |        |  |
|                                                    |   |        |  |
|                                                    |   |        |  |
|                                                    |   |        |  |
| wing 2 item(s)                                     | V |        |  |

### Figure 57: Manage Data Attributes

### Table 44: Data Attributes List action definitions

| Action | Definition                                                                                                  |
|--------|----------------------------------------------------------------------------------------------------|
| Add    | Allows the user to add data attribute types.                                                                |
| Edit   | Allows the user to edit data attribute types.                                                               |
| Delete | Allows the user to delete data attribute types that do not have any associated data attributes with values. |
| Reset  | Allows the user to clear any unsaved data from the List page.                                               |

# 2.9.1 Addition and Editing of Data Attribute

The Add/Edit Data Attributes pages have the same attributes.

| Step 1 Step 2         |                    |
|-----------------------|--------------------|
| Add Data Attribute    |                    |
| Data Attribute Name*  |                    |
| Attribute Field Type* | Checkbox 🗸         |
| Sort Order            |                    |
|                       | Next Clear Entries |

Figure 58: Add Data Attribute page – Step 1

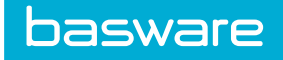

# Table 45: Add Data Attribute step 1 field definition

| Field                 | Definition                                                                                                    |
|-----------------------|----------------------------------------------------------------------------------------------------|
| Data Attribute Name*  | Enter the name of the data attribute. This is a required field and is limited to 100 characters.                                                         |
| Attribute Field Type* | Select the field type for the data attribute from the drop-down.                                                                                         |
| Sort Order            | Enter the sort order for the attribute. This determines the order the data attributes are displayed in the UI. A value between $0 - 999$ can be entered. |

| Step 1 Step 2           |                    |
|-------------------------|--------------------|
| Edit Data Attribute     |                    |
| Data Attribute Name*    | AttributeA         |
| Attribute Field Type*   | Checkbox           |
| Required*               | ⊖ Yes ⊛ No         |
| Allow Vendor to Manage* | ⊖ Yes ⊛ No         |
| Data Attribute ID       | 937                |
|                         | Save Clear Entries |

## Figure 59: Add/Edit Data Attribute – Step 2: Checkbox

| Step 1 Step 2                  |                    |
|--------------------------------|--------------------|
| Edit Data Attribute            |                    |
| Data Attribute Name*           | AttributeA         |
| Attribute Field Type*          | Currency           |
| Required*                      | ⊖ Yes ⊛ No         |
| Allow Vendor to Manage*        | ⊖ Yes ⊛ No         |
| Validation Value*              | Equal To 🗸         |
| Success Criteria               |                    |
| Start Range*                   |                    |
| End Range*                     |                    |
|                                |                    |
| On-Screen Notification Message |                    |
|                                | al.                |
| Data Attribute ID              | 938                |
|                                | Save Clear Entries |

Figure 60: Add/Edit Data Attribute – Step 2: Currency

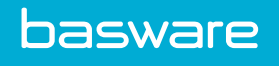

| Step 1 Step 2                  |                                   |
|--------------------------------|-----------------------------------|
| Edit Data Attribute            |                                   |
| Data Attribute Name*           | AttributeA                        |
| Attribute Field Type*          | Date                              |
| Required*                      | ⊖ Yes ⊛ No                        |
| Allow Vendor to Manage*        | ⊖ Yes ⊛ No                        |
| Default Value                  | (mm/dd<br>/yyyy)                  |
| Validation Value*              | Before or equal to current date v |
| Days to Warn                   | 0                                 |
| On-Screen Notification Message | j.                                |
| Data Attribute ID              | 939                               |
|                                | Save Clear Entries                |

Figure 61: Add/Edit Data Attribute – Step 2: Date

| Step 1 Step 2         |                    |
|-----------------------|--------------------|
| Edit Data Attribute   |                    |
| Data Attribute Name*  | AttributeA         |
| Attribute Field Type* | Display            |
|                       |                    |
|                       |                    |
| Default Value         |                    |
|                       |                    |
|                       |                    |
|                       | ж                  |
| Data Attribute ID     | 940                |
|                       | Save Clear Entries |

Figure 62: Add/Edit Data Attribute – Step 2: Display

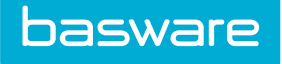

| Step 1 Step 2           |                    |
|-------------------------|--------------------|
| Edit Data Attribute     |                    |
| Data Attribute Name*    | AttributeA         |
| Attribute Field Type*   | File               |
| Required*               | ⊖ Yes ⊛ No         |
| Allow Vendor to Manage* | ⊖ Yes ⊛ No         |
| Data Attribute ID       | 941                |
|                         | Save Clear Entries |

Figure 63: Add/Edit Data Attribute – Step 2: File

| Step 1 Step 2         |                                                |
|-----------------------|------------------------------------------------|
| Edit Data Attribute   |                                                |
| Data Attribute Name*  | AttributeA                                     |
| Attribute Field Type* | Image                                          |
| Image*                | Browse No file selected.                       |
|                       | (The recommended image size is 250x250 pixels) |
| Data Attribute ID     | 942                                            |
|                       | Save Clear Entries                             |

Figure 64: Add/Edit Data Attribute – Step 2: Image

| Step 1 Step 2           |                    |
|-------------------------|--------------------|
| Edit Data Attribute     |                    |
| Data Attribute Name*    | AttributeA         |
| Attribute Field Type*   | Look Up            |
| Required*               | ⊖ Yes ⊚ No         |
| Allow Vendor to Manage* | ⊖ Yes ⊛ No         |
| Lookup                  | Charge To V        |
| Data Attribute ID       | 943                |
|                         | Save Clear Entries |

Figure 65: Add/Edit Data Attribute – Step 2: Look Up

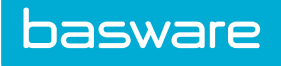

| Step 1 Step 2                  |                    |
|--------------------------------|--------------------|
| Edit Data Attribute            |                    |
| Data Attribute Name*           | AttributeA         |
| Attribute Field Type*          | Numeric            |
| Required*                      | ⊖ Yes ⊛ No         |
| Allow Vendor to Manage*        | ⊖ Yes ⊛ No         |
| Validation Value*              | Equal To           |
| Success Criteria               |                    |
| Start Range*                   |                    |
| End Range*                     |                    |
|                                |                    |
| On-Screen Notification Message |                    |
| Data Attribute ID              | .il<br>944         |
|                                | Save Clear Entries |

# Figure 66: Add/Edit Data Attribute – Step 2: Number

| Step 1 Step 2                                       |                    |
|-----------------------------------------------------|--------------------|
| Edit Data Attribute                                 |                    |
| Data Attribute Name*                                | AttributeA         |
| Attribute Field Type*                               | Radio Button       |
| Required*                                           | ⊖ Yes ⊛ No         |
| Allow Vendor to Manage*                             | ⊖ Yes ⊛ No         |
| Label List*                                         |                    |
| Value List*                                         |                    |
| Success Criteria                                    |                    |
| On-Screen Notification Message<br>Data Attribute ID |                    |
|                                                     |                    |
|                                                     | Save Clear Entries |

Figure 67: Add/Edit Data Attribute – Step 2: Radio Button

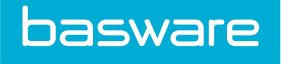

| Step 1 Step 2           |                    |
|-------------------------|--------------------|
| Euli Dala All'IDule     |                    |
| Data Attribute Name*    | AttributeA         |
| Attribute Field Type*   | Text Box           |
| Required*               | ⊖ Yes ⊛ No         |
| Allow Vendor to Manage* | ⊖ Yes ⊛ No         |
| Data Attribute ID       | 946                |
|                         | Save Clear Entries |

Figure 68: Add/Edit Data Attribute – Step 2: Textbox

| Step 1 Step 2           |                    |
|-------------------------|--------------------|
| Edit Data Attribute     |                    |
| Data Attribute Name*    | AttributeA         |
| Attribute Field Type*   | Textarea           |
| Required*               | ⊖ Yes ⊛ No         |
| Allow Vendor to Manage* | ⊖ Yes ⊛ No         |
| Data Attribute ID       | 947                |
|                         | Save Clear Entries |

Figure 69: Add/Edit Data Attribute – Step 2: Currency

Table 46: Edit Data Attribute field definitions

| Field                      | Definition                                                                                                    |
|----------------------------|----------------------------------------------------------------------------------------------------|
| Attribute Field Type*      | Displays the field type selected in step. This field cannot be edited on this page.                                                                                                    |
| Allow Vendor to<br>Manage* | Select Yes if vendors on the Vendor Portal are allowed to manage this attribute.<br>Select No if vendors on the Vendor Portal are not allowed to manage this attribute.                                                                                                    |
| Data Attribute Name*       | Displays the name entered in the Data Attribute Name field in step 1. This field cannot be edited on this page.                                                                                                    |
| Required*                  | Select Yes if this attribute is required. Select No if this attribute is not required.                                                                                                    |
| Validation Value*          | Enter or select the Validation Value for the data attribute. The available the validation values are: equal to, greater than, lesser than, and between.                                                                                                    |
| Success Criteria           | Enter the value that makes comparison listed in the validation value a success. If equal to is entered, enter the value the must be equaled to in this field. Success criteria can be entered for radio actions. They must match the label list values entered. If the attribute values entered do not match the success criteria, validation failures occur. |
| Start Range                | Enter the start of the range if the validation value is between. This field works in conjunction with the End Range field.                                                                                                    |
| End Range                  | Enter the end of the range if the validation value is between. This field is used<br>in conjunction with the Start Range field.                                                                                                    |

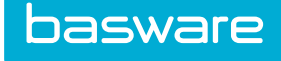

| Field                             | Definition                                                                                                    |
|-----------------------------------|----------------------------------------------------------------------------------------------------|
| On-Screen<br>Notification Message | Enter the message that is displayed when the validation requirements are not met. This is a required field when validation is required. This field is limited to 255 characters.                                                          |
| Include in Price<br>Calculation   | Select Yes to allow the user to edit the data attribute (smart form) from the shopping cart. Select No if the user is not allowed to edit the data attribute from the cart. This option is available when currency or number is selected. |
| Look Up                           | Select the look up to use from a pre-defined list of lookups.                                                                                                    |
| Label List                        | Enter the label names for radio action selections. These are separated by a forward slash. An accompanying value list value must be present for each label list value entered.                                                            |
| Value List                        | This works in conjunction with the label list. These are separated by a forward slash. There must be an accompanying label list value for each value list value.                                                                          |

### Table 46: Edit Data Attribute field definitions (continued)

### 2.9.1.1 Include in Price Calculation

When a data attribute is for an item data attribute type is currency, number, checkbox, lookup, or radio button, the option to Include in Price Calculation is available. When Yes is selected, a new field Price Calculation Expression is available. This is where the mathematical expression using the variable [Field Value] is entered. [Field Value] represents the entered input for this data attribute in shopping cart.

In the Expression field, you can have as many [Field Values] variables as desired. However, you are only able to use addition (+), subtraction (-), multiplication (\*), and division (/) operators. The use of any other operations cause errors to occur. The system verifies that valid mathematical expressions have been entered. Static numbers can be entered into this field as well. Note that a static input results in this static value being added into the price calculation.

For example, you have a standing order for lunch and learn sessions. The options available are combo, sandwich, chips, drink, and fruit.

| Lunch on the Go | Prices  |
|-----------------|---------|
| Sandwich Combo  | \$12.00 |
| Sandwich        | \$8.00  |
| Chips           | \$2.00  |
| Drink           | \$1.25  |
| Seasonal Fruit  | \$2.00  |

The price calculation for each item is as follows:

[Field Value] \* Price = Total

Field value in this example equals quantity.

When users add an item to the cart that has a smart form containing data attributes with price calculations, the behavior changes slightly when entering values in the shopping cart.

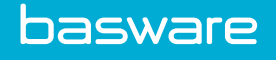

For each data attribute that is included in the price calculation, after its value changes, the system goes through each data attribute in the smart form that has a price calculation, use the value from the data attribute's formula expression, and sum the total into the correct amount.

The user can edit the amount after calculation if needed. The updated amount is updated in the shopping cart's Unit Cost field once the changes are saved.

If the user selects another vendor from the Vendor typeahead in the modal, the displayed currency code adjusts for the newly selected vendor's currency code. However, the amount DOES NOT change. The currency name changes, but the amount does not change. Users need to be aware of this. The price differences can be large. For example, if the vendor is Swandip's Sarees and the currency is in Indian rupees and you change the vendor to Darcy's Designs whose currency is US dollars. Not updating the cost in this scenario is an expensive mistake since one US dollar equals approximately 63 Indian rupee. Instead of paying \$15.00 dollars for a saree, you are overpaying by \$885.00.

| Vendor                                    | Item                        | Cost    | Currency |
|-------------------------------------------|-----------------------------|---------|----------|
| Swandip's Sarees Royal Blue Chiffon Saree |                             | 900.00  | INR      |
| Darcy's Designs                           | Royal Blue Chiffon<br>Saree | 900.00  | USD      |
| Actual USD Cost                           |                             | 15.00   |          |
| Price Difference                          |                             | -885.00 |          |

The form in the shopping cart looks similar to the one provided below:

| basware 🔶 Requis      | itions 👻 Purchase Order                           | Edit Lunch and Learn | unising Travel & Fungers Departs | Dudente Canad Hannes Mit A | Turcing - Q | R ⊠ <sup>0</sup> | Admin -             |
|-----------------------|---------------------------------------------------|----------------------|----------------------------------|----------------------------|-------------|------------------|---------------------|
| Shopping Cart         | 0                                                 | Food Truck           | Food Truck                       |                            |             |                  |                     |
| Shopping Cart 1 🗂 🌶 🖉 | Create New Shoppin                                | Sandwich Combo       | 5                                |                            |             | Special Fund     | ctions <del>-</del> |
|                       |                                                   | Sandwich             | 10                               |                            |             |                  |                     |
| Shopping Cart 1       |                                                   | Chips                | 1                                |                            |             | 2                | item(s)             |
| SKU (ID) 👻            | Name & Description                                | Drink                | 2                                |                            | Quantity 👻  | Extended Price   |                     |
| fh123 (548439)        | Framing Hamme<br>[IC Code: ] [L]                  | Seasonal Fruit       | 1                                |                            | 1<br>Delete | \$0.00           |                     |
|                       | [Warehouse Vendor]                                | Quantity             | 1                                |                            |             |                  |                     |
|                       | Color:                                            | Cost                 | 146.5000                         | USD                        |             |                  |                     |
|                       | You have saved: \$0.0                             | Vendor               | Artic Ice                        |                            |             |                  |                     |
|                       | 🖉 😋 Location                                      |                      |                                  |                            |             |                  |                     |
|                       | udef1:                                            | Cancel               |                                  | Save Changes               | Udef5:      |                  |                     |
|                       | Lunch on the Go<br>[IC Code: ] [L]<br>[Artic Ice] | 9 — food             |                                  | \$ <b>14.00</b> / EACH (1) | 1<br>Delete | \$14.00          |                     |
|                       | You have saved: \$0.0                             | 0                    |                                  |                            |             |                  |                     |
|                       | Lunch and Learn                                   |                      |                                  |                            |             |                  |                     |
|                       | Sandwich                                          | 0                    |                                  |                            |             |                  |                     |

Figure 70: Smart Form in the Shopping Cart with Price Calculations

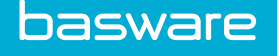

### 2.9.1.2 Adding a Data Attribute

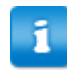

- The data attribute is saved with the default values from step 2 once Next is clicked in Step 1
  - The information displayed on Step 2 varies depending on the Attribute Field Type selected in step 1.
  - Once all the data attributes are created, return to the Manage Data Attributes Types Page, select the appropriate data attribute type, and click **Publish**.

To add a data attribute:

- 1. From the Dashboard, navigate to Other Data > Manage Data Attributes.
  - 2. Select the data attribute type that the data attributes are to be added to.
  - 3. Click Manage Data Attributes.
  - 4. Enter the name of the data attribute in the Data Attribute Name field.

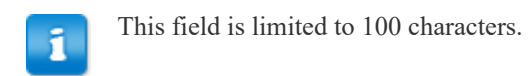

- 5. Select the field type in the Attribute Field Type drop-down.
- 6. Enter the sort order in the Sort Order field.
- 7. Click Next.
- 8. Complete the required fields for the field type selected.
- 9. Click Save.

### 2.9.1.3 Editing a Data Attribute Type

To edit a data attribute:

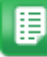

- 1. From the Dashboard, navigate to **Other Data > Manage Data Attributes**.
- 2. Click Edit.
- 3. Edit the appropriate fields for steps 1 and 2.
- 4. Click Save.

### 2.9.1.4 Deleting a Data Attribute

To delete a data attribute:

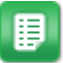

- 1. Verify that all data attributes and attribute values to be deleted are no longer associated with vendors.
- 2. From the Dashboard, navigate to Souther Data > Manage Data Attributes.
- 3. Select the data attribute type that has the data attributes that need to be deleted.
- 4. Click Manage Data Attributes.

- 5. Select the data attributes to delete and click **Delete**.
- 6. Click **OK**.

# 2.10 WeAchieve Management

WeAchieve is a competitive, rewards-oriented feature designed to encourage more efficient and responsible system usage. Through badges and leaderboards, WeAchieve helps users accomplish tasks such as onboarding, exploring system features, approving requests more quickly, and more.

The tenant WeAchieve administrator is responsible for creating and configuring WeAchievements in the system, and can choose to enable or disable WeAchieve functionality.

The following setup is required:

- System setting 5500 Enable WeAchieve
- Permission 200 Manage WeAchievements

| Manage WeAchievements 💿                             |              |                                  |                 |            |                      |
|-----------------------------------------------------|--------------|----------------------------------|-----------------|------------|----------------------|
| ۲                                                   | •            |                                  |                 |            | 🛨 🖋 🗃 More Actions 🗸 |
| W                                                   | Achievements |                                  |                 |            | ^                    |
|                                                     | ID 💙         | Name                             | Туре            | Start Date | End Date             |
|                                                     | 208          | Timely Approval Spring Challenge | Timely Approval | 03/10/2017 | 05/31/2017           |
| ≪ ≪ Page 1 of 1 →→ →→ 20 ~ Showing 1 - 1 of 1 items |              |                                  |                 |            |                      |

### Figure 71: WeAchievements Admin List

#### **Table 47: WeAchievements Management Field Definitions**

| Field      | Definition                                                                     |  |
|------------|--------------------------------------------------------------------------------|--|
| ID         | The WeAchievement ID number. Click the link to view WeAchievement information. |  |
| Name       | The WeAchievement name as defined during configuration                         |  |
| Туре       | The WeAchievement type                                                         |  |
| Start Date | The WeAchievement's start date                                                 |  |
| End Date   | The WeAchievement's end date                                                   |  |

### Table 48: WeAchievements Management Action Definitions

| Action            | Definition                                                 |  |  |
|-------------------|------------------------------------------------------------|--|--|
| Filter <b>T</b> - | Filters WeAchievements based on entered search criteria    |  |  |
| Add +             | Creates a new WeAchievement using the WeAchievement Wizard |  |  |
| Edit              | Opens an existing WeAchievement for editing                |  |  |

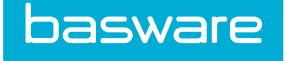

### Table 48: WeAchievements Management Action Definitions (continued)

| Action Definition                                    |                                                                  |  |
|------------------------------------------------------|------------------------------------------------------------------|--|
| Delete Deletes a WeAchievement and any existing data |                                                                  |  |
| More Actions                                         |                                                                  |  |
| End WeAchievement                                    | Immediately ends a WeAchievement. The ended entry is shaded red. |  |
| View Leaderboards                                    | Opens the WeAchievements Leaderboards page                       |  |

| Step 1               |                 |   |
|----------------------|-----------------|---|
| WeAchievement Wizard |                 |   |
| Туре *               | Timely Approval | v |
|                      | Cancel >>       |   |

Figure 72: WeAchievement Wizard Step 1

| Step 1 Step 2                          |                                                                                                    |  |  |  |  |  |
|----------------------------------------|----------------------------------------------------------------------------------------------------|--|--|--|--|--|
| WeAchievement Wizard - Timely Approval |                                                                                                    |  |  |  |  |  |
| Name *                                 |                                                                                                    |  |  |  |  |  |
| Start Date *                           | (mm/dd<br>/yyyy)                                                                                                    |  |  |  |  |  |
| End Date *                             | (mm/dd<br>/yyyy)                                                                                                    |  |  |  |  |  |
| Minimum Transactions to Qualify *      | 0                                                                                                    |  |  |  |  |  |
| Groups                                 | AAA Vendor Portal<br>Accounts Payable<br>Administrator<br>All Users<br>AP Manager<br>Aparna's test group<br>Approver<br>Asset Managers<br>Buyer<br>CheckRequestEntry |  |  |  |  |  |
|                                        | Reset << Create                                                                                                    |  |  |  |  |  |

Figure 73: WeAchievement Wizard Step 2 - Timely Approval

# 2.10.1 Adding a WeAchievement

- 1. From the Dashboard, navigate to Source > Other Data > WeAchievements.
  2. Click .
  - 3. Select the WeAchievement type to create, then click >>.
  - 4. Depending on the type selected, WeAchievement Wizard Step 2 displays varying steps. At minimum, the Name, Start Date, and End Date fields are required. The chart below

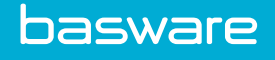

details the fields displayed for each type of WeAchievement as well as any guidelines or restrictions.

| All Games                       |                                                                                                    |                                                                                 |  |  |  |  |  |
|---------------------------------|----------------------------------------------------------------------------------------------------|---------------------------------------------------------------------------------|--|--|--|--|--|
| All Games                       |                                                                                                    |                                                                                 |  |  |  |  |  |
| Name*                           | Enter WeAchievement<br>name                                                                            | Must be less than 100<br>characters. WeAchievement<br>names cannot be repeated. |  |  |  |  |  |
| Start Date*                     | Enter the WeAchievement's start date                                                                   | Must be on or after the date created.                                           |  |  |  |  |  |
| End Date*                       | Enter the WeAchievement's end date                                                                     | Must be after the selected Start Date                                           |  |  |  |  |  |
| Timely Rewards                  |                                                                                                    |                                                                                 |  |  |  |  |  |
| Min Transactions to<br>Qualify* | Enter the number of<br>recorded transactions a user<br>must have in order to join<br>the WeAchievement | Defaults to 0.                                                                  |  |  |  |  |  |
| Groups                          | Select the groups to participate                                                                       | If no groups are selected, all<br>users participate in the<br>WeAchievement.    |  |  |  |  |  |

5. After adding all necessary information, click Create.

# 2.10.2 Editing a WeAchievement

WeAchievements information may only be edited before the designated start date. If the WeAchievement has started and is in progress, the administrator may only change the end date.

To edit a WeAchievement using the WeAchievement Creation Wizard:

1.

П

- From the Dashboard, navigate to **Other Data** > WeAchievements.
- 2. Click Edit.

п

- 3. Edit any necessary information. Refer to the chart in the Add a WeAchievement section above for information guidelines.
- 4. After adding/editing all necessary information, click **Save Changes**. Alternatively, you can click **End** to change the End date to the current date and immediately deactivate the WeAchievement.

WeAchievements can only be ended after the Start Date but before the End Date. To deactivate a game that has not yet begun, click Disable from the WeAchievements Admin List.

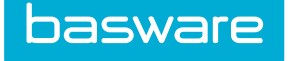

# 2.10.3 Deleting a WeAchievement

To delete a created WeAchievement:

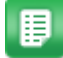

- 1. From the Dashboard, navigate to 2 > Other Data > WeAchievements.
- 2. Select the WeAchievement to delete and click
- 3. Click **OK** on the confirmation pop-up.

## 2.10.4 Ending a WeAchievement

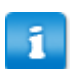

A WeAchievement can only be ended after its start date has passed.

To end a WeAchievement:

1.

- From the Dashboard, navigate to 2 > Other Data > WeAchievements.
- 2. Select the WeAchievement to end, then click More Actions > End WeAchievement.
- 3. Click **OK** on the confirmation pop-up.

The WeAchievement's End Date changes to the current date. The WeAchievement Entry is shaded red to indicate that it has ended.

# 2.11 Spend Manager KPI Management

The Spend Manager module provides access to Key Performance Indexes (KPIs). Users with the proper access to the KPIs are able to view the data in a variety of different graph formats. Several of the KPIs allow the user to drill down into the report for a more tabular format. The data provided in the drilldown is specific to the filters applied to the KPI and the table element is clicked.

The following KPIs are available in Spend Manager:

- Purchasing
- Invoicing
- Expense
- See-Manage-Save
- Benchmarking

The following permission is required to access this functionality:

- Access to Spend Manager module
- Permission 4010 Manage Spend Manager

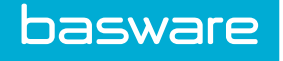

Users need the following permissions to the access the following KPIs:

- 4003 Can Access Purchasing KPIs
- 4004 Can Access Invoicing KPIs
- 4005 Can Access Expense KPIs
- 4006 Can Access See-Manage-Save KPIs

Users need the following permission to access Ad Hoc Reporting:

- 22 Manage Reports
- 23 Run Reports

| τ-              |                            |                                  |                                                        | 🔒 Set Sect |
|-----------------|----------------------------|----------------------------------|--------------------------------------------------------|------------|
| Spend Manager k | PIS                        |                                  |                                                        |            |
| KPI ID 👻        | Туре                       | Name                             | Description                                            | Secured    |
| 563             | Transaction Dashboard      | Transaction Map Dashboard        | Transaction Map Dashboard                              | ~          |
| 562             | Invoice Dashboard - WQ     | Invoices By Source               | Invoices By Source                                     | •          |
| 561             | Invoice Dashboard - WQ     | Invoices By Vendors              | Invoices By Vendors                                    | ~          |
| 560             | Invoice Dashboard - WQ     | Invoices By Locations            | Invoices By Locations                                  | ~          |
| 559             | Work Order Standard Report | Work Order Summary               | Work order summary information by location or creator. | ~          |
| 558             | Work Order Standard Report | Work Order Requests              | Work order request information by location or creator. | •          |
| 557             | Work Order Standard Report | Work Order Purchases Reports     | Data on items purchased for work orders.               | ~          |
| 556             | Work Order Standard Report | Work Order Invoices              | Information for reconciled work orders.                | ~          |
| 555             | Work Order Standard Report | Work Order Invoice Details       | Detailed information for reconciled work orders.       | ~          |
| 554             | Work Order Standard Report | Work Order Details Export Report | Report on exported work order details.                 | ~          |

### Figure 74: Manage Spend Manager KPIs

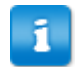

- The typeahead functionality only displays the first five results found.
- Try to search by the user's first or last name if the first search did not work.
- The user's name or group's name has to be selected from the display for the report to be secure.
- Once a report is secure, the user's name or group's name has to be selected from the display for the user or the group to view the report.

### Table 49: Manage Spend Manager KPIs column definitions

| Column      | Definition                                                                                                    |
|-------------|----------------------------------------------------------------------------------------------------|
| KPI ID      | Displays the system assigned ID for the KPI.                                                                                                    |
| Туре        | Displays the KPI type. The type informs you of the module the KPI is assigned to. The types are purchasing, invoicing, expense, See-Manage-Save, and benchmarking. |
| Name        | Displays the name of the KPI.                                                                                                    |
| Description | Displays an overview of the KPI                                                                                                    |

## Table 49: Manage Spend Manager KPIs column definitions (continued)

| Column  | Definition                                                                                                    |
|---------|----------------------------------------------------------------------------------------------------|
| Secured | Displays if the KPI is secured or not. When a KPI is secured, only the users or groups identified on the Set KPI Security page for that KPI are able to view it. |

# 2.11.1 Setting or Changing KPI Security

| ders          | Inventory Acceste Invesi | ring Travel 0 Evanance Deports | Dudgete | Coord Manage | . słe  | Sourc |
|---------------|--------------------------|--------------------------------|---------|--------------|--------|-------|
|               | Set KPI/Report Security  |                                |         |              |        |       |
| ati           | Users:                   | Start Typing Username          |         |              |        |       |
|               |                          | Start Typing Group Name        | ]       |              |        |       |
| d<br>IQ<br>IQ | Groups:                  |                                |         |              |        |       |
| Q             |                          |                                |         |              | _      | ant   |
| Repo          |                          |                                |         |              | Update | ont   |

### Figure 75: Set KPI Security page

To set/change KPI security:

1.

₽

From the Dashboard, navigate to 2 > Other Data > Spend Manager KPIs.

2. Filter for and select the KPI that needs the security parameters updated.

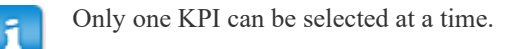

- 3. Click Set Security.
- 4. Enter the names of the users or groups allowed to view the selected KPI.
- 5. Click Update.

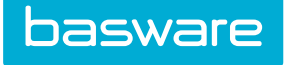

# 2.11.2 Ad Hoc Reporting

Users who have permission 22 - Manage Reports and 23 - Run Reports are able to access Ad Hoc Reporting even though they may not have been assigned access to Spend Manager or the Spend Manager module is not enabled for their instance.

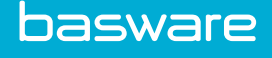

# **3 Import Specifications**

Import Specifications are used in order to import data into the system using Excel, CSV, fixed width, tab, or comma delimited files. Import Specifications are defined and modified by the organization. Most often, these are used for items that need continual updates (other than catalog items); however, they can also be used on an ad-hoc basis if needed. Examples of items that may need to be updated on a continual basis include the following: accounting codes, payment terms, vendors, locations, item categories, manufacturers, vendor types, and users. If an import table does not exist that needs to be added, please contact your Implementation Team or Basware Client Care Team.

# **3.1 Import Specifications Management**

The details of import specifications are defined here. The details include the fields that are going to be imported, the location of the import data, the import definition that is going to be used, the type of import being attempted, and whether or not to update related data. If additional import definitions need to be added that do not already exist, please contact your Implementation Support Team or Client Care Team to help enter these correctly.

One of the following permissions is required when implementing this functionality:

- 62 Manage Import Specifications
- 15 Global Administrator

п

Permission 15 – Global Administrator is not available for organizations on Basware's cloud instances.

| er All Maps - Keywords Submit                                                                                                    |   |                      |            |                  |
|----------------------------------------------------------------------------------------------------|---|----------------------|------------|------------------|
|                                                                                                    |   |                      |            |                  |
| A-CC import [Expense Credit Card ]                                                                                                    | ^ | Add                  | Мар Туре   | Accounting Codes |
| Accounting Codes Import (Accounting Codes ]                                                                                                    |   | Edit                 | Definition | Accounting codes |
| IX accounting code map [Accounting Codes ]                                                                                                    |   | Advanced Edit        |            | Submit           |
| AP Accounting code import [Accounting Codes ]<br>Aparna receiving import [Receiving ]                                                                                                    |   | Delete               |            |                  |
| sset [Assets ]<br>Asset Category Test [Asset Categories ]                                                                                                    |   | Upload Data File     |            |                  |
| AssetImport [Assets ]<br>Cart Import 1 - Excel [Shopping Cart ]                                                                                                    |   | Start Import Process |            |                  |
| C Import [Expense Credit Card ]<br>CMap21 [Expense Credit Card ]                                                                                                    |   | Download Map File    |            |                  |
| Combata G. Import [Accounting Codes]<br>Combata G. Import Da Sa [Accounting Codes]<br>Data Import [Doskupp]<br>Excalibur Accounting Codes [Accounting Codes]<br>Excalibur Horey Payments]<br>Excalibur Horey (Wendors] |   | View Import History  |            |                  |
|                                                                                                    |   | Schedule             |            |                  |
|                                                                                                    |   | Export Map           |            |                  |
|                                                                                                    |   |                      |            |                  |

Figure 76: Import Specifications List page

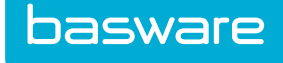

| Table 50: | Import | Specifications | List | action | definitions |
|-----------|--------|----------------|------|--------|-------------|
|-----------|--------|----------------|------|--------|-------------|

| Action               | Definition                                                                                                    |
|----------------------|----------------------------------------------------------------------------------------------------|
| Add                  | Allows the user to add new import specifications through the Import Map Wizard.                                          |
| Edit                 | Allows the user to edit existing import specifications through the Import Map Wizard.                                    |
|                      | When the user clicks Edit, the Import Map Summary page is displayed.                                                     |
| Advanced Edit        | Allows administrators the ability to define further details for the import specification.                                |
| Delete               | Allows the user to delete existing import specifications.                                                                |
| Upload Data File     | Allow the user to upload the file for import to the server.                                                              |
| Start Import Process | Allows the user to begin the manual import for import specifications. This feature can only be used with completed maps. |
| Download Map File    | Allows users to download a template of the selected import map file. This feature can only be used with completed maps.  |
| View Import History  | Allows the user to view the history for the selected import map.                                                         |
| Schedule             | Allows the user to schedule the import map for upload.                                                                   |
| Export Map           | Allows the user to create an XML file of the map that can be exported to another Basware system.                         |
| Import Map           | Allows the user to import a map that was created by another user.                                                        |

The Import Specifications List displays a list of up to 250 different maps. In order to see certain maps, the various filtering options can be used:

- All Maps: Use this option to display all maps.
- Maps Created by Me: Use this option to display the list of maps created by the user logged in.
- Incomplete Maps: Use this option to display all maps that have not been completed in the wizard.
- Completed Maps: Use this option to display maps that have been completed in the wizard.
- Scheduled: Use this option to display all the maps that have been scheduled.
- Not Scheduled: Use this option to display all the maps that have not been scheduled.

# 3.1.1 Order of Processing an Import

- 1. Set up the import specification map and import schedule (if imports need to be set up for batch processing).
- **2.** Upload the file for manual import, or move the file to the server for a scheduled import. (The files are uploaded through the Basware File Manager).
- 3. Analysis/Review
- 4. Import

Basware P2P 18.2

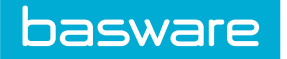

# **3.1.2 Import Definition**

Using the Import Definition drop-down, select the appropriate import definition, and then click **Retrieve**. Below the Import Field Definitions for Locations page is displayed. There are import field definitions available for all import objects.

| Field Name           | Field Label          | Field Type | Default | Max. Size | Required | Primary Key | Allow Expression | Hashable |
|----------------------|----------------------|------------|---------|-----------|----------|-------------|------------------|----------|
| LocationName         | Location Name        | Text Box   |         | 100       | Yes      | Yes         | No               | No       |
| AccCode              | Account Code         | Text Box   |         | 100       | No       | No          | Yes              | No       |
| AddrLine1            | Address 1            | Text Box   |         | 255       | No       | No          | Yes              | No       |
| AddrLine2            | Address 2            | Text Box   |         | 255       | No       | No          | Yes              | No       |
| City                 | City                 | Text Box   |         | 150       | Yes      | No          | Yes              | No       |
| State                | State                | Text Box   |         | 50        | Yes      | No          | Yes              | No       |
| PostalCode           | Postal Code          | Text Box   |         | 50        | Yes      | No          | No               | No       |
| Phone                | Phone                | Text Box   |         | 15        | No       | No          | Yes              | No       |
| LocationTaxRate1     | Tax Rate 1           | Numeric    |         | 18,6      | No       | No          | No               | No       |
| ocationTaxRate2      | Tax Rate 2           | Numeric    |         | 18,6      | No       | No          | No               | No       |
| .ocationUDEF1        | User Defined Field 1 | Text Box   |         | 50        | No       | No          | Yes              | No       |
| LocationUDEF2        | User Defined Field 2 | Text Box   |         | 50        | No       | No          | Yes              | No       |
| LocationUDEF3        | User Defined Field 3 | Text Box   |         | 50        | No       | No          | Yes              | No       |
| ocationUDEF4         | User Defined Field 4 | Text Box   |         | 50        | No       | No          | Yes              | No       |
| LocationUDEF5        | User Defined Field 5 | Text Box   |         | 50        | No       | No          | Yes              | No       |
| LocationGroup_ID     | Group ID             | Numeric    | 0       | 10        | No       | No          | No               | No       |
| LocationGroupName    | Group Name           | Text Box   |         | 50        | No       | No          | Yes              | No       |
| LocationDiscontinued | Discontinued         | Numeric    |         | 3         | No       | No          | No               | No       |
| Fax                  | Fax                  | Text Box   |         | 15        | No       | No          | Yes              | No       |
| Email                | Email                | Text Box   |         | 75        | No       | No          | Yes              | No       |
| CountryName          | Country              | Text Box   |         | 50        | No       | No          | No               | No       |
| DepartmentalContact  | Location Contact     | Text Box   |         | 75        | No       | No          | Yes              | No       |
| Reference1           | Reference1           | Text Box   |         | 50        | No       | No          | No               | No       |
| Reference2           | Reference2           | Text Box   |         | 50        | No       | No          | No               | No       |
| Reference3           | Reference3           | Text Box   |         | 50        | No       | No          | No               | No       |
| Reference4           | Reference4           | Text Box   |         | 50        | No       | No          | No               | No       |
| Reference5           | Reference5           | Text Box   |         | 50        | No       | No          | No               | No       |
| Reference6           | Reference6           | Text Box   |         | 50        | No       | No          | No               | No       |
| Reference7           | Reference7           | Text Box   |         | 50        | No       | No          | No               | No       |
| Reference8           | Reference8           | Text Box   |         | 50        | No       | No          | No               | No       |
| Reference9           | Reference9           | Text Box   |         | 50        | No       | No          | No               | No       |

# **Figure 77: Import Definitions – Locations**

## Table 51: Import Field Definitions page field definitions

| Column     | Definition                                                                                                    |
|------------|----------------------------------------------------------------------------------------------------|
| Field Name | Displays the name of the fields used for this import.                                                                           |
| Field Type | Displays the type of field used for this import. The field types are usually numeric (numbers only) or text box (alphanumeric). |
| Default    | Displays the default value for the field if there is one.                                                                       |
| Max. Size  | Displays the maximum size for the field if there is one.                                                                        |

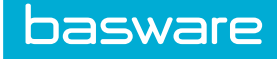

| Column           | Definition                                                                                                    |
|------------------|----------------------------------------------------------------------------------------------------|
| Required         | Displays whether or not the field is required for the import. If Yes is displayed, the field is required. If No is displayed, this field is not required,                                                    |
| Primary Key      | Displays whether or not this field is a primary key. If Yes is displayed, this is a primary key. If No is displayed, this is not the primary key.                                                            |
| Allow Expression | Displays whether or not a user can write an expression for this field. If Yes is displayed, an expression can be written for this field. If No is displayed, an expression cannot be written for this field. |

## Table 51: Import Field Definitions page field definitions (continued)

### **Available Import Objects**

- Accounting Codes
- Accounting Codes Template
- Asset Categories
- Assets
- Budgets
- Contracts
- Exchange Rates
- Expense Itemizations
- Expense Credit Card
- Expense Types
- Inventory
- Inventory Locations
- Inventory Withdrawals
- Invoices
- Item Categories
- Location Accounts
- Locations
- Lookups
- Manufacturers
- Payment Terms
- Payment Types
- Payments
- Purchase Orders
- Receiving
- Users
- Vendor Types
- Vendors
- Work Orders

# 3.1.3 Addition and Editing of Import Specification Maps

The Add Import Specification and the Edit Import Specification pages have the same attributes.

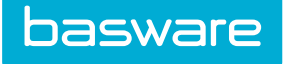

| Step 1 Step 2 Step 3 Step 4 Summary |                         |  |
|-------------------------------------|-------------------------|--|
| Import Map Wizard                   |                         |  |
| Map Name *                          | Accounting Codes Import |  |
| Мар Туре *                          | Accounting Codes        |  |
| User to Notify                      | ٩                       |  |
| Notification Options *              | ○ Always                |  |
| Stop Import on Error *              | ⊖ Yes ⊛ No              |  |
|                                     |                         |  |
| Description                         |                         |  |
|                                     |                         |  |
|                                     | Clear Entries Cancel >> |  |

Figure 78: Import Map Wizard – Step 1

Table 52: Import Map Wizard – Step 1 field definitions

| Field                 | Definition                                                                                                    |  |  |
|-----------------------|----------------------------------------------------------------------------------------------------|--|--|
| Map Name*             | Enter the name for the map. Be sure to name the map in a manner where the function of the map is recognizable. The name needs to be unique to the system. The maximum length for a map name is 50 characters. This is a required field. |  |  |
| Мар Туре*             | Select the type of import map that is being created. Example: If the import map being created is for users, then select users from the drop-down.                                                                                       |  |  |
| User to Notify        | Select the user or users who should be notified during the import process.                                                                                                    |  |  |
| Notification Options* | Select whether users should be notified always (successful and unsuccessful imports) or upon error.                                                                                                    |  |  |
| Stop Import on Error* | Select whether or not the import should be stopped when it encounters an error during the import process. Select Yes to stop the import process. Select No to continue with the import process.                                         |  |  |
| Description           | Enter a description for the import map. This description can have up to 255 characters.                                                                                                    |  |  |

| Step 1 Step   | p 2 Step 3 Step 4 S | ummary          |     |
|---------------|---------------------|-----------------|-----|
| Import Ma     | p Wizard - Accounti | ng Codes Import |     |
|               | Import Source *     | Delimited Text  | ~   |
| Clear Entries | Cancel              |                 | « » |

Figure 79: Import Map Wizard – Step 2

## Table 53: Import Map Wizard – Step 2 field definition

| Field          | Definition                                                                                                    |
|----------------|----------------------------------------------------------------------------------------------------|
| Import Source* | Select the source type of the file that is to be used with this map. The following source types are supported: fixed width, delimited text (tab, comma, semicolon, asterisk, pipe, tilde, and CSV), and Excel (97-2003 and .xlsx). This is a required field. |

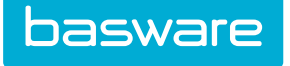

| Step 1     Step 2     Step 4     Summary       Import Map Wizard - Accounting Codes Import |                                     |  |  |
|--------------------------------------------------------------------------------------------|-------------------------------------|--|--|
| · · ·                                                                                      |                                     |  |  |
| Field Delimiter *                                                                          | Comma v                             |  |  |
| Text Qualifier *                                                                           | Double Quote                        |  |  |
| Upload a Sample File *                                                                     | Browse No file selected.            |  |  |
| Previous Sample File                                                                       | ExcaliburAccountingCodes_sample.txt |  |  |
| Clear Entries Cancel                                                                       | × >>                                |  |  |

Figure 80: Import Map Wizard – Step 3 (Delimited Text)

# Table 54: Import Map Wizard – Step 3 (Delimited Text) field definitions

| Field                    | Definition                                                                                                    |
|--------------------------|----------------------------------------------------------------------------------------------------|
| Upload a Sample<br>File* | Click Browse to navigate to the file location to upload the sample file to use with this map. The sample file needs to contain the appropriate fields. The sample file also needs to be in the same format that was selected in Step 2. Example: If Excel is selected in Step 2, then an Excel file needs to be uploaded in Step 3. |

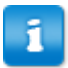

The information displayed in Step 3 is determined by the import source type selected in Step 2.

| Step 1 Step 2 Step 3 Clear Entries Cancel | Step 4 Summary |                   |            | Preview File 🛛 « |
|-------------------------------------------|----------------|-------------------|------------|------------------|
| Select an Import Type                     |                |                   |            |                  |
| Import Type                               | Add Only       | ~                 |            |                  |
| Import Mapping - Accounting               | g Codes Import |                   |            |                  |
| Basware Field                             | Default Value  | Import Field      | Expression |                  |
| Accounting Code *                         |                | ACCCODE ~         |            |                  |
| Account Type ID                           |                | v                 |            |                  |
| Reference ID                              | 0              | ····· ·           |            |                  |
| Enable/Disable Accounting Code            |                | v                 |            |                  |
| Account Code Group Name                   |                | v                 |            |                  |
| Account Code Type Name                    |                | ACCOUNTTYPEDESC ~ |            |                  |
| Code Description                          |                | v                 |            |                  |
| Default For                               |                | v                 |            |                  |
| Parent Accounting Codes                   |                | v                 |            |                  |
| Clear Entries Cancel                      |                |                   |            | Preview File     |

Figure 81: Import Map Wizard – Step 4

### Table 55: Import Map Wizard – Step 4 column definitions

| Column            | Definition                                                                                                    |  |
|-------------------|----------------------------------------------------------------------------------------------------|--|
| Basware P2P Field | Displays the possible fields to map to the import for the import type selected.<br>The required fields are displayed at the top.                                                                                                    |  |
| Default Value     | Displays the default values for the fields if a default has already been defined for<br>the field. This field is editable when default values are allowed. The default<br>value defined here is used to update the Basware P2P table during import if the<br>value of the field in the import file is blank. |  |
| Import Field      | Displays the field names from the uploaded sample file. If the name matches from the import field to the Basware P2P field, the system automatically defaults that field name. If the names do not match, the user uses the drop-down box to select the appropriate named for each Basware P2P field.        |  |

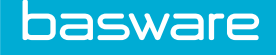

| Column     | Definition                                                                                                    |
|------------|----------------------------------------------------------------------------------------------------|
| Expression | Displays an active link if the ***Use Expression*** option is chosen in the import field select list. The active link is named Add New. When it is clicked and an expression is added, the expression appears as a link. The link then can be used to edit the expression when needed. Note: If an expression cannot be added, the ***Use Expression*** option is not available in the drop-down list. |

### Table 55: Import Map Wizard – Step 4 column definitions (continued)

### Select an Import Type

The following are the import types provided by the system:

- Add Only: Use add only if this import specification is to be used only to insert everything contained in the import file. Duplicate records are recognized and skipped.
- Update Only: Use update only if this import specification is to be used to update existing information in the database. This function does not add additional items included on the import file.
- Add/Update Only: Use add/update only in order to combine the first two options. For example, the Basware P2P accounting file contains 100 codes and the new import file contains 125 codes with modifications to the original 100. Use an import specification with this option in order to add the additional 25 codes as well as update the existing codes.
- Sync with Import file (Add/Update/Delete): If an import specification is defined with this option, all data provided is evaluated for addition or update depending on matches in the system. All data in the system that does not have a match in the data provided is deleted. (Implicit Delete)
- Delete Only: If an import specification is defined with this option, all data provided is evaluated for deletion from the system. (Explicit Delete)

| Step 1 Step 2 Step 3 Ste                   | sp 4 Su     | Immary                          | 1             |            |                          |
|--------------------------------------------|-------------|---------------------------------|---------------|------------|--------------------------|
|                                            |             |                                 |               |            | << Finish                |
| mport Map Wizard - Accounting Codes Import |             |                                 |               |            |                          |
| Imp                                        | ort Map ID  | 1409                            |               |            |                          |
| Import                                     | Map Name    | Accounting Codes Import         |               |            |                          |
|                                            | Мар Туре    | Accounting Codes                |               |            |                          |
| N                                          | lotify User |                                 |               |            |                          |
| Stop Impo                                  | rt on Error | No                              |               |            |                          |
| Notificatio                                | on Options  | Upon Error                      |               |            |                          |
| D                                          | escription  |                                 |               |            |                          |
| Imp                                        | ort Source  | Delimited Text                  |               |            |                          |
| Previous S                                 | ample File  | ExcaliburAccountingCodes_sample | e.txt         |            |                          |
|                                            | Created By  | Aparna K                        |               |            |                          |
| Da                                         | te Created  | 01/19/2016                      |               |            |                          |
| U                                          | pdated By   | By Aparna K                     |               |            |                          |
| Dat                                        | e Updated   | udated 01/19/2016               |               |            |                          |
| nort Man Attributos                        |             |                                 |               |            |                          |
| ld Delimiter                               |             |                                 | Comma         |            |                          |
| t Qualifier                                |             |                                 | Double Quote  |            |                          |
|                                            |             |                                 |               |            |                          |
| Mapping                                    |             |                                 |               |            | 1-3 of 3 items processed |
| Basware Field                              | Import Fie  | eld                             | Default Value | Expression |                          |
| Accounting Code                            | ACCCODE     |                                 |               |            |                          |
| Reference ID                               |             |                                 | 0             |            |                          |
| Account Code Type Name                     | ACCOUNT     | YPEDESC                         |               |            |                          |
|                                            |             |                                 |               |            |                          |

Figure 82: Import Wizard Summary page

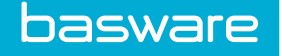

### 3.1.3.1 Adding an Import Specification Map

To add an import specification:

1.

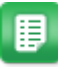

- From the Dashboard, navigate to System > Import Specifications.
- 2. Click Add.
- 3. Enter the map name in the Map Name field.
- Select the appropriate map type (import definition) from the drop-down. If the map type does not exist, then contact your Implementation Support Team or Basware Client Care Team.
- 5. Select the user or users to notify by clicking the next to the User to Notify field.
- 6. Select the notification option. The options are always or upon error.
- 7. Select if the import is to be stopped on error. Select Yes if the import is to stop when an error occurs. Select No if the import is not to stop when an error occurs.
- 8. Enter a description for the import map in the Description field.
- 9. Click >>.
- 10. Select the import source (file type) for the file to be imported.
- 11. Click >>.
- 12. Select the appropriate information for the file type provided.
- 13. Upload the sample file that has all the fields the import map is going to use.

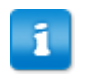

Please note for an Excel import the data should reside in Sheet1 of the Excel file.

14. Click >>.

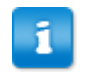

The fields displayed on this page are determined by the fields from the uploaded sample map. The required fields are listed first.

- 15. Choose from one of the following options in the import type row.
  - Add Only: Use add only (if this specification is to be used) to insert everything contained in the import file. Duplicate records are recognized and skipped.
  - Update Only: Use update only (if this specification is to be used) to update existing information in the database. This function does not add additional items included on the import file.
  - Add/Update Only: Use add/update only (if this specification is to be used) in order to combine the first two options. For example, the Basware accounting file contains 100 codes and the new import file contains 125 codes with modifications to the original 100. Use this option in order to add the additional 25 codes as well as update the existing codes.

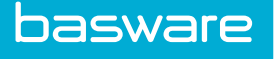

- Sync with Import file (Add/Update/Delete): All data provided is evaluated for addition or update depending on matches in the system. All data in the system that does not have a match in the data provided is deleted. (Implicit Delete)
- Delete Only: All data provided is evaluated for deletion from the system. (Explicit Delete)
- 16. Map the Import Field name to the correct Basware P2P Field.

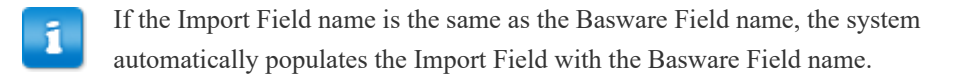

- 17. Enter the default value if there is one in the Default Value field.
- 18. Click Preview File to preview the file before continuing.
- 19. Click >>.
- 20. Click Finish.

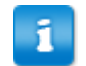

An import map is not complete until Finish on the Summary page is clicked.

### 3.1.3.2 Editing an Import Specification Map

To edit an import specification map:

- 1. From the Dashboard, navigate to  $5 \times 5$  > System > Import Specifications.
- 2. Select the import specification to be edited, and click Edit.
- 3. Click the Step tab to edit the necessary fields.
- 4. Return to the Import Map Summary page and click Finish when the edits are complete.

### 3.1.3.3 Import Notifications

目

The imports process sends notifications to the selected users based on what is provided in Step 1 of the Import Map Wizard. There are two options: always and upon error. If an error occurs during the import process, then the reviewers and the notify user are always notified with an email, internal message, or both based on their user settings for scheduled and unscheduled imports.

If there is no error when the import completes the update, then the user is notified by email with the analysis result. If there are errors during the live transfer to the database tables or additional skipped records are found that were not approved before the transfer, then the user is to be notified by email.

### 3.1.3.4 Expression Builder

Users are able to access this page from Step 4 of the Import Map Wizard. This page allows the user to build an expression for the selected field unless it is a data source import. The allowable operations for an expression are:

• Trim

- - Concatenate
  - Substring
  - Timestamp

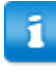

basware

When using the expression builder for data source imports, users are able to enter any SQL expression allowed by the data base engine. The users are not limited to the four functions listed above.

The expression builder uses the list of fields available in the sample file to use as part of the expression. The user is allowed to use the graphical user interface (GUI) to build an expression as outlined below. The user can also directly type in an expression in the text area provided. **Check Expression** is provided to allow the user to verify the expression. **Submit Expression** closes the pop-up window and updates the parent window with the expression.

When the substring operator is selected, the page is refreshed to allow the user to select a field, enter a start position, and enter a substring count (the number of characters to use).

When the trim operator is selected, the user is able to select the field that is to be trimmed.

When the concatenate operator is selected, the user is allowed to select the fields to string together by selecting the fields and clicking >.

The timestamp operator does not use any field. Adding it simply concatenates a timestamp to the expression.

Concatenated fields that are long in length could lead to data overflow and import runtime errors.

Once the import is complete, the information from the expression is displayed in the field selected. If the user selected the Description field for the account code import and he selected the fields Account Code and Description to concatenate (string together), this information is displayed in the Description field after the import.

Example

ACCOUNTCODE + DESCRIPTION

07964 Trip Prepaid (This is how it appears in the Description field after the import).

Users are able to enter information directly into the field between the actions.

Example

ACCOUNTCODE + "-"+ DESCRIPTION

07964 - Trip Prepaid (This is how it appears in the Description field after the import).

For more information on building expressions, contact your Implementation Support Team or Basware Client Care Team.

### 3.1.3.5 Deleting Import Specification

To delete an import specification map:

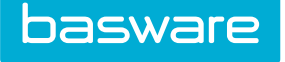

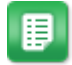

- 1. From the Dashboard, navigate to System > Import Specifications.
- 2. Select the import spec to be deleted, and click **Delete**.
- 3. Click **OK** on the pop-up window.

# **3.1.4 Advanced Edit for Import Specification Maps**

| Advanced Options for Import Specification Map - Aparna receiving import |             |  |
|-------------------------------------------------------------------------|-------------|--|
| Pre-Read Custom Template                                                |             |  |
| Post-Batch Analysis Custom Template                                     |             |  |
| Skip Main Import Processor                                              | ⊖ Yes ⊛ No  |  |
|                                                                         | Cancel Save |  |
|                                                                         |             |  |

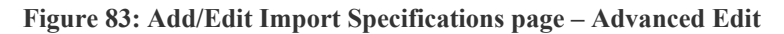

### Table 56: Add/Edit Import Specifications Page – Advanced Edit Field Definitions

| Field                         | Definition                                                                                                    |  |  |  |  |
|-------------------------------|----------------------------------------------------------------------------------------------------|--|--|--|--|
| Pre-Read Custom<br>Template   | The location and name of the file (from the server's viewpoint) that is called before the main import process begins.                                                                |  |  |  |  |
|                               | This field is used for custom processing only; use it when directed by your Basware Implementation Team or Basware Client Care Team.                                                 |  |  |  |  |
| Dest Deteh Analyzia           | The location and name of the file (from the converte view point) that is called after                                                                                                |  |  |  |  |
| Custom Template               | the main import process is complete.                                                                                                    |  |  |  |  |
|                               | This field is used for custom processing only; use it when directed by your Basware Implementation Team or Basware Client Care Team.                                                 |  |  |  |  |
|                               |                                                                                                    |  |  |  |  |
| Skip Main Import<br>Processor | If a pre-read custom template is provided, should the main import process be called or not (does the custom template perform a complete import, if so skip the main import process). |  |  |  |  |
|                               | Should be set to No. Only change it when instructed by your Basware Implementation Team or Basware Client Care Team.                                                                 |  |  |  |  |

### 3.1.4.1 Performing Advanced Edit on an Import Specification

To perform advanced edit on an import specification

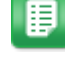

1. From the Dashboard, navigate to System > Import Specifications.

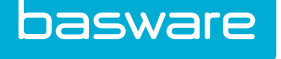

- 2. Select the import spec to be edited, and click Advanced Edit.
- 3. Add or edit the necessary fields.
- 4. Click Save.

# 3.1.5 Uploading a File

Administrators are able to upload data files specific to an import map created through the import map wizard. The file type selected is validated against the file type of the import map. The size of the file is determined by system setting 3160 - Maximum Upload File Size.

| Upload File for Import Map Specification - Asset Category Test |                          |  |  |  |  |
|----------------------------------------------------------------|--------------------------|--|--|--|--|
| Select File to Upload                                          | Browse No file selected. |  |  |  |  |
| Cancel Upload                                                  |                          |  |  |  |  |

### Figure 84: Upload File page

To upload a data file:

1.

From the Dashboard, navigate to  $5 \times 5$  System > Import Specifications.

- 2. Select the import map for which the file needs to be uploaded, and click **Upload Data** File.
- 3. Select the file to be uploaded using by clicking **Browse**.
- 4. Click Upload.

# **3.1.6 Starting the Import Process**

Administrators can manually import data for any import map that has already been created through the import map wizard. Manual imports can only be done once the map is complete. The user is able to upload a file or choose an existing file or existing files. Multiple files can be selected to run.

| Start Import - Excel CC import |                          |   |  |  |  |  |
|--------------------------------|--------------------------|---|--|--|--|--|
| Import Map                     | Excel CC import          | ~ |  |  |  |  |
| Upload a File                  | Browse No file selected. |   |  |  |  |  |
| Clear Entries Cancel Next      |                          |   |  |  |  |  |

Figure 85: Start Import Process page

To start the import process:

- From the Dashboard, navigate to System > Import Specifications.
   Select the import map to be imported and click Start Import Process.
  - 3. Select the file to be uploaded using **Browse** or choose an existing file.

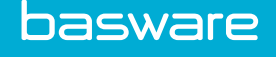

4. Click Next.

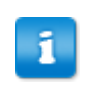

The Import Analysis page is discussed later in this chapter.

# 3.1.7 Downloading a Map File

Based on the import map specification defined, the download map file exports a file in the format selected.

This is an alternative to moving files to the server manually.

To download a map file:

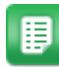

- 1. From the Dashboard, navigate to System > Import Specifications.
- 2. Select the import map for which a template is needed, and click **Download Map File**.
- 3. A pop-up window displays the file name.
- 4. Click Open.

A file is opened with the fields that were added in the selected import map specification.

- 5. Enter the values for the import in the opened file and save it.
- 6. Once finished, click Upload Data File to upload the file.

### **3.1.8 Import History**

Administrators are able to view the import history for completed maps. If a map has skipped lines, a link is provided and the user is able to reprocess the map from this page. The Blue down arrow icon is to download the error report if there is one. The orange Administration icon is to reprocess the skipped records. The "good records" are ignored and only the skipped records are analyzed. The analysis results are displayed to the user. The user is able to reject, review, submit, or schedule the import.

During analysis if the analyzer finds the same record that exists in the system as in the import table, the further analysis is done to see if the batch ID for that record is less than the current import's batch ID and only then can the record be updated. If the batch ID for the record is newer than the current batch ID that is being run, then the record is skipped and the notes say "This record has been updated by a newer import process."

| Import History for - AK accounting code map |                              |              |               |                     |                       |                       |                 |         |  |
|---------------------------------------------|------------------------------|--------------|---------------|---------------------|-----------------------|-----------------------|-----------------|---------|--|
| Batch ID                                    | Date Imported                | Records Read | Records Saved | Records to Be Added | Records to Be Updated | Records to Be Deleted | Records Skipped | Actions |  |
| 8                                           | 2609 05/06/2014 02:06:38 AM  |              | 1             | 1                   | 1                     | 0                     | 0               | 0       |  |
| 8                                           | 2610 05/06/2014 02:08:17 AM  |              | 1             | 1                   | 1                     | 0                     | 0               | 0       |  |
| 1                                           | 32611 05/06/2014 02:36:36 AM |              | 1             | 1                   | 1                     | 0                     | 0               | 0       |  |
| -                                           |                              |              |               |                     | Back                  |                       |                 |         |  |

Figure 86: View Import History
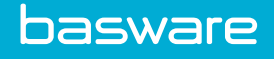

| Table 57: | <b>View Import</b>                    | <b>History column</b> | definitions |
|-----------|---------------------------------------|-----------------------|-------------|
|           | · · · · · · · · · · · · · · · · · · · |                       |             |

| Column          | Definition                                                        |
|-----------------|-------------------------------------------------------------------|
| Batch ID        | Displays the system assigned ID assigned for this import.         |
| Date Imported   | Displays the date and time the file was imported.                 |
| Records Read    | Displays the number of records read from the import.              |
| Records Saved   | Displays the number of records saved from the import.             |
| Records Added   | Displays the number of records to be added from the import.       |
| Records Updated | Displays the number of records to be updated from the import.     |
| Records Deleted | Displays the number of records to be deleted from the import.     |
| Records Skipped | Displays the number of records that were skipped from the import. |
| Actions         | Displays the actions that can be taken on the import.             |

## 3.1.8.1 Viewing the Import History

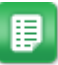

1.

From the Dashboard, navigate to 3 > System > Import Specifications.

Select the import map whose import history needs to be viewed, and click View Import 2. History.

## 3.1.9 Scheduling an Import Map

An import map can be scheduled as long as it is completed.

| Schedule Import Map Specification [AP Accounting code import] |                             |
|---------------------------------------------------------------|-----------------------------|
| Run When and How Often                                        |                             |
| None   ○ Once   ○ Every Minutes   ○ Reoccurring monthly       |                             |
| Start Date * (mm/dd Start Time *                              |                             |
| Stop Date (mm/dd Stop Time ~                                  |                             |
| File and Review Options                                       |                             |
| Select Files to Process last file only $\checkmark$           |                             |
| Select Data Reviewer Group(s)                                 |                             |
| - or -                                                        |                             |
| Select Data Reviewer User(s)                                  |                             |
|                                                               | Clear Entries Cancel Submit |

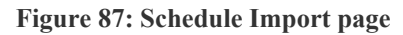

**Table 58: Schedule Import Field Definitions** 

| Field | Definition                                                    |
|-------|---------------------------------------------------------------|
| None  | Select none if this map is not to be scheduled.               |
| Once  | Select once if the schedule for this map is only to run once. |

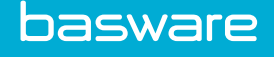

| Field                                | Definition                                                                                                    |
|--------------------------------------|----------------------------------------------------------------------------------------------------|
| Every                                | Select every and enter the number of minutes the map is supposed to run.                                                                                                    |
| Reoccurring                          | Select reoccurring if the map is to run daily, weekly, or monthly.                                                                                                    |
| Start Date*                          | Enter the date the map is to start importing. This is a required field.                                                                                                    |
| Start Time*                          | Enter the time the map is to start importing. This is a required field.                                                                                                    |
| Stop Date                            | Enter the date the map is to stop importing.                                                                                                    |
| Stop Time                            | Enter the time the map is to stop importing.                                                                                                    |
| Select Files to<br>Process*          | Select whether the last file processed should be imported, or if all the files should be processed according to their timestamp should be imported. This is a required field.         |
| Select Data<br>Reviewer<br>Group(s)* | Select the group or groups to review the imported file after it is uploaded. If a group is selected, then users cannot be selected. This is a required field if the map is scheduled. |
| Select Data<br>Reviewer User(s)*     | Select the user or users to review the imported file after it is uploaded. If a user is selected, then groups cannot be selected. This is a required field if the map is scheduled.   |

Table 58: Schedule Import Field Definitions (continued)

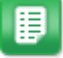

1.

From the Dashboard, navigate to  $\mathbf{System} > \mathbf{System} > \mathbf{Import Specifications}$ .

- 2. Select the import map that needs to be scheduled, and click **Schedule**.
- 3. Enter the required information.
- Click Submit. 4.

## 3.1.10 Exporting a Map

1.

To export an import specifications map:

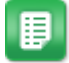

- From the Dashboard, navigate to System > Import Specifications.
- 2. Select the import map that needs to be exported, and click **Export Map**.
- 3. Click Save.
- 4. Select the location to save the .xml file
- 5. Click Save.

## **3.1.11 Importing a Map**

An import specification map can be imported as long as it is completed.

To import a completed specification map:

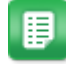

1.

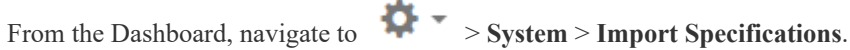

Click Import Map. 2.

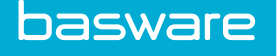

- 3. Browse for the exported map xml file.
- 4. Click Browse.

The file path for the file is displayed.

5. Click Import Map.

A success message is displayed. The imported import map is in the list. It now has the word Imported added to the beginning of the name and a random number assigned to the end. The name looks something similar to Imported\_Documentation Test\_655.

## 3.1.12 Data Review

Users have the ability to review and correct data that is imported from a file before it is uploaded into the system. The Data Review page can be accessed via two ways:

- When a scheduled task runs, then the data reviewer has the ability to get to the Data Review page from the Import Review Work Queue.
- When the user manually initiates an import with the Start Import Process action, the user can click Review and Correct which leads him to the Data Review page.

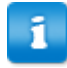

Invoice import errors are handled within the Invoice Manager module.

| Upload Catalog - Import Catalog Analysis Results |                                                             |
|--------------------------------------------------|-------------------------------------------------------------|
|                                                  | File Import Results                                         |
|                                                  | Total Records Read 4                                        |
|                                                  | Total Records Not Saved 0                                   |
|                                                  | Total Records Saved 4                                       |
|                                                  |                                                             |
|                                                  | Import Catalog Analysis Results                             |
|                                                  | Number of Records with Critical Errors 0                    |
|                                                  | Number of Records to be Updated 1                           |
|                                                  | Number of Records to be Created 3                           |
|                                                  | Number of Records to be Discontinued 0                      |
|                                                  | Number of Records with Base Unit of Measure 0               |
|                                                  | upuates                                                     |
|                                                  |                                                             |
|                                                  | Cancel Deview and Correct Deject Import Submit for Approval |
|                                                  | cancer Review and concer Reject import Submit for Approvat  |

#### Figure 88: Import Analysis Results page

**Table 59: Import Analysis Field Definitions** 

| Field                       | Definition                                                        |
|-----------------------------|-------------------------------------------------------------------|
| Batch ID                    | Displays the system assigned ID assigned for this import.         |
| Total Records Read          | Displays the number of records read from the import.              |
| Total Records Saved         | Displays the number of records saved from the import.             |
| Total Records not Saved     | Displays the number of records not saved from the import.         |
| Total Records Skipped       | Displays the number of records that were skipped from the import. |
| Total Records to be Created | Displays the number of records to be created from the import.     |

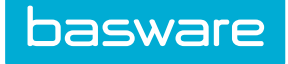

### Table 59: Import Analysis Field Definitions (continued)

| Field                                   | Definition                                                         |
|-----------------------------------------|--------------------------------------------------------------------|
| Number of Records to be Updated         | Displays the number of records to be updated from the import.      |
| Number of Records to be<br>Discontinued | Displays the number of records to be discontinued from the import. |

### **Table 60: Import Analysis Action Definitions**

| Action                   | Definition                                                                               |
|--------------------------|------------------------------------------------------------------------------------------|
| Cancel                   | Returns the user to the Import Specifications List page.                                 |
| Review and Correct       | Directs the user to the Import Data Review page.                                         |
| Reject Import            | Removes the import from the system.                                                      |
| Save and Import Now      | Saves the import information and applies the information to the system.                  |
| Save and Schedule Import | Save the import information and schedule when the information is upload into the system. |

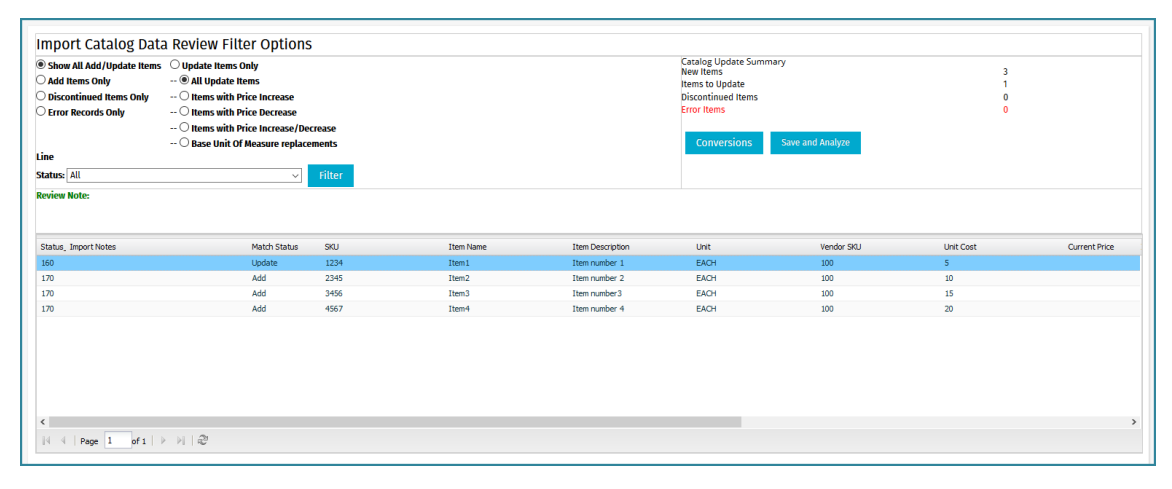

## Figure 89: Data Review page

### Table 61: Import Data Review Field Definitions – Left Side

| Field                 | Definition                                                                      |
|-----------------------|---------------------------------------------------------------------------------|
| Show All Records      | Displays all the records in the grid below.                                     |
| Records to be Added   | Displays only the records to be added in the grid below.                        |
| Records to be Updated | Displays only the records to be updated in the grid below.                      |
| Records to be Deleted | Displays only the records to the deleted in the grid below.                     |
| Records to be Skipped | Displays only the records that were skipped due to a problem in the grid below. |

#### Table 62: Import Data Review Field Definitions – Right Side

| Field               | Definition                                  |
|---------------------|---------------------------------------------|
| Records to be Added | Displays the number of records to be added. |

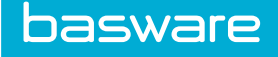

## Table 62: Import Data Review Field Definitions - Right Side (continued)

| Field                 | Definition                                        |
|-----------------------|---------------------------------------------------|
| Records to be Updated | Displays the number of records to be updated.     |
| Records to be Deleted | Displays the number of records to be deleted.     |
| Records to be Skipped | Displays the number of records that were skipped. |

#### Table 63: Import Data Review Action Definitions

| Action                        | Definition                                                |
|-------------------------------|-----------------------------------------------------------|
| Filter                        | Applies the radio action select to the grid below.        |
| Apply Last Change to All Rows | Applies the last change made to all the rows in the grid. |
| Save and Analyze              | Saves the information in the grid and analyzes it.        |

#### 3.1.12.1 Reviewing an Imported Data Map from the Import Review Work Queue

To review an imported data map from the Import Review work queue:

- 1. On the Dashboard click the **Import Review** link under the Work Queue heading in the Tasks section.
- 2. Select the import that is to be reviewed and click **Review**.
- 3. Click Radio, adjacent to the type of records that need to be displayed.
- 4. Click Filter.

П

- 5. Click in the field to make any necessary changes.
- 6. If the change needs to be applied to all the rows in the grid, click the **Apply Last Change** to All Rows.

Once this change is made, it cannot be undone.

- 7. When all the changes are made, click **Save and Analyze**.
- 8. Click **Save and Import Now** or **Save and Schedule Import** depending on when the import needs to take place.

#### 3.1.12.2 Reviewing an Imported Data Map from a Manual Import

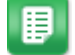

1.

圓

From the Dashboard, navigate to System > Import Specifications.

- 2. Select the import map that needs to be processed, and click **Start Import Process**.
- 3. Click Browse.
- 4. Locate the file to upload and click **Open**.
- 5. Click Next.
- 6. Click Review and Correct.
- 7. Click the radio button adjacent to the type of records to be displayed and click Filter.

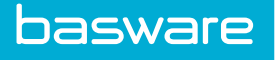

- 8. Click in the field to make any necessary changes.
- 9. If the change needs to be applied to all the rows in the grid, click **Apply Last Change to All Rows**.

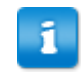

Once this change is made, it cannot be undone.

- 10. When all the changes are made, click Save and Analyze.
- 11. Click **Save and Import Now** or **Save and Schedule Import** depending on when the import needs to take place.

# **3.2 Preparation of Files**

For files to be imported, the files need to be in the proper format as defined in the import specification and the data should be clean.

Before preparing any files to be imported, check the specific import definitions for the fields that are required in the file for the import to be successful.

- The first row must be the column heading (matched with the import specification mapping, download template for example).
- The first column must have data.
- The file should not contain any blank rows
- Excel File When importing a string, which contains only numeric characters, issues occur when the value starts with 0s. The 0s are trimmed off as Excel assumes that the field is a numeric field instead of a string. Additionally if the string has a period and then trailing 0s, they are trimmed off as well.
- Excel File The data should always be in the first worksheet and there should not be any hidden worksheets before the first worksheet. The sheet name should be Sheet1.
- Read errors are displayed when data in a particular column has special characters, especially if these characters are the same as file delimiters (for example: "Comma").
- If the data contains fields that have a field type of numeric, money, currency, int, double, float, or other number type fields, do not use quotes or commas in the data.

To find the list of available fields for import, select the table in the Import Definition field and click **Retrieve**. The page displays the list of fields available and all the required fields are displayed with an asterisk after the field name.

| Field Name           | Field Label          | Field Type | Default | Max. Size | Required | Primary Key | Allow Expression | Hashable |
|----------------------|----------------------|------------|---------|-----------|----------|-------------|------------------|----------|
| LocationName         | Location Name        | Text Box   |         | 100       | Yes      | Yes         | No               | No       |
| AccCode              | Account Code         | Text Box   |         | 100       | No       | No          | Yes              | No       |
| AddrLine1            | Address 1            | Text Box   |         | 255       | No       | No          | Yes              | No       |
| AddrLine2            | Address 2            | Text Box   |         | 255       | No       | No          | Yes              | No       |
| City                 | City                 | Text Box   |         | 150       | Yes      | No          | Yes              | No       |
| State                | State                | Text Box   |         | 50        | Yes      | No          | Yes              | No       |
| PostalCode           | Postal Code          | Text Box   |         | 50        | Yes      | No          | No               | No       |
| Phone                | Phone                | Text Box   |         | 15        | No       | No          | Yes              | No       |
| LocationTaxRate1     | Tax Rate 1           | Numeric    |         | 18,6      | No       | No          | No               | No       |
| LocationTaxRate2     | Tax Rate 2           | Numeric    |         | 18,6      | No       | No          | No               | No       |
| LocationUDEF1        | User Defined Field 1 | Text Box   |         | 50        | No       | No          | Yes              | No       |
| LocationUDEF2        | User Defined Field 2 | Text Box   |         | 50        | No       | No          | Yes              | No       |
| LocationUDEF3        | User Defined Field 3 | Text Box   |         | 50        | No       | No          | Yes              | No       |
| LocationUDEF4        | User Defined Field 4 | Text Box   |         | 50        | No       | No          | Yes              | No       |
| LocationUDEF5        | User Defined Field 5 | Text Box   |         | 50        | No       | No          | Yes              | No       |
| LocationGroup_ID     | Group ID             | Numeric    | 0       | 10        | No       | No          | No               | No       |
| LocationGroupName    | Group Name           | Text Box   |         | 50        | No       | No          | Yes              | No       |
| LocationDiscontinued | Discontinued         | Numeric    |         | 3         | No       | No          | No               | No       |
| Fax                  | Fax                  | Text Box   |         | 15        | No       | No          | Yes              | No       |
| Email                | Email                | Text Box   |         | 75        | No       | No          | Yes              | No       |
| CountryName          | Country              | Text Box   |         | 50        | No       | No          | No               | No       |
| DepartmentalContact  | Location Contact     | Text Box   |         | 75        | No       | No          | Yes              | No       |
| Reference1           | Reference1           | Text Box   |         | 50        | No       | No          | No               | No       |
| Reference2           | Reference2           | Text Box   |         | 50        | No       | No          | No               | No       |
| Reference3           | Reference3           | Text Box   |         | 50        | No       | No          | No               | No       |
| Reference4           | Reference4           | Text Box   |         | 50        | No       | No          | No               | No       |
| Reference5           | Reference5           | Text Box   |         | 50        | No       | No          | No               | No       |
| Reference6           | Reference6           | Text Box   |         | 50        | No       | No          | No               | No       |
| Reference7           | Reference7           | Text Box   |         | 50        | No       | No          | No               | No       |
| Reference8           | Reference8           | Text Box   |         | 50        | No       | No          | No               | No       |
| Reference9           | Reference9           | Text Box   |         | 50        | No       | No          | No               | No       |

### Figure 90: Import Definitions Table (Example for Locations)

The information displayed above is what the system requires in order to run the import successfully. The table gives you the necessary information that needs to be sent to the accounting or IS department. When finished viewing this page, click the browser Back action. The Import Specifications List page on the previous page is displayed.

# **3.3 Import Objects**

The import objects are what can be imported into the system. The available import objects are:

- Accounting Codes
- Accounting Codes Template
- Asset Categories
- Assets
- Budgets

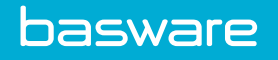

- Contracts
- Exchange Rates
- Expense Itemization
- Expense Credit Card
- Expense Types
- Inventory
- Inventory Locations
- Inventory Withdrawals
- Invoices
- Item Categories
- Location Accounts
- Locations
- Lookups
- Manufacturers
- Payment Terms
- Payment Types
- Payments
- Purchase Orders
- Receiving
- Shopping Cart
- Users
- Vendor Types
- Vendors
- Work Orders

1

If any of the required fields are missing an import, the record is skipped and a reason is given.

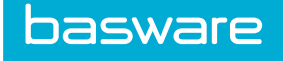

# **3.3.1 Accounting Codes**

| Import Field Definition for Accoun | ting Codes                     |            |         |           |          |             | 1-9 of 9 ite     | ms processed |
|------------------------------------|--------------------------------|------------|---------|-----------|----------|-------------|------------------|--------------|
| Field Name                         | Field Label                    | Field Type | Default | Max. Size | Required | Primary Key | Allow Expression | Hashable     |
| AccountType_ID                     | Account Type ID                | Numeric    | 0       | 0         | No       | Yes         | No               | No           |
| ReferenceID                        | Reference ID                   | Numeric    | 0       | 0         | No       | Yes         | No               | No           |
| CodeDesc                           | Code Description               | Text Box   |         | 100       | No       | No          | Yes              | No           |
| AccCode                            | Accounting Code                | Text Box   |         | 100       | Yes      | Yes         | Yes              | No           |
| AccCodeDiscontinued                | Enable/Disable Accounting Code | Text Box   |         | 5         | No       | No          | No               | No           |
| AccountingCodeGroupName            | Account Code Group Name        | Text Box   |         | 50        | No       | No          | Yes              | No           |
| AccountTypeDesc                    | Account Code Type Name         | Text Box   |         | 50        | No       | No          | Yes              | No           |
| DefaultFor                         | Default For                    | Text Box   |         | 100       | No       | No          | Yes              | No           |
| ParentAccountingCodes              | Parent Accounting Codes        | Text Box   |         | 1000      | No       | No          | Yes              | No           |

#### Figure 91: Accounting Code Import Definition

**Required Fields** 

• Accounting Code

#### Import Types Allowed

- Add Only
- Update Only
- Add/Update Only
- Sync with Import File (Add/Update/Delete)
- Delete Only

Fields that Allow Expressions

- Code Description
- Accounting Code
- Account Code Group Name
- Account Type Name
- Default For
- Parent Accounting Codes

Fields that Cannot Have Default Values

- Accounting Code
- Account Type ID

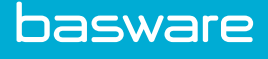

1

- When adding an account code that already exists in the system, that record is skipped.
- When the account code group IDs are imported with blank values, the system automatically assigns them a default value of 0.
- When deleting accounting codes, all deleted codes are also removed from any associated parent or child records.

The allowed defaults to use with Default For are:

- \*Encum<sup>1</sup>
- Freight
- Tax
- \*Commitment
- \*FW Offset
- AP
- Discount

## **3.3.2 Account Code Templates**

| Import Field Definition for Accounti | ng Codes Template |            |         |           |          |             | 1-7 of 7 iter    | ms processed |
|--------------------------------------|-------------------|------------|---------|-----------|----------|-------------|------------------|--------------|
| Field Name                           | Field Label       | Field Type | Default | Max. Size | Required | Primary Key | Allow Expression | Hashable     |
| VendorName                           | Vendor Name       | Text Box   |         | 100       | No       | No          | Yes              | No           |
| flagDefaultTemplate                  | Default Template  | Numeric    | 0       | 0         | No       | No          | No               | No           |
| TemplateType_ID                      | Template ID       | Numeric    | 0       | 0         | No       | Yes         | No               | No           |
| TemplateName                         | Template Name     | Text Box   |         | 100       | Yes      | No          | Yes              | No           |
| AccCode                              | Accounting Code   | Text Box   |         | 100       | Yes      | Yes         | Yes              | No           |
| SplitPercent                         | Percent           | Numeric    |         | 19,6      | Yes      | No          | No               | No           |
| SplitNote                            | Notes             | Text Box   |         | 255       | No       | No          | Yes              | No           |

### Figure 92: Account Code Template Import Definition

**Required Fields** 

• Accounting Code

Import Types Allowed

- Add Only
- Update Only
- Add/Update Only
- Sync with Import File (Add/Update/Delete)
- Delete Only

Fields that Allow Expressions

<sup>&</sup>lt;sup>1</sup> Represents FundWare related values

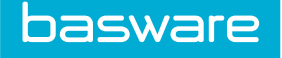

- Code Description
- Accounting Code
- Account Code Group Name
- Account Type Name

Fields that Cannot Have Default Values

- Accounting Code
- Account Type ID

# **3.3.3 Accounting Splits**

| Import Field Definition for Accounting Splits |               |            |         |           |          |             | 1-9 of 9 ite     | ms processed |
|-----------------------------------------------|---------------|------------|---------|-----------|----------|-------------|------------------|--------------|
| Field Name                                    | Field Label   | Field Type | Default | Max. Size | Required | Primary Key | Allow Expression | Hashable     |
| AccCode                                       | Account code  | Text Box   |         | 100       | Yes      | No          | Yes              | No           |
| SplitPercent                                  | Split Percent | Currency   |         | 19,4      | No       | No          | Yes              | No           |
| SplitTotal                                    | Split Total   | Currency   |         | 25,10     | No       | No          | Yes              | No           |
| SplitNote                                     | Split Note    | Text Box   |         | 255       | No       | No          | Yes              | No           |
| Usritem1                                      | User Item 1   | Text Box   |         | 50        | No       | No          | Yes              | No           |
| Usritem2                                      | User Item 2   | Text Box   |         | 50        | No       | No          | Yes              | No           |
| Usritem3                                      | User Item 3   | Text Box   |         | 50        | No       | No          | Yes              | No           |
| Usritem4                                      | User Item 4   | Text Box   |         | 50        | No       | No          | Yes              | No           |
| Usritem5                                      | User Item 5   | Text Box   |         | 50        | No       | No          | Yes              | No           |

### Figure 93: Accounting Splits Import Specification

Required Fields

• AccCode

Import Types Allowed

• Add Only

Fields that Allow Expression

• All

This import cannot be scheduled. System setting 977 - Accounting Code: Allow Use of Code Split Template must be set to Yes. The import cannot be performed from the Import Specifications list; you must go to the shopping cart split page to perform the import.

### Validations

The following validations are performed on this import:

- Cannot include duplicate account codes in the file
- Either the split percent or the split total is required for each line
- A split total cannot be more than the item to which a user is adding the splits.
- Split percent must be a value between 0 and 1.
- The sum of all the split percentages must equal 1.

In order to use the SplitNote field, system setting 898 - Enable notes field for split coding entry must be set to Yes.

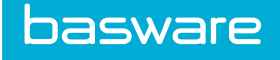

# **3.3.4 Asset Categories**

| Import Field Definition for Asset Cate | egories                             |            |         |           |          |             | 1-12 of 12 ite   | ms processed |
|----------------------------------------|-------------------------------------|------------|---------|-----------|----------|-------------|------------------|--------------|
| Field Name                             | Field Label                         | Field Type | Default | Max. Size | Required | Primary Key | Allow Expression | Hashable     |
| AssetCategoryDesc                      | Asset Category Description          | Text Box   |         | 50        | Yes      | Yes         | Yes              | No           |
| AccCode                                | Accounting Code                     | Text Box   |         | 100       | No       | No          | Yes              | No           |
| DefaultOR_ID                           | Default Maintenance OR              | Numeric    | 0       | 19        | No       | No          | No               | No           |
| DefaultWO_ID                           | Default Maintenance WO              | Numeric    | 0       | 19        | No       | No          | No               | No           |
| MeterLabel                             | Meter Label                         | Text Box   |         | 20        | No       | No          | Yes              | No           |
| DefaultUsefulLife                      | Default Useful Life (Years)         | Numeric    | 0       | 19        | No       | No          | No               | No           |
| DefaultWarrantyMonths                  | Default Warranty (Months)           | Numeric    | 0       | 19        | No       | No          | No               | No           |
| Usritem1                               | User Defined Field 1                | Text Box   |         | 50        | No       | No          | Yes              | No           |
| Usritem2                               | User Defined Field 2                | Text Box   |         | 50        | No       | No          | Yes              | No           |
| DefaultWSDate_ID                       | Default Warranty Start Date         | Numeric    | 1       | 3         | No       | No          | No               | No           |
| AssetConditionName                     | Default Asset Condition Code Name   | Text Box   |         | 100       | No       | No          | No               | No           |
| NotifyUser                             | Warranty Expiration Notification to | Text Box   |         | 30        | No       | No          | Yes              | No           |

### Figure 94: Asset Categories Import Definition

#### **Required Fields**

Category Description

Import Types Allowed

- Add Only
- Update Only
- Add/Update Only

Fields that Allow Expressions

- Asset Category Description
- Account Code
- Meter Label
- User Item 1
- User Item 2
- Warranty Expiration Notification to

Fields that Cannot Have Default Values

• All fields can have default values.

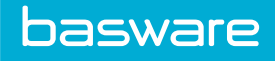

## 3.3.5 Assets

| Import Field Definition for Assets |                          |            |         |           |          |             | 1-40 of 40 ite   | ms processed |
|------------------------------------|--------------------------|------------|---------|-----------|----------|-------------|------------------|--------------|
| Field Name                         | Field Label              | Field Type | Default | Max. Size | Required | Primary Key | Allow Expression | Hashable     |
| AssetNumber                        | Asset Number             | Text Box   |         | 20        | No       | Yes         | No               | No           |
| Category_Name                      | Asset Category Name      | Text Box   |         | 50        | No       | No          | No               | No           |
| CategoryAccount                    | Category Account         | Text Box   |         | 100       | No       | No          | No               | No           |
| Status_Name                        | Asset Status             | Text Box   |         | 50        | No       | No          | No               | No           |
| Item_Name                          | Item Name                | Text Box   |         | 100       | No       | No          | Yes              | No           |
| ItemSKU                            | Item SKU                 | Text Box   |         | 50        | No       | No          | No               | No           |
| ItemBarCode                        | Item Barcode             | Text Box   |         | 80        | No       | No          | No               | No           |
| Unit                               | Unit                     | Text Box   | EACH    | 5         | No       | No          | No               | No           |
| LocationName                       | Location Name            | Text Box   |         | 100       | No       | No          | No               | No           |
| Location_AccCode                   | Location Accounting Code | Text Box   |         | 100       | No       | No          | No               | No           |
| User_LoginName                     | User Name                | Text Box   |         | 75        | No       | No          | No               | No           |
| CurrentUser                        | Current User             | Text Box   |         | 75        | No       | No          | No               | No           |
| AssetCost                          | Asset Cost               | Currency   | 0       | 19,4      | No       | No          | No               | No           |
| SalvageValue                       | Asset Salvage Value      | Currency   | 0       | 19,4      | No       | No          | No               | No           |
| ReplacementValue                   | Asset Replacement Value  | Currency   | 0       | 19,4      | No       | No          | No               | No           |
| AccCode                            | Asset Account Code       | Text Box   |         | 100       | No       | No          | Yes              | No           |
| SerialNumber                       | Asset Serial Number      | Text Box   |         | 50        | No       | No          | Yes              | No           |
| ModelNumber                        | Asset Model Number       | Text Box   |         | 50        | No       | No          | Yes              | No           |
| AssetBarCode                       | Asset Barcode            | Text Box   |         | 50        | No       | No          | No               | No           |
| DateWarrantyStart                  | Warranty Start Date      | Date       |         | 0         | No       | No          | No               | No           |
| DateWarrantyEnd                    | Warranty End Date        | Date       |         | 0         | No       | No          | No               | No           |
| Purchase_VendorName                | Purchase Vendor Name     | Text Box   |         | 100       | No       | No          | Yes              | No           |
| Service_VendorName                 | Service Vendor Name      | Text Box   |         | 100       | No       | No          | Yes              | No           |
| Warranty_VendorName                | Warranty Vendor Name     | Text Box   |         | 100       | No       | No          | Yes              | No           |
| Asset_ID                           | Asset ID                 | Numeric    |         | 0         | No       | No          | No               | No           |
| DateAcquired                       | Date Acquired            | Date       |         | 0         | No       | No          | No               | No           |
| DateDisposed                       | Date Disposed            | Date       |         | 0         | No       | No          | No               | No           |
| AccumulatedDepreciation            | Accumulated Deprecation  | Currency   | 0       | 19,4      | No       | No          | No               | No           |
| AssetDesc                          | Asset Description        | Text Box   |         | 255       | No       | No          | Yes              | No           |
| WarehouseName                      | Warehouse Name           | Text Box   |         | 50        | No       | No          | Yes              | No           |
| WarehouseAccount                   | Warehouse Account        | Text Box   |         | 100       | No       | No          | Yes              | No           |
| AssetConditionName                 | Asset Condition Code     | Text Box   |         | 100       | No       | No          | No               | No           |
| DepreciationLength                 | Depreciation Length      | Currency   | 0       | 18,4      | No       | No          | No               | No           |
| AssetURL                           | Asset URL                | Text Box   |         | 255       | No       | No          | Yes              | No           |
| AssetNotes                         | Asset Notes              | Text Box   |         | 255       | No       | No          | Yes              | No           |
| ParentAssetNumber                  | Parent Asset Number      | Text Box   |         | 20        | No       | No          | No               | No           |
| CurrentMeter                       | Current Meter            | Currency   | 0       | 18,4      | No       | No          | No               | No           |
| Usritem1                           | User Item 1              | Text Box   |         | 50        | No       | No          | Yes              | No           |
| Usritem2                           | User Item 2              | Text Box   |         | 50        | No       | No          | Yes              | No           |
| DateInService                      | Date In Service          | Date       |         | 0         | No       | No          | No               | No           |

## Figure 95: Assets Import Definition

Required Fields

• Item SKU

Import Types Allowed

- Add Only
- Update Only

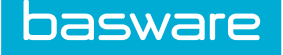

- Add/Update Only
- Delete Only

Fields that Allow Expressions

- Item Name
- Account Code
- Serial Number
- Model Number
- Purchase Vendor Name
- Service Vendor Name
- Warranty Vendor Name
- Asset Description
- Warehouse Name
- Warehouse Account
- Asset URL
- Asset Notes
- User Item 1
- User Item 2Fields that Cannot Have Default Values
- Asset Number

#### Date in Service

- If the Date in Service is set to Yes for the asset's location, then the Date in Service is imported as the same date as the Date Acquired.
- If the Date in Service is set to No for the asset's location, then the Date in Service can be imported as Null.
- The Date in Service must be equal to or less than the Date Acquired.
- If invoices with images is selected as the Invoice File Type in Step 3, then the Invoice Image field is the only required field in Step 4.
- If using Amazon S3 file storage, file names are case sensitive. All PDFs must end in lower-case ".pdf", and all values specified in the import file must be case-sensitive.
- During analysis if the parent asset record has an error and is skipped, the related information is skipped in the asset attributes. Also, if an asset attribute is skipped, the main asset record is skipped.
- If an asset has the status of in transit, no updates can take place for that asset. This record is skipped and a reason is provided.
- Assets that are disposed or disabled cannot be updated.
- If adding items when importing assets, make sure to have these required fields in the file to be imported:
- Item SKU
- Item Name

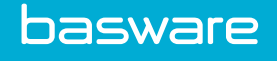

• Unit

Assets are matched with these fields in this order:

- Asset ID
- Asset Number
- Serial Number

When performing an add action for assets do not provide the Asset ID for the records.

When processing the Accumulated Depreciation field for added assets, a one-time manual depreciation is recorded for the amount specified in this field.

When processing the Accumulated Depreciation field for updated assets, the system first computes the total depreciation entered against this asset life-to-date (including both system-entered and manual depreciations).

If this value is less than the accumulated depreciation in the import file, the system records an additional manual depreciation for the difference.

If this value is more than the accumulated depreciation in the import file, the system records an appreciation for the difference.

Whenever accumulated depreciation is specified, the system automatically flags the asset for recalculation of the depreciation schedule. Refer to the *Asset Manager Admin Guide, Depreciation Schedule Recalculation* for details on depreciation schedule recalculation.

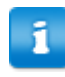

Updates cannot change asset ID or serial number.

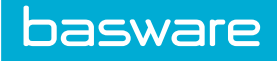

# 3.3.6 Budgets

| Import Field Definition for Budgets |                             |            |           |           |          |             | 1-40 of 40 iter  | ms processed |
|-------------------------------------|-----------------------------|------------|-----------|-----------|----------|-------------|------------------|--------------|
| Field Name                          | Field Label                 | Field Type | Default   | Max. Size | Required | Primary Key | Allow Expression | Hashable     |
| ActualAmount                        | Actual Amount               | Numeric    | 0         | 19,4      | No       | No          | No               | No           |
| BudgetAmount                        | Budget Amount               | Numeric    | 0         | 19,4      | No       | No          | No               | No           |
| BudgetName                          | Budget Name                 | Text Box   |           | 50        | Yes      | No          | Yes              | No           |
| BudgetPeriod_ID                     | Budget Period Type ID       | Numeric    |           | 19        | No       | No          | No               | No           |
| BudgetPeriodDesc                    | Budget Period Description   | Text Box   |           | 50        | No       | No          | Yes              | No           |
| BudgetType_ID                       | Budget Type ID              | Numeric    |           | 19        | No       | No          | No               | No           |
| BudgetTypeDesc                      | Budget Type Description     | Text Box   |           | 50        | No       | No          | Yes              | No           |
| DateEnd                             | End Date                    | Date       |           | 10        | Yes      | No          | Yes              | No           |
| DateStart                           | Start Date                  | Date       |           | 10        | Yes      | No          | Yes              | No           |
| ForecastAmount                      | Forecast Amount             | Numeric    | 0         | 19,4      | No       | No          | No               | No           |
| ParentBudgetName                    | Parent Budget Name          | Text Box   |           | 50        | No       | No          | No               | No           |
| BudgetDesc                          | Budget Description          | Text Box   |           | 255       | No       | No          | Yes              | No           |
| BudgetNumPeriods                    | Number of Budget Periods    | Numeric    | 1         | 19        | No       | No          | No               | No           |
| BudgetYear                          | Budget Year                 | Numeric    | 0         | 19        | No       | No          | No               | No           |
| AllowBudgetOverage                  | Allow Overage               | Numeric    | 0         | 1         | No       | No          | No               | No           |
| WarningAt                           | Warning At % [0-1]          | Numeric    | 0         | 18,6      | No       | No          | No               | No           |
| WarningUser_Ref                     | Warning User Ref            | Text Box   |           | 75        | No       | No          | Yes              | No           |
| TaxReservation                      | Tax Reservation % [0-1]     | Numeric    | 0         | 18,6      | No       | No          | No               | No           |
| FreightReservation                  | Freight Reservation % [0-1] | Numeric    | 0         | 18,6      | No       | No          | No               | No           |
| ApproveAt                           | Approve At % [0-1]          | Numeric    | 0         | 18,6      | No       | No          | No               | No           |
| Priority                            | Priority                    | Numeric    | 0         | 19        | No       | No          | No               | No           |
| flagEnabled                         | Enable                      | Numeric    | 1         | 19        | No       | No          | No               | No           |
| flaginherit                         | Inherit                     | Numeric    | 0         | 1         | No       | No          | No               | No           |
| flagActualAmountOverride            | Actual Amount Override      | Numeric    | 0         | 1         | No       | No          | No               | No           |
| BudgetRef1                          | Budget Reference 1          | Text Box   |           | 50        | No       | No          | Yes              | No           |
| BudgetRef2                          | Budget Reference 2          | Text Box   |           | 50        | No       | No          | Yes              | No           |
| BudgetRef3                          | Budget Reference 3          | Text Box   |           | 50        | No       | No          | Yes              | No           |
| BudgetRef4                          | Budget Reference 4          | Text Box   |           | 50        | No       | No          | Yes              | No           |
| BudgetRef5                          | Budget Reference 5          | Text Box   |           | 50        | No       | No          | Yes              | No           |
| BudgetRef6                          | Budget Reference 6          | Text Box   |           | 50        | No       | No          | Yes              | No           |
| BudgetRef7                          | Budget Reference 7          | Text Box   |           | 50        | No       | No          | Yes              | No           |
| BudgetRef8                          | Budget Reference 8          | Text Box   |           | 50        | No       | No          | Yes              | No           |
| BudgetRef9                          | Budget Reference 9          | Text Box   |           | 50        | No       | No          | Yes              | No           |
| BudgetRef10                         | Budget Reference 10         | Text Box   |           | 50        | No       | No          | Yes              | No           |
| ParentBudget_ID                     | Parent Budget ID            | Numeric    | 0         | 19        | No       | No          | No               | No           |
| TransactionType                     | Transaction Type            | Text Box   | establish | 10        | Yes      | No          | No               | No           |
| Rule_ID                             | Rule ID                     | Numeric    | 0         | 19        | No       | No          | No               | No           |
| ChildrenActualAmount                | Child Actual Amount         | Numeric    | 0         | 19,4      | No       | No          | No               | No           |
| Notes                               | Notes                       | Text Box   |           | 255       | No       | No          | Yes              | No           |
| WarningTo_LoginName                 | Warning to Login Name       | Text Box   |           | 75        | No       | No          | Yes              | No           |

## **Figure 96: Budgets Import Definition**

**Required Fields** 

- Transaction Type
- Budget Name
- Date End
- Date Start

Import Types Allowed

basware

- Add Only
- Update Only
- Add/Update Only

Fields that Allow Expressions

- Budget Name
- Budget Period Description
- Budget Type Description
- Date End
- Date Start
- Budget Description
- Warner User Reference
- Budget Reference 1
- Budget Reference 2
- Budget Reference 3
- Budget Reference 4
- Budget Reference 5
- Budget Reference 6
- Budget Reference 7
- Budget Reference 8
- Budget Reference 9
- Budget Reference 10
- Notes
- Warning to Login Name

Fields that Cannot Have Default Values

• All fields can have default values.

![](_page_124_Picture_27.jpeg)

- When establishing a budget, the record is skipped if a duplicate budget name is found in the import tables or the live tables.
- When establishing a budget, if the start date and end dates are incorrect, the record is skipped.
- When establishing a budget, the entire budget is skipped if one incorrect record exists.
- The Warning At, Approve At, Tax, and Freight fields need to have a value between 0 and 1.
- When expensing a budget and the expense amount is greater than the budget available, the record is skipped.

![](_page_125_Picture_0.jpeg)

# 3.3.7 Contracts

| Import Field Definition for Con | tracts                    |            |         |           |          |             | 1-18 of 18 ite   | ms processed |
|---------------------------------|---------------------------|------------|---------|-----------|----------|-------------|------------------|--------------|
| Field Name                      | Field Label               | Field Type | Default | Max. Size | Required | Primary Key | Allow Expression | Hashable     |
| VendorName                      | Vendor Name               | Text Box   |         | 100       | Yes      | No          | Yes              | No           |
| VendorAccCode                   | Vendor Account Code       | Text Box   |         | 100       | No       | No          | Yes              | No           |
| VendorContractNumber            | Vendor Contract Number    | Text Box   |         | 30        | Yes      | No          | Yes              | No           |
| ContractName                    | Contract Name             | Text Box   |         | 50        | Yes      | No          | Yes              | No           |
| ContractDesc                    | Contract Description      | Text Box   |         | 255       | No       | No          | Yes              | No           |
| EffectiveStart                  | Effective Start           | Date       |         | 0         | No       | No          | Yes              | No           |
| EffectiveEnd                    | Effective End             | Date       |         | 0         | No       | No          | Yes              | No           |
| ContractInfoURL                 | Contract Information URL  | Text Box   |         | 255       | No       | No          | Yes              | No           |
| ContractEMail                   | Contract Email            | Text Box   |         | 100       | No       | No          | Yes              | No           |
| VendorContactName               | Vendor Contact Name       | Text Box   |         | 50        | No       | No          | Yes              | No           |
| VendorContactPhone              | Vendor Contact Phone      | Text Box   |         | 15        | No       | No          | Yes              | No           |
| AllowPriceUpdates               | Allow Price Updates       | Numeric    |         | 0         | No       | No          | No               | No           |
| AllowitemUpdates                | Allow Item Updates        | Numeric    |         | 0         | No       | No          | No               | No           |
| ContractText                    | Contract Text             | Text Box   |         | 255       | No       | No          | Yes              | No           |
| ContractAmount                  | Contract Amount           | Numeric    |         | 19,4      | No       | No          | No               | No           |
| ContractTypeDesc                | Contract Type Description | Text Box   |         | 50        | Yes      | No          | Yes              | No           |
| UserLoginName                   | Contract Owner            | Text Box   |         | 75        | No       | No          | Yes              | No           |
| ListPriceSavingPercent          | List Price Saving Percent | Currency   |         | 18,4      | No       | No          | No               | No           |

### **Figure 97: Contracts Import Definition**

#### Required Fields

- Contract Name
- Contract Type Description
- Vendor Contract Number
- Vendor Name

### Import Types Allowed

- Add Only
- Update Only
- Add/Update Only
- Delete Only

Fields that Allow Expressions

- Vendor Name
- Vendor Account Code
- Vendor Contract Number
- Contract Name
- Contract Description
- Effective Start
- Effective End
- Contract Info URL

![](_page_126_Picture_0.jpeg)

- Contract Email
- Vendor Contact Name
- Vendor Contact Phone
- Contract Text
- Contract Owner
- Contract Type Description

Fields that Cannot Have Default Values

• All fields can have default values.

## 3.3.8 Exchange Rates

| Import Field Definition for Exchange Rates 1-7 of 7 items processes |                     |            |         |           |          |             |                  |          |
|---------------------------------------------------------------------|---------------------|------------|---------|-----------|----------|-------------|------------------|----------|
| Field Name                                                          | Field Label         | Field Type | Default | Max. Size | Required | Primary Key | Allow Expression | Hashable |
| CurrencyCode                                                        | Currency Code       | Text Box   |         | 3         | Yes      | Yes         | Yes              | No       |
| VendorName                                                          | Vendor Name         | Text Box   |         | 100       | No       | No          | Yes              | No       |
| VendorAccCode                                                       | Vendor Account Code | Text Box   |         | 100       | No       | No          | Yes              | No       |
| Rate                                                                | Rate                | Numeric    |         | 18,10     | Yes      | No          | No               | No       |
| DateBegin                                                           | Date Begin          | Date       |         | 0         | Yes      | No          | Yes              | No       |
| DateEnd                                                             | Date End            | Date       |         | 0         | Yes      | No          | Yes              | No       |
| ExRateNote                                                          | Notes               | Text Box   |         | 100       | No       | No          | Yes              | No       |

#### **Figure 98: Exchange Rates Import Definition**

**Required Fields** 

- Currency Code
- Date Begin
- Date End
- Rate

Import Types Allowed

- Add Only
- Update Only
- Add/Update Only
- Delete Only

Fields that Allow Expressions

- Currency Code
- Vendor Name
- Vendor Account Code
- Date Begin
- Date End
- Notes

![](_page_127_Picture_0.jpeg)

Fields that Cannot Have Default Values

• All fields can have default values.

## **3.3.9 Expense Itemizations**

| Import Field Definition for Expense Itemization 1-8 of 8 items processed |                             |            |         |           |          |             |                  |          |  |  |
|--------------------------------------------------------------------------|-----------------------------|------------|---------|-----------|----------|-------------|------------------|----------|--|--|
| Field Name                                                               | Field Label                 | Field Type | Default | Max. Size | Required | Primary Key | Allow Expression | Hashable |  |  |
| ItemizationName                                                          | Itemization Name            | Text Box   |         | 50        | Yes      | Yes         | No               | No       |  |  |
| IsRequired                                                               | Itemization Required        | Numeric    |         | 0         | No       | No          | No               | No       |  |  |
| IsReimbursible                                                           | Itemization Reimbursable    | Numeric    |         | 0         | No       | No          | No               | No       |  |  |
| MaxReimbursibleAmt                                                       | Maximum Reimbursable Amount | Numeric    |         | 18,6      | No       | No          | No               | No       |  |  |
| DefaultValue                                                             | Default Value               | Numeric    |         | 0         | No       | No          | No               | No       |  |  |
| IsEnabled                                                                | Itemization Enabled         | Numeric    |         | 0         | No       | No          | No               | No       |  |  |
| ItemName                                                                 | Expense Item Name           | Text Box   |         | 100       | No       | No          | Yes              | No       |  |  |
| ItemNo                                                                   | Expense Item Number         | Text Box   |         | 50        | No       | No          | Yes              | No       |  |  |

#### Figure 99: Expense Itemizations Import Definition

**Required Fields** 

- Itemized Field Name
- Import Types Allowed
- Add Only

Fields that Allow Expressions

- Item Name
- Item Number

Fields that Cannot Have Default Values

Itemized Field Name

![](_page_128_Picture_0.jpeg)

# 3.3.10 Expense Credit Card

| Import Field Definition for Ex | Field Name Field Label Field Type Default Max. Size Required Primary Key Allow Expression Hashable |            |         |           |          |             |                  |          |  |  |  |
|--------------------------------|----------------------------------------------------------------------------------------------------|------------|---------|-----------|----------|-------------|------------------|----------|--|--|--|
| Field Name                     | Field Label                                                                                        | Field Type | Default | Max. Size | Required | Primary Key | Allow Expression | Hashable |  |  |  |
| DateFrom                       | Date from                                                                                          | Date       |         | 0         | Yes      | No          | Yes              | No       |  |  |  |
| DateTo                         | Date to                                                                                            | Date       |         | 0         | Yes      | No          | Yes              | No       |  |  |  |
| ExpCost                        | Amount                                                                                             | Currency   |         | 19,4      | Yes      | No          | No               | No       |  |  |  |
| ExpDescription                 | Description/Purpose                                                                                | Text Box   |         | 255       | No       | No          | Yes              | No       |  |  |  |
| usritem1                       | User Item 1                                                                                        | Text Box   |         | 50        | No       | No          | Yes              | No       |  |  |  |
| usritem2                       | User Item 2                                                                                        | Text Box   |         | 50        | No       | No          | Yes              | No       |  |  |  |
| OriginState                    | Origin State                                                                                       | Text Box   |         | 50        | No       | No          | Yes              | No       |  |  |  |
| OriginCity                     | Origin City                                                                                        | Text Box   |         | 50        | No       | No          | Yes              | No       |  |  |  |
| DestCity                       | Destination City                                                                                   | Text Box   |         | 50        | No       | No          | Yes              | No       |  |  |  |
| DestState                      | Destination State                                                                                  | Text Box   |         | 50        | No       | No          | Yes              | No       |  |  |  |
| MCC                            | Merchant Category Code(MCC)                                                                        | Text Box   |         | 0         | No       | No          | No               | No       |  |  |  |
| AccountNumber                  | Account Number                                                                                     | Text Box   |         | 255       | Yes      | No          | No               | Yes      |  |  |  |
| TransNum                       | Transaction number                                                                                 | Text Box   |         | 255       | No       | No          | Yes              | No       |  |  |  |
| ExpQuantity                    | Quantity                                                                                           | Currency   | 1       | 18,6      | Yes      | No          | No               | No       |  |  |  |
| VendorName                     | Merchant                                                                                           | Text Box   |         | 255       | No       | No          | Yes              | No       |  |  |  |
| StatementPeriodTo              | Statement Period to                                                                                | Date       |         | 0         | Yes      | No          | No               | No       |  |  |  |
| StatementPeriodFrom            | Statement Period from                                                                              | Date       |         | 0         | Yes      | No          | No               | No       |  |  |  |

#### Figure 100: Expense Credit Card Import Definitions

**Required Fields** 

- DateFrom
- DateTo
- ExpCost
- AccountNumber
- ExpQuantity
- StatementPeriodTo
- StatementPeriodFrom

Fields that Allow Expressions

- DateFrom
- DateTo
- ExpDescription
- usrItem1
- usrItem2
- OriginState
- OriginCity
- DestCity
- DestState
- TransNum
- VendorName

![](_page_129_Picture_0.jpeg)

# 3.3.11 Expense Types

| Import Field Definition for Expens | e Types                   |            |         |           |          |             | 1-14 of 14 ite   | ms processed |
|------------------------------------|---------------------------|------------|---------|-----------|----------|-------------|------------------|--------------|
| Field Name                         | Field Label               | Field Type | Default | Max. Size | Required | Primary Key | Allow Expression | Hashable     |
| ExpTypeName                        | Expense Type Name         | Text Box   |         | 50        | Yes      | Yes         | No               | No           |
| VendorLabel                        | Vendor Label              | Text Box   |         | 25        | No       | No          | Yes              | No           |
| QtyLabel                           | Quantity Label            | Text Box   |         | 25        | No       | No          | Yes              | No           |
| AmountLabel                        | Amount Label              | Text Box   |         | 50        | No       | No          | Yes              | No           |
| DescriptionLabel                   | Description Label         | Text Box   |         | 50        | No       | No          | Yes              | No           |
| RequireFromToDates                 | From and To Dates         | Numeric    |         | 0         | No       | No          | No               | No           |
| RequireFromCity                    | From City                 | Numeric    |         | 0         | No       | No          | No               | No           |
| RequireFromToCities                | To Cities                 | Numeric    |         | 0         | No       | No          | No               | No           |
| RequireVendorEntry                 | Vendor Entry              | Numeric    |         | 0         | No       | No          | No               | No           |
| AllowAmountEdit                    | Allow Amount Edit         | Numeric    |         | 0         | No       | No          | No               | No           |
| AllowQuantityEdit                  | Allow Quantity Edit       | Numeric    |         | 0         | No       | No          | No               | No           |
| AllowFractionalQty                 | Allow Fractional Quantity | Numeric    |         | 0         | No       | No          | No               | No           |
| CostFormula                        | Cost Formula              | Text Box   |         | 100       | No       | No          | Yes              | No           |
| QuantityFormula                    | Quantity Formula          | Text Box   |         | 100       | No       | No          | Yes              | No           |

#### Figure 101: Expense Types Import Definition

Required Fields

• Expense Type Name

Import Types Allowed

- Add Only
- Update Only
- Add/Update Only
- Delete Only

Fields that Allow Expressions

- Vendor Label
- Quantity Label
- Amount Label
- Description Label
- Cost Formula
- Quantity Formula

Fields that Cannot Have Default Values

• Expense Type Name

![](_page_130_Picture_0.jpeg)

# 3.3.12 Inventory

| Import Field Definition for Invento | ry                        |            |         |           |          |             | 1-28 of 28 ite   | ms processed |
|-------------------------------------|---------------------------|------------|---------|-----------|----------|-------------|------------------|--------------|
| Field Name                          | Field Label               | Field Type | Default | Max. Size | Required | Primary Key | Allow Expression | Hashable     |
| ExpirationDate                      | Expiration Date           | Date       |         | 0         | No       | No          | Yes              | No           |
| Item_ID                             | Item ID                   | Numeric    |         | 0         | No       | No          | No               | No           |
| ItemSKU                             | Item SKU                  | Text Box   |         | 50        | No       | No          | Yes              | No           |
| ItemBarCode                         | Item Barcode              | Text Box   |         | 80        | No       | No          | Yes              | No           |
| ItemCategory_ID                     | Item Category ID          | Numeric    |         | 0         | No       | No          | No               | No           |
| ItemCategoryDescription             | Item Category Description | Text Box   |         | 50        | No       | No          | No               | No           |
| ItemCategoryAccount                 | Item GL Code              | Text Box   |         | 100       | No       | No          | No               | No           |
| ItemClass                           | Item Class                | Text Box   |         | 1         | Yes      | No          | No               | No           |
| ItemName                            | Item Name                 | Text Box   |         | 50        | Yes      | No          | Yes              | No           |
| LocationRef                         | Location Reference        | Text Box   |         | 50        | No       | No          | No               | No           |
| LotNumber                           | Lot Number                | Text Box   |         | 20        | No       | No          | Yes              | No           |
| Quantity                            | Quantity                  | Numeric    | 0       | 0         | No       | No          | No               | No           |
| UnitCost                            | Unit Cost                 | Currency   | 0       | 19,4      | Yes      | No          | No               | No           |
| UOM                                 | Unit of Measure           | Text Box   |         | 5         | Yes      | No          | No               | No           |
| Usritem1                            | User Item 1               | Text Box   |         | 50        | No       | No          | Yes              | No           |
| UsrItem2                            | User Item 2               | Text Box   |         | 50        | No       | No          | Yes              | No           |
| Warehouse_ID                        | Warehouse ID              | Numeric    | 0       | 0         | No       | No          | No               | No           |
| WarehouseName                       | Warehouse Name            | Text Box   |         | 50        | No       | No          | No               | No           |
| WarehouseAccount                    | Warehouse Account Code    | Text Box   |         | 100       | No       | No          | No               | No           |
| ReorderPoint                        | Reorder Point             | Numeric    | 0       | 0         | No       | No          | No               | No           |
| ReorderQuantity                     | Reorder Quantity          | Numeric    | 0       | 0         | No       | No          | No               | No           |
| VendorName                          | Vendor Name               | Text Box   |         | 100       | No       | No          | Yes              | No           |
| VendorAccCode                       | Vendor Account Code       | Text Box   |         | 100       | No       | No          | Yes              | No           |
| Vendor_ID                           | Vendor ID                 | Numeric    |         | 0         | No       | No          | No               | No           |
| Usritem3                            | User Item 3               | Text Box   |         | 50        | No       | No          | Yes              | No           |
| AccCode                             | Account Code              | Text Box   |         | 100       | No       | No          | Yes              | No           |
| ConditionCodeName                   | Condition Code Name       | Text Box   |         | 100       | No       | No          | No               | No           |
| Condition_ID                        | Condition ID              | Numeric    |         | 0         | No       | No          | No               | No           |

### **Figure 102: Inventory Import Definition**

Required Fields

- Item Class
- Item Name
- Quantity
- Unit Cost
- Unit of Measure

Import Types Allowed

• Add Only

Fields that Allow Expressions

- Expiration Date
- Item SKU
- Item Barcode
- Item Name

![](_page_131_Picture_0.jpeg)

- Lot Number
- User Item 1
- User Item 2
- User Item 3
- Vendor Name
- Vendor Account Code
- Account Code

Fields that Cannot Have Default Values

• Item SKU

## **3.3.13 Inventory Locations**

| Import Field Definition f | for Inventory Locations |            |         |           |          |             | 1-7 of 7 ite     | ms processed |
|---------------------------|-------------------------|------------|---------|-----------|----------|-------------|------------------|--------------|
| Field Name                | Field Label             | Field Type | Default | Max. Size | Required | Primary Key | Allow Expression | Hashable     |
| LocationRef               | Location Reference      | Text Box   |         | 50        | Yes      | No          | No               | No           |
| WarehouseName             | Warehouse Name          | Text Box   |         | 100       | No       | No          | Yes              | No           |
| WarehouseAccCode          | Warehouse Account Code  | Text Box   |         | 100       | No       | No          | Yes              | No           |
| Capacity                  | Capacity                | Numeric    |         | 18,6      | No       | No          | No               | No           |
| RefillQty                 | Refill Qty              | Numeric    |         | 18,6      | No       | No          | No               | No           |
| RefillPoint               | Refill Point            | Numeric    |         | 18,6      | No       | No          | No               | No           |
| LocationDescription       | Location Description    | Text Box   |         | 50        | No       | No          | Yes              | No           |

#### **Figure 103: Inventory Locations Import Definition**

**Required Fields** 

Location Reference

### Import Types Allowed

- Add Only
- Update Only
- Add/Update Only
- Delete Only

Fields that Allow Expressions

- Warehouse Name
- Warehouse Account Code
- Location Description

Fields that Cannot Have Default Values

- Location Reference
- Inventory Withdrawals

![](_page_132_Picture_0.jpeg)

# 3.3.14 Inventory Withdrawals

| Import Field Definition for Inventory Withdrawals |                    |                           |            |         |           |          |             |                  | ms processed |
|---------------------------------------------------|--------------------|---------------------------|------------|---------|-----------|----------|-------------|------------------|--------------|
|                                                   | Field Name         | Field Label               | Field Type | Default | Max. Size | Required | Primary Key | Allow Expression | Hashable     |
|                                                   | ItemSKU            | Item SKU                  | Text Box   |         | 50        | No       | No          | No               | No           |
|                                                   | BarCode            | BarCode                   | Text Box   |         | 50        | No       | No          | No               | No           |
|                                                   | WarehouseName      | Warehouse Name            | Text Box   |         | 50        | Yes      | No          | No               | No           |
|                                                   | WithdrawalQuantity | Withdrawal Quantity       | Numeric    |         | 18,6      | Yes      | No          | No               | No           |
|                                                   | LocationCode       | Location code             | Text Box   |         | 50        | Yes      | No          | No               | No           |
|                                                   | ORReference2       | Order Request Reference 2 | Text Box   |         | 20        | No       | No          | No               | No           |
|                                                   | ORUdef1            | Order Request Udef 1      | Text Box   |         | 50        | No       | No          | No               | No           |

#### Figure 104: Inventory Withdrawal Import Definition

**Required Fields** 

- Location Code
- Warehouse Name
- Withdrawal Quantity

Import Types Allowed

Add Only

Fields that Allow Expressions

• Not Applicable to This Import

Fields that Cannot Have Default Values

• Not Applicable to This Import

#### Notes

The inventory withdrawal import is limited to 1000 records. If there are more than 1000 records on an import, the entire import errors out.

The base unit of measure is used.

If the user defined in the import is disabled in the system, the import fails and the user is notified.

All items on the inventory withdrawal import are grouped by warehouse and location combination. All items for one location warehouse are grouped on one warehouse withdrawal order request.

If a single order request fails, the entire transaction is rolled back.

When Process Files in Order is selected for scheduled imports and there are different files that contain the same item for the same warehouse and location, the quantity withdrawn is the sum of the quantities from all the associated files.

The Order Request Reference 2 and Order Request Udef 1 use the values from the first record found during the import process.

When a file is processed for the same warehouse and location and an item is listed multiple times in the import file, a single order request is created for that item with the quantity being the sum quantity for the item.

Lines skipped during the import analysis are not considered when the withdrawals are processed.

![](_page_133_Picture_0.jpeg)

If the withdrawal quantity is zero or a negative number, the record is skipped.

If the available quantity for the warehouse-item-unit combination is zero, the record is skipped.

If the location code cannot be matched to an active location in the system, the record is skipped.

Withdrawal order requests are created per warehouse per user per ship to location.

The cost of the withdrawal item is determined by the unit cost of the item. The unit cost is determined by system setting 6350 – *Inventory Costing Method* and the markup percentage for the item.

![](_page_134_Picture_0.jpeg)

## 3.3.15 Invoices

| import Field Demilition for Involces                                                                                                    |                                                                                                    |                                                                                                    |         |                                                                                                    |                                                                                                    |                                                                                                    | 1-31 of 31 iter                                                                                    | ns processed                                                                                                    |
|----------------------------------------------------------------------------------------------------|----------------------------------------------------------------------------------------------------|----------------------------------------------------------------------------------------------------|---------|----------------------------------------------------------------------------------------------------|----------------------------------------------------------------------------------------------------|----------------------------------------------------------------------------------------------------|----------------------------------------------------------------------------------------------------|----------------------------------------------------------------------------------------------------|
| Field Name                                                                                                    | Field Label                                                                                                    | Field Type                                                                                                    | Default | Max. Size                                                                                                    | Required                                                                                                    | Primary Key                                                                                                    | Allow Expression                                                                                   | Hashabl                                                                                                    |
| Vendor_ID                                                                                                    | Vendor ID                                                                                                    | Numeric                                                                                                    |         | 0                                                                                                    | No                                                                                                    | No                                                                                                    | No                                                                                                 | No                                                                                                    |
| PaymentVendorAccCode                                                                                                    | Payment Vendor Account Code                                                                                                    | Text Box                                                                                                    |         | 50                                                                                                    | No                                                                                                    | No                                                                                                    | Yes                                                                                                | No                                                                                                    |
| PaymentVendorName                                                                                                    | Payment Vendor Name                                                                                                    | Text Box                                                                                                    |         | 32                                                                                                    | No                                                                                                    | No                                                                                                    | Yes                                                                                                | No                                                                                                    |
| APAccCode                                                                                                    | Account Code                                                                                                    | Text Box                                                                                                    |         | 100                                                                                                    | No                                                                                                    | No                                                                                                    | Yes                                                                                                | No                                                                                                    |
| Datel                                                                                                    | Invoice Date                                                                                                    | Date                                                                                                    |         | 10                                                                                                    | Yes                                                                                                    | No                                                                                                    | Yes                                                                                                | No                                                                                                    |
| DueDate                                                                                                    | Due Date                                                                                                    | Date                                                                                                    |         | 10                                                                                                    | No                                                                                                    | No                                                                                                    | Yes                                                                                                | No                                                                                                    |
| Notes                                                                                                    | Notes                                                                                                    | Text Box                                                                                                    |         | 255                                                                                                    | No                                                                                                    | No                                                                                                    | Yes                                                                                                | No                                                                                                    |
| Тах                                                                                                    | Тах                                                                                                    | Currency                                                                                                    |         | 19.4                                                                                                    | No                                                                                                    | No                                                                                                    | Ves                                                                                                | No                                                                                                    |
| Tax2                                                                                                    | Tax 2                                                                                                    | Currency                                                                                                    |         | 19.5                                                                                                    | No                                                                                                    | No                                                                                                    | Ves                                                                                                | No                                                                                                    |
| Tax3                                                                                                    | Tax 3                                                                                                    | Currency                                                                                                    |         | 19.4                                                                                                    | No                                                                                                    | No                                                                                                    | Vec                                                                                                | No                                                                                                    |
| HeaTax                                                                                                    | lice Tax                                                                                                    | Currency                                                                                                    |         | 10.6                                                                                                    | No                                                                                                    | No                                                                                                    | Voc                                                                                                | No                                                                                                    |
| Fraight                                                                                                    | Eroidht                                                                                                    | Currency                                                                                                    |         | 10,4                                                                                                    | No                                                                                                    | No                                                                                                    | Ves                                                                                                | No                                                                                                    |
| rreight                                                                                                    | rieight                                                                                                    | Currency                                                                                                    |         | 19,4                                                                                                    | NO                                                                                                    | NO                                                                                                    | res                                                                                                | NO                                                                                                    |
| Invoice lotal                                                                                                    | Invoice lotal                                                                                                    | Currency                                                                                                    |         | 19,4                                                                                                    | Yes                                                                                                    | No                                                                                                    | Yes                                                                                                | No                                                                                                    |
| PaymentTerm_ID                                                                                                    | Payment Term ID                                                                                                    | Numeric                                                                                                    |         | 0                                                                                                    | No                                                                                                    | No                                                                                                    | No                                                                                                 | No                                                                                                    |
| PaymentTermName                                                                                                    | Payment Term Name                                                                                                    | Text Box                                                                                                    |         | 50                                                                                                    | No                                                                                                    | No                                                                                                    | Yes                                                                                                | No                                                                                                    |
| PaymentType_ID                                                                                                    | Payment Type ID                                                                                                    | Numeric                                                                                                    |         | 0                                                                                                    | No                                                                                                    | No                                                                                                    | No                                                                                                 | No                                                                                                    |
| PaymentTypeName                                                                                                    | Payment Type Name                                                                                                    | Text Box                                                                                                    |         | 50                                                                                                    | No                                                                                                    | No                                                                                                    | Yes                                                                                                | No                                                                                                    |
| Usritem1                                                                                                    | User Item 1                                                                                                    | Text Box                                                                                                    |         | 50                                                                                                    | No                                                                                                    | No                                                                                                    | Yes                                                                                                | No                                                                                                    |
| Usritem2                                                                                                    | User Item 2                                                                                                    | Text Box                                                                                                    |         | 50                                                                                                    | No                                                                                                    | No                                                                                                    | Yes                                                                                                | No                                                                                                    |
| Usritem3                                                                                                    | User Item 3                                                                                                    | Text Box                                                                                                    |         | 50                                                                                                    | No                                                                                                    | No                                                                                                    | Yes                                                                                                | No                                                                                                    |
| InvoiceNum                                                                                                    | Invoice Number                                                                                                    | Text Box                                                                                                    |         | 50                                                                                                    | Yes                                                                                                    | No                                                                                                    | Yes                                                                                                | No                                                                                                    |
| PO_Number                                                                                                    | PO Number                                                                                                    | Text Box                                                                                                    |         | 32                                                                                                    | No                                                                                                    | No                                                                                                    | Yes                                                                                                | No                                                                                                    |
| LocationName                                                                                                    | Location Name                                                                                                    | Text Box                                                                                                    |         | 100                                                                                                    | No                                                                                                    | No                                                                                                    | Yes                                                                                                | No                                                                                                    |
| LocAccCode                                                                                                    | Location Account Code                                                                                                    | Text Box                                                                                                    |         | 100                                                                                                    | No                                                                                                    | No                                                                                                    | Yes                                                                                                | No                                                                                                    |
| ImportType_ID                                                                                                    | Invoice Import Type                                                                                                    | Text Box                                                                                                    | 2       | 0                                                                                                    | Yes                                                                                                    | No                                                                                                    | Yes                                                                                                | No                                                                                                    |
| VendorAccCode                                                                                                    | Vendor Account Code                                                                                                    | Text Box                                                                                                    |         | 50                                                                                                    | No                                                                                                    | No                                                                                                    | Yes                                                                                                | No                                                                                                    |
| VendorName                                                                                                    | Vendor Name                                                                                                    | Text Box                                                                                                    |         | 100                                                                                                    | No                                                                                                    | No                                                                                                    | Yes                                                                                                | No                                                                                                    |
| WO_ID                                                                                                    | Work Order ID                                                                                                    | Numeric                                                                                                    | 0       | 0                                                                                                    | No                                                                                                    | No                                                                                                    | No                                                                                                 | No                                                                                                    |
| ImageRef                                                                                                    | Invoice Image                                                                                                    | Text Box                                                                                                    |         | 100                                                                                                    | Yes                                                                                                    | No                                                                                                    | No                                                                                                 | No                                                                                                    |
| Usritem4                                                                                                    | User Item 4                                                                                                    | Text Box                                                                                                    |         | 50                                                                                                    | No                                                                                                    | No                                                                                                    | Yes                                                                                                | No                                                                                                    |
| Usritem5                                                                                                    | liser item 5                                                                                                    |                                                                                                    |         |                                                                                                    |                                                                                                    | No                                                                                                    |                                                                                                    |                                                                                                    |
|                                                                                                    |                                                                                                    | Text Box                                                                                                    |         | 50                                                                                                    | No                                                                                                    | NO                                                                                                    | Yes                                                                                                | No                                                                                                    |
|                                                                                                    |                                                                                                    | Text Box                                                                                                    |         | 50                                                                                                    | No                                                                                                    | NU                                                                                                    | Yes                                                                                                | No                                                                                                    |
| Import Field Definition for Invoice Lir                                                                                                    | ne Details                                                                                                    | Text Box                                                                                                    |         | 50                                                                                                    | No                                                                                                    | NU                                                                                                    | Yes<br>1-18 of 18 iter                                                                             | No<br>ns processe                                                                                                    |
| Import Field Definition for Invoice Lir<br>Field Name                                                                                                    | ne Details<br>Field Label                                                                                                    | Text Box Field Type                                                                                                    | Default | 50<br>Max. Size                                                                                                    | No<br>Required                                                                                                    | Primary Key                                                                                                    | Yes<br>1-18 of 18 iter<br>Allow Expression                                                         | No<br>ns processe<br>Hashabl                                                                                                    |
| Import Field Definition for Invoice Lir<br>Field Name<br>Item_ID                                                                                                    | ne Details<br>Field Label<br>Item ID                                                                                                    | Text Box Field Type Numeric                                                                                                    | Default | 50<br>Max. Size<br>0                                                                                                    | No<br>Required<br>No                                                                                                    | Primary Key                                                                                                    | Yes<br>1-18 of 18 iter<br>Allow Expression<br>Yes                                                  | No<br>ns processe<br>Hashabl                                                                                                    |
| Import Field Definition for Invoice Lis<br>Field Name<br>Item_ID<br>ItemSKU                                                                                                    | ne Details Field Label Item ID Item SKU                                                                                                    | Field Type Numeric Text Box                                                                                                    | Default | 50<br>Max. Size<br>0<br>50                                                                                                    | No<br>Required<br>No<br>No                                                                                                    | Primary Key<br>No<br>No                                                                                                    | Yes<br>1-18 of 18 iter<br>Allow Expression<br>Yes<br>Yes                                           | No<br>ms processe<br>Hashab<br>No<br>No                                                                                                    |
| Import Field Definition for Invoice Lis<br>Field Name<br>Item_ID<br>ItemSKU<br>ItemName                                                                                                    | rield Label Item ID Item SkU Item Name                                                                                                    | Field Type Numeric Text Box Text Box Text Box                                                                                                    | Default | 50<br>Max. Size<br>0<br>50<br>100                                                                                                    | No<br>Required<br>No<br>No<br>Yes                                                                                                    | No<br>No<br>No                                                                                                    | Yes<br>1-18 of 18 iter<br>Allow Expression<br>Yes<br>Yes<br>Yes                                    | No<br>ms processe<br>Hashabi<br>No<br>No<br>No                                                                                                    |
| Import Field Definition for Invoice Lis<br>Field Name<br>Item_ID<br>ItemSKU<br>ItemName<br>ReceivedQty                                                                                                    | ried tabel Item ID Item SKU Item Name Received Qty                                                                                                    | Field Type Numeric Text Box Text Box Numeric Numeric                                                                                                    | Default | 50<br>Max. Size<br>0<br>50<br>100<br>18,6                                                                                                    | No<br>Required<br>No<br>No<br>Yes<br>No                                                                                                    | Primary Key<br>No<br>No<br>No<br>No                                                                                                    | Yes<br>1-18 of 18 iter<br>Allow Expression<br>Yes<br>Yes<br>Yes<br>Yes                             | No<br>ms processe<br>Hashabi<br>No<br>No<br>No<br>No                                                                                                    |
| Import Field Definition for Invoice Lis<br>Field Name<br>Item_ID<br>ItemSKU<br>ItemName<br>ReceivedQty<br>ItemPrice                                                                                                    | ried tabel Item ID Item SKU Item Name Received Qty Item Price                                                                                                    | Text Box Field Type Numeric Text Box Text Box Numeric Currency                                                                                                    | Default | 50           Max. Size           0           50           100           18,6           19,4                                                                                                    | No<br>Required<br>No<br>Yes<br>No<br>No                                                                                                    | Primary Key<br>No<br>No<br>No<br>No<br>No                                                                                                    | Yes<br>1-18 of 18 iter<br>Allow Expression<br>Yes<br>Yes<br>Yes<br>Yes<br>Yes                      | No<br>Hashabi<br>No<br>No<br>No<br>No<br>No<br>No                                                                                                    |
| Import Field Definition for Invoice Lin<br>Field Name<br>Item_ID<br>ItemSKU<br>ItemName<br>ReceivedOty<br>ItemPrice<br>Receiving_Ref                                                                                                    | ried tabel Item ID Item SKU Item Name Received Qty Item Price Receiving Reference                                                                                                    | Text Box Field Type Numeric Text Box Text Box Numeric Currency Text Box                                                                                                    | Default | Max. Size<br>0<br>100<br>18,6<br>19,4<br>75                                                                                                    | No<br>Required<br>No<br>No<br>Yes<br>No<br>No<br>No                                                                                                    | Primary Key<br>No<br>No<br>No<br>No<br>No                                                                                                    | Yes<br>1-18 of 18 iter<br>Allow Expression<br>Yes<br>Yes<br>Yes<br>Yes<br>Yes                      | No<br>Hashabi<br>No<br>No<br>No<br>No<br>No<br>No                                                                                                    |
| Import Field Definition for Invoice Lin<br>Field Name<br>Item_ID<br>ItemSKU<br>ItemName<br>ReceivedQty<br>ItemPrice<br>Receiving_Ref<br>Unit                                                                                                    | ne Details  Field Label Item ID Item SKU Item Name Received Qty Item Price Receiving Reference Unit                                                                                                    | Text Box  Field Type Numeric Text Box Text Box Numeric Currency Text Box Text Box Text Box                                                                                                    | Default | Max. Size<br>0<br>0<br>0<br>0<br>0<br>0<br>0<br>0<br>0<br>0<br>0<br>0<br>0<br>0<br>0<br>0<br>0<br>0<br>0                                                                                                    | No<br>Required<br>No<br>No<br>Yes<br>No<br>No<br>No<br>No                                                                                                    | Primary Key<br>No<br>No<br>No<br>No<br>No<br>No<br>No                                                                                                    | Yes<br>1-18 of 18 iter<br>Allow Expression<br>Yes<br>Yes<br>Yes<br>Yes<br>Yes                      | No<br>ms processe<br>No<br>No<br>No<br>No<br>No<br>No<br>No<br>No<br>No<br>No                                                                                                    |
| Import Field Definition for Invoice Lin<br>Field Name<br>Item_ID<br>ItemSKU<br>ItemName<br>ReceivedOty<br>ItemPrice<br>Receiving_Ref<br>Unit<br>LineAccCode                                                                                                    | re Details  Field Label  Item ID  Item SKU  Item Name  Received Qty  Item Price  Receiving Reference Unit Line Account Code                                                                                                    | Text Box  Field Type Numeric Text Box Text Box Numeric Currency Text Box Text Box Text Box Text Box Text Box Text Box Text Box                                                                                                    | Default | Max. Size<br>0<br>0<br>100<br>18,6<br>19,4<br>75<br>5<br>5<br>50                                                                                                    | No<br>Required<br>No<br>No<br>Yes<br>No<br>No<br>No<br>No<br>No<br>No                                                                                                    | Primary Key Primary Key No No No No No No No No No No No No No                                                                                                    | Yes<br>1-18 of 18 ites<br>Allow Expression<br>Yes<br>Yes<br>Yes<br>Yes<br>Yes<br>Yes               | No<br>Ins processe<br>No<br>No<br>No<br>No<br>No<br>No<br>No<br>No<br>No                                                                                                    |
| Import Field Definition for Invoice Lin<br>Field Name<br>Item_ID<br>ItemSKU<br>ItemName<br>ReceivedQty<br>ItemPrice<br>Receiving_Ref<br>Unit<br>LineAccCode<br>LineNotes                                                                                                    | ne Details  Field Label  Item ID  Item SKU  Item Name  Received Qty  Item Price  Receiving Reference  Unit Line Account Code Line Notes                                                                                                    | Text Box  Field Type Numeric Text Box Text Box Numeric Currency Text Box Text Box Text Box Text Box Text Box Text Box Text Box Text Box Text Box                                                                                                    | Default | Max. Size<br>Max. Size<br>0<br>0<br>0<br>0<br>0<br>0<br>0<br>0<br>0<br>0<br>0<br>0<br>0                                                                                                    | No<br>Required<br>No<br>No<br>Yes<br>No<br>No<br>No<br>No<br>No<br>No<br>No                                                                                                    | Pimary Key Pimary Key No No No No No No No No No No No No No                                                                                                    | Yes<br>1-18 of 18 ites<br>745<br>Yes<br>Yes<br>Yes<br>Yes<br>Yes<br>Yes<br>Yes<br>Yes              | No<br>Hashabi<br>No<br>No<br>No<br>No<br>No<br>No<br>No<br>No<br>No                                                                                                    |
| Import Field Definition for Invoice Lin<br>Field Name<br>Item_ID<br>ItemSKU<br>ItemName<br>ReceivedQty<br>ItemPrice<br>Receiving_Ref<br>Unit<br>LineAccCode<br>LineNotes<br>ItemCategoryName                                                                                                    | ree Details  Field Labet  Item ID  Item SKU  Item Name Received Qty Item Price Receiving Reference Unit Line Account Code Line Notes Item Category Name                                                                                                    | Text Box  Field Type Numeric Text Box Text Box Numeric Currency Text Box Text Box Text Box Text Box Text Box Text Box Text Box Text Box Text Box Text Box Text Box                                                                                                    | Default | Max. Size<br>Max. Size<br>100<br>100<br>18,6<br>19,4<br>19,4<br>105<br>105<br>105<br>100                                                                                                    | No<br>Required<br>No<br>No<br>Yes<br>No<br>No<br>No<br>No<br>No<br>No<br>No<br>No<br>No                                                                                                    | Primary Key No No No No No No No No No No No No No                                                                                                    | Yes<br>1-18 of 18 ites<br>1-18 of 18 ites<br>Yes<br>Yes<br>Yes<br>Yes<br>Yes<br>Yes<br>Yes<br>Yes  | No<br>Hashab<br>No<br>No<br>No<br>No<br>No<br>No<br>No<br>No<br>No<br>No<br>No                                                                                                    |
| Import Field Definition for Invoice Lin<br>Field Name<br>Item_ID<br>ItemSKU<br>ItemName<br>ReceivedQty<br>ItemPrice<br>Receiving_Ref<br>Unit<br>LineAccCode<br>LineNotes<br>ItemCategoryName<br>ItemQty                                                                                                    | ree Details  Field Labet  Item ID  Item SKU  Item Name Received Qty Item Price Receiving Reference Unit Line Account Code Line Notes Item Category Name Item Quantity                                                                                                    | Text Box  Field Type Numeric Text Box Text Box Numeric Currency Text Box Text Box Text Box Text Box Text Box Text Box Text Box Text Box Text Box Text Box Numeric                                                                                                    | Default | Max. Size<br>0<br>100<br>18,6<br>19,4<br>19,4<br>5<br>5<br>0<br>255<br>100<br>18,6                                                                                                    | No<br>Required<br>No<br>No<br>Yes<br>No<br>No<br>No<br>No<br>No<br>No<br>No<br>No<br>No<br>Yes                                                                                                    | Primary Key No No No No No No No No No No No No No                                                                                                    | Yes T-18 of 18 ites T-18 of 18 ites Yes Yes Yes Yes Yes Yes Yes Yes Yes Y                          | No<br>Ins processed<br>No<br>No<br>No<br>No<br>No<br>No<br>No<br>No<br>No<br>No<br>No<br>No<br>No                                                                                                    |
| Import Field Definition for Invoice Lin<br>Field Name<br>Item_ID<br>ItemSKU<br>ItemName<br>ReceivedQty<br>ItemPrice<br>Construction<br>ItemPrice<br>ItemPrice<br>ItemConstruction<br>LineAccCode<br>LineNotes<br>ItemCategoryName<br>ItemQty<br>AssetNumber                                                                                                    | he Details  Field Labet  Item ID  Item SKU  Item Name Received Qty Item Price Receiving Reference Unit Line Account Code Line Notes Item Category Name Item Quantity Asset Number                                                                                                    | Text Box  Field Type Numeric Text Box Text Box Numeric Currency Text Box Text Box Text Box Text Box Text Box Text Box Text Box Text Box Text Box Text Box Text Box Text Box Numeric Text Box                                                                                                    | Default | Max. Size<br>0<br>100<br>18,6<br>19,4<br>19,4<br>19,4<br>19,4<br>19,4<br>19,4<br>19,4<br>19,4<br>19,4<br>19,4<br>19,4<br>19,4<br>19,4<br>19,4<br>19,4<br>19,4<br>19,4<br>19,4<br>19,4<br>19,4<br>19,4<br>19,4<br>19,4<br>19,4<br>19,5<br>10,5<br>10,5 | No<br>Required<br>No<br>No<br>Yes<br>No<br>No<br>No<br>No<br>Yes<br>No                                                                                                    | Primary Key           No           No           No           No           No           No           No           No           No           No           No           No           No           No           No           No           No           No           No           No           No           No           No                                                                                                    | Yes T-IB of IB ites T-IB of IB ites Yes Yes Yes Yes Yes Yes Yes Yes Yes Y                          | No<br>Insprocessed<br>No<br>No<br>No<br>No<br>No<br>No<br>No<br>No<br>No<br>No<br>No<br>No<br>No                                                                                                    |
| Import Field Definition for Invoice Lin<br>Field Name<br>Item_ID<br>ItemSKU<br>ItemSKU<br>ItemPrice<br>ReceivedQty<br>ItemPrice<br>Unit<br>LineAccCode<br>LineNotes<br>ItemCategoryName<br>ItemQty<br>AssetNumber                                                                                                    | he Details  Field Labet Item ID Item SKU Item SKU Item Name Received Qty Item Price Receiving Reference Unit Line Account Code Line Notes Item Category Name Item Quantity Asset Number Serial Number                                                                                                    | Text Box  Field Type Numeric Text Box Text Box Numeric Currency Text Box Text Box Text Box Text Box Text Box Text Box Text Box Text Box Text Box Text Box Text Box Text Box Text Box Text Box Text Box Text Box                                                                                                    | Default | Max. Size<br>Max. Size<br>100<br>18,6<br>19,4<br>75<br>50<br>255<br>100<br>18,6<br>100<br>255<br>100<br>18,6<br>50<br>50<br>50<br>50<br>50<br>50<br>50<br>50<br>50<br>50                                                                                                    | No Required Required No No No No No No No No No No No No No                                                                                                    | Primary Key           No           No                                                                                                    | Yes T-IB of IB ites T-IB of IB ites Yes Yes Yes Yes Yes Yes Yes Yes Yes Y                          | No<br>Insprocessed<br>No<br>No<br>No<br>No<br>No<br>No<br>No<br>No<br>No<br>No<br>No<br>No<br>No                                                                                                    |
| Import Field Definition for Invoice Lin<br>Field Name<br>Item_ID<br>ItemSKU<br>ItemPice<br>ReceivedQty<br>ItemPrice<br>Unit<br>LineAccCode<br>LineNotes<br>ItemCategoryName<br>ItemQty<br>AssetNumber<br>SerialNumber                                                                                                    | he Details  Field Labet Item ID Item SKU Item Name Received Qty Item Price Receiving Reference Unit Line Account Code Line Notes Item Category Name Item Quantity Asset Number Serial Number Line User Item 1                                                                                                    | Text Box  Field Type Numeric Text Box Text Box Numeric Currency Text Box Text Box Text Box Text Box Text Box Text Box Text Box Text Box Text Box Text Box Text Box Text Box Text Box Text Box Text Box Text Box                                                                                                    | Default | Max. Size<br>Max. Size<br>100<br>18,6<br>19,4<br>75<br>50<br>255<br>100<br>18,6<br>100<br>18,6<br>205<br>100<br>18,6<br>100<br>18,6<br>100<br>100<br>100<br>100<br>100<br>100<br>100<br>10                                                                                                    | No Required Required No No No No No No No No No No No No No                                                                                                    | Primary Key           No           No                                                                                                    | Yes<br>1-18 of 18 iter<br>1-18 of 18 iter<br>Yes<br>Yes<br>Yes<br>Yes<br>Yes<br>Yes<br>Yes<br>Yes  | No<br>Hashabi<br>No<br>No<br>No<br>No<br>No<br>No<br>No<br>No<br>No<br>No<br>No<br>No<br>No                                                                                                    |
| Import Field Definition for Invoice Lin<br>Field Name<br>Item_ID<br>ItemSKU<br>ItemPame<br>ReceivedQty<br>ItemPrice<br>Unit<br>Unit<br>LineAccCode<br>LineNotes<br>ItemCategoryName<br>ItemQty<br>AssetNumber<br>SerialNumber<br>LineUsritem1<br>LineUsritem2                                                                                                    | he Details  Field Labet Item ID Item SKU Item Name Received Qty Item Price Receiving Reference Unit Line Account Code Line Notes Item Category Name Item Quantity Asset Number Serial Number Line User Item 1 Line User Item 2                                                                                                    | Text Box  Field Type Numeric Text Box Text Box Umeric Currency Text Box Text Box Text Box Text Box Text Box Text Box Text Box Text Box Text Box Text Box Text Box Text Box Text Box Text Box Text Box Text Box Text Box Text Box                                                                                                    | Default | Max. Size<br>Max. Size<br>100<br>18,6<br>19,4<br>75<br>50<br>255<br>100<br>18,6<br>205<br>100<br>18,6<br>100<br>18,6<br>100<br>100<br>100<br>100<br>100<br>100<br>100<br>10                                                                                                    | No Required Required No No No No No No No No No No No No No                                                                                                    | Primary Key           No           No                                                                                                    | Yes<br>1-18 of 18 ites<br>1-18 of 18 ites<br>Yes<br>Yes<br>Yes<br>Yes<br>Yes<br>Yes<br>Yes<br>Y    | No No No No No No No No No No No No No N                                                                                                    |
| Import Field Definition for Invoice Lin<br>Field Name<br>Item_ID<br>ItemSKU<br>ItemPSKU<br>ItemPrice<br>ReceivedQty<br>ItemPrice<br>Unit<br>Unit<br>LineAccCode<br>LineNotes<br>ItemCategoryName<br>ItemQty<br>AssetNumber<br>SerialNumber<br>SerialNumber<br>LineUsritem1<br>LineUsritem2<br>LineUsritem3                                                                                                    | he Details  Field Labet Item ID Item SKU Item Name Received Qty Item Price Receiving Reference Unit Line Account Code Line Notes Item Category Name Item Quantity Asset Number Serial Number Line User Item 1 Line User Item 2 Line User Item 2 Line User Item 3                                                                                                    | Text Box  Field Type Numeric Text Box Text Box Umeric Currency Text Box Text Box Text Box Text Box Text Box Text Box Text Box Text Box Text Box Text Box Text Box Text Box Text Box Text Box Text Box Text Box Text Box Text Box Text Box Text Box                                                                                                    | Default | Max. Size<br>Max. Size<br>100<br>118,6<br>19,4<br>75<br>50<br>255<br>100<br>18,6<br>205<br>100<br>18,6<br>100<br>18,6<br>100<br>100<br>100<br>100<br>100<br>100<br>100<br>10                                                                                                    | No Required Required No No No No No No No No No No No No No                                                                                                    | Primary Key           No           No                                                                                                    | Yes<br>1-18 of 18 ites<br>1-18 of 18 ites<br>Yes<br>Yes<br>Yes<br>Yes<br>Yes<br>Yes<br>Yes<br>Y    | No No No No No No No No No No No No No N                                                                                                    |
| Import Field Definition for Invoice Lin<br>Field Name<br>Item_ID<br>ItemSKU<br>ItemPSKU<br>ItemPice<br>ReceivedQty<br>ItemPrice<br>Unit<br>CineAccCode<br>LineNotes<br>ItemCategoryName<br>ItemCategoryName<br>ItemQty<br>AssetNumber<br>SerialNumber<br>SerialNumber<br>LineUsritem1<br>LineUsritem2<br>LineUsritem3<br>LineUsritem3<br>LineUsritem3                                                                                                    | he Details  Field Labet Item ID Item SKU Item SKU Item Name Received Qty Item Price Receiving Reference Unit Line Account Code Line Notes Item Category Name Item Quantity Asset Number Serial Number Line User Item 1 Line User Item 2 Line User Item 3 Line User Item 4                                                                                                    | Text Box  Field Type Numeric Text Box Text Box Text Box Umeric Currency Text Box Text Box Text Box Text Box Text Box Text Box Text Box Text Box Text Box Text Box Text Box Text Box Text Box Text Box Text Box Text Box Text Box Text Box Text Box Text Box Text Box Text Box Text Box Text Box Text Box Text Box Text Box Text Box Text Box                                                                                                    | Default | Max. Size<br>Max. Size<br>100<br>118,6<br>19,4<br>19,4<br>19,5<br>100<br>100<br>100<br>100<br>100<br>100<br>100<br>10                                                                                                    | No Required Required No No No No No No No No No No No No No                                                                                                    | Pianary Key           No           No                                                                                                    | Yes<br>1-18 of 18 ites<br>1-18 of 18 ites<br>Yes<br>Yes<br>Yes<br>Yes<br>Yes<br>Yes<br>Yes<br>Y    | No Hashab No No No No No No No No No No No No No                                                                                                    |
| Import Field Definition for Invoice Lin<br>Field Name<br>Item_ID<br>ItemSKU<br>ItemPice<br>ReceivedCty<br>ItemPrice<br>Construction<br>Construction<br>Constructio | he Details  Field Labet Item ID Item SKU Item Name Received Qty Item Price Receiving Reference Unit Line Account Code Line Notes Item Category Name Item Quantity Asset Number Serial Number Line User Item 1 Line User Item 2 Line User Item 3 Line User Item 4 Line User Item 4 Line User Item 5                                                                                                    | Text Box  Field Type Numeric Text Box Text Box Numeric Currency Text Box Text Box Text Box Text Box Text Box Text Box Text Box Text Box Text Box Text Box Text Box Text Box Text Box Text Box Text Box Text Box Text Box Text Box Text Box Text Box Text Box Text Box Text Box Text Box Text Box Text Box Text Box Text Box Text Box Text Box                                                                                                    | Default | Max. Size           Max. Size           0           50           100           18,6           19,4           75           50           255           100           18,6           255           100           18,6           20           18,6           20           18,6           20           18,6           20           18,6           20           30           30           30           30           30           30           30           30           30           30           30           30           30           30           30           30           30                                                                                                    | No Required Required No No No No No No No No No No No No No                                                                                                    | Pianary Key           Pianary Key           No           No                                                                                                    | Yes<br>1-18 of 18 ites<br>1-18 of 18 ites<br>Yes<br>Yes<br>Yes<br>Yes<br>Yes<br>Yes<br>Yes<br>Y    | No Hashab No No No No No No No No No No No No No                                                                                                    |
| Import Field Definition for Involce Lin<br>Field Name Item_ID ItemSKU ItemSKU ItemVare ReceivedOty ItemPrice Receiving_Ref Commonstration ItemCategoryName ItemCategoryName ItemCat                                                                                                    | he Details  Field tabet Item ID Item SKU Item Name Received Qty Item Price Receiving Reference Unit Line Account Code Line Notes Item Category Name Item Quantity Asset Number Serial Number Line User Item 1 Line User Item 3 Line User Item 4 Line User Item 5                                                                                                    | Text Box  Field Type Numeric Text Box Text Box Umeric Currency Text Box Text Box Text Box Text Box Text Box Text Box Text Box Text Box Text Box Text Box Text Box Text Box Text Box Text Box Text Box Text Box Text Box Text Box Text Box Text Box Text Box Text Box Text Box Text Box Text Box Text Box Text Box Text Box                                                                                                    | Default | Max. Size           0           50           100           186           194           75           50           255           100           186           255           100           186           255           100           186           255           100           186           255           100           186           250           350           50           50           50           50           50           50           50           50           50                                                                                                    | No           Required           No           No           No           Yes           No           No | Primary Key           No           No                                                                                                    | Yes<br>1-18 of 18 ites<br>1-18 of 18 ites<br>Yes<br>Yes<br>Yes<br>Yes<br>Yes<br>Yes<br>Yes<br>Y    | No subsection subsection subsecti |
| Import Field Definition for Involce Lin<br>Field Name Item_ID ItemSKU ItemSKU ItemName ItemPrice ItemPrice ItemPrice ItemCategoryName ItemCategoryName ItemCategor                                                                                                    | he Details  Field Labet Item ID Item SKU Item Name Received Qty Item Price Receiving Reference Unit Line Account Code Line Notes Item Category Name Item Quantity Asset Number Serial Number Line User Item 1 Line User Item 2 Line User Item 3 Line User Item 4 Line User Item 5 Category Item 5 Category Item 1 Category Item 5 Category Item 5 Category Item 1 Category Item 5 Category Item 5 Category Ite | Text Box  Field Type Numeric Text Box Text Box Numeric Currency Text Box Text Box Text Box Text Box Text Box Text Box Text Box Text Box Text Box Text Box Text Box Text Box Text Box Text Box Text Box Text Box Text Box Text Box Text Box Text Box Text Box Text Box Text Box Text Box Text Box Text Box Text Box Text Box                                                                                                    | Default | Max. Size<br>(Max. Size<br>(Max. S                                                                                                    | No           Required           No           No           Yes           No           No | Primary Key           No           No                                                                                                    | Yes<br>1-18 of 18 iter<br>745                                                                      | No Hashabi And And And And And And And And And And                                                                                                    |
| Import Field Definition for Involce Lin       Field Name       Item_ID       ItemSkU       ItemSkU       ItemSkU       ItemSkU       ItemSkU       ItemSkU       ItemSkU       ItemSkU       ItemSkU       ItemSkU       ItemSkU       ItemSkU       ItemSkU       LineAccode       ItemQty       AssetNumber       SerialNumber       LineUsritem3       LineUsritem4       LineUsritem4       LineUsritem5       LineUsritem5                                                                                                    | The Details  Field Label  Item ID  Item SKU  Item SKU  Item Name Received Qty Item Price Receiving Reference Unit Line Account Code Line Notes Item Category Name Item Quantity Asset Number Serial Number Line User Item 1 Line User Item 2 Line User Item 3 Line User Item 4 Line User Item 5 categor Distribution  Field Label                                                                                                    | Text Box  Field Type Numeric Text Box Text Box Umeric Currency Text Box Text Box Tex | Default | Max. Size           Max. Size           0           50           100           18,6           19,4           75           50           255           100           18,6           255           100           18,6           200           18,6           201           18,6           202           100           18,6           203           100           100           100           100           100           100           100           100           100           100           100           100           100           100           100           100           100           100           100           100           100           100           100           100           100           100           100           100                                                                                                    | No           Required           No           No           No           Yes           No           No | Primary Key           Primary Key           No           No <td>Yes<br/>1-18 of 18 iter<br/>Allow Expression<br/>Yes<br/>Yes<br/>Yes<br/>Yes<br/>Yes<br/>Yes<br/>Yes<br/>Yes</td> <td>No Insprocessee Insprocessee Insprocessee Insprocessee Insprocessee Insprocessee Insprocessee Insprocessee Insprocessee Insprocessee Insprocessee Insprocessee Insprocessee Insprocessee Insprocessee Insprocessee Insprocesse Insprocesse</td> | Yes<br>1-18 of 18 iter<br>Allow Expression<br>Yes<br>Yes<br>Yes<br>Yes<br>Yes<br>Yes<br>Yes<br>Yes | No Insprocessee Insprocessee Insprocessee Insprocessee Insprocessee Insprocessee Insprocessee Insprocessee Insprocessee Insprocessee Insprocessee Insprocessee Insprocessee Insprocessee Insprocessee Insprocessee Insprocesse Insprocesse |
| Import Field Definition for Involce Lin<br>Field Name Item_ID ItemSkU ItemSkU ItemSkU ItemPrice ReceivedQty ItemPrice ItemCategoryName ItemCategoryName ItemQty SertialNumber SertialNumber ItenUsrttem1 ItenUsrttem1 ItenUsrttem1 ItenUsrttem3 ItenUsrttem3 ItenUsrttem3 ItenUsrttem3 ItenUsrttem4 ItenUsrttem3 ItenUsrttem4 ItenUsrttem5 ItenUsrttem5 It                                                                                                    | The Details  Field tabet  Item ID  Item SKU  Item SKU  Item Name  Received Qty Item Price Receiving Reference Unit Line Account Code Line Notes Item Category Name Item Quantity Asset Number Serial Number Line User Item 1 Line User Item 2 Line User Item 3 Line User Item 4 Line User Item 5 Category Distribution Field tabet Distribution Amount                                                                                                    | Text Box  Field Type Numeric Text Box Text Box Umeric Currency Text Box Text Box Tex | Default | Max. Size           Max. Size           0           50           100           18,6           19,4           75           50           255           100           18,6           255           100           18,6           200           18,6           201           500           500           19,6           10,0           10,0           10,0           10,0           10,0           10,0           10,0           10,0           10,0           10,0           10,0           10,0           10,0           10,0           10,0           10,0           10,0           10,0           10,0           10,0           10,0           10,0           10,0           10,0           10,0           10,0           10,0           10,0           10,0                                                                                                    | No           Required           No           No           Yes           No           No           No           No           No           No           No           No           No           No           No           No           No           No           No           No           No           No           No           No           No           No           No           Required                                                                                                    | Primary Key       Painary Key       No       No       No       No       No       No       No       No       No       No       No       No       No       No       No       No       No       No       No       No       No       No       No       No       No       No       No       No                                                                                                    | Yes<br>1-18 of 18 iter<br>Yes<br>Yes<br>Yes<br>Yes<br>Yes<br>Yes<br>Yes<br>Yes                     | No Insprocessee Insprocessee In |

 $\ensuremath{\mathbb C}$  Copyright 1999-2018 Basware Corporation. All rights reserved.

![](_page_135_Picture_0.jpeg)

Required Fields

- Invoice Date
- Invoice Type ID
- Invoice Number
- Invoice Total
- Invoice Image (required only for invoice image imports)
- 1
- If invoices with images is selected as the Invoice File Type in Step 3, then the Invoice Image field is the only required field in Step 4.
- If using Amazon S3 file storage, file names are case sensitive. All PDFs must end in lower-case ".pdf", and all values specified in the import file must be case-sensitive.

#### Import Types Allowed

• Add Only

Fields that Allow Expressions

- Code Description
- Accounting Code
- Account Code Group Name
- Account Type Name
- Distribution Notes

Fields that Cannot Have Default Values

• All fields can have default values.

#### Notes

Invoice import errors are handled within the Invoice Manager module.

Invoices can be imported for POs, Blanket POs, or non-POs.

The invoice import type ID is as follows:

PO invoice = 0

Non-PO invoice = 2

When preparing the file to import invoices, each file needs to be for a specific import for either all purchase order related invoices or all non-PO related invoices.

The invoice files types allowed are:

- Header
- Header and Line Details
- Header, Line Details, and Header Distribution
- Header, Line Details, and Line Distribution
- Invoices with Images

![](_page_136_Picture_0.jpeg)

For non-PO related invoices, the import file needs to contain only similar data. The first record on the file determines which of the below options can be used in that file. If the first option is used, all the invoices in the file need to contain only header Information.

- Non-PO Invoices with only header information
- Non-PO Invoices with header and header distribution
- Non-PO Invoices with header and line details
- Non-PO Invoices with header, header distribution, and line details
- Non-PO Invoices with header, line details, and line distribution

When invoices with images is selected, the Invoice Image field is the only required field in Step 4.

After the Invoices with Images import specification is defined, the invoice images must be placed in the same location as the import file.

Manual: <file-manager-root>/t<tenant-id>c0/import/Invoices/import-spec-id/manual

Scheduled: <file-manager-root>/t<tenant-id>c0/import/Invoices/import-spec-id/scheduled

The invoice images can be uploaded as individual PDF documents, or the user can upload a zip file containing multiple PDF documents. If a zip file is used, the PDF documents must be in the root directory of the zip file. If the zip file contains subdirectories, the subdirectories are ignored.

The user can upload the zip files or the PDF documents using the Basware File Manager upload functionality.

The zip files or PDF files can also be placed directly in the appropriate directory by a customized script (for example, a custom import script that moves files from an FTP server into the correct directory).

This customized script requires set up by your Basware Implementation or Client Care Team.

When the import specification runs, the system moves all the PDF documents (including those within zip files) to the following Basware File Manager Directory:

<file-manager-root>/t<tenant-id>/c0/invoice/imported

Once the results are processed, any PDF documents referenced by the imported invoices are moved to the following Basware File Manager:

<file-manager-root>/t<tenant-id>/c0/invoice/Manual/<MMDDYYYY>

The reference in the database table is updated to reflect this location.

Any PDF documents that are not utilized, remain in the invoice/imported folder. This feature allows the system to process multiple import files at the same time.

| 1 |   |   |  |
|---|---|---|--|
| 1 |   |   |  |
|   |   | - |  |
|   |   |   |  |
|   |   |   |  |
|   |   |   |  |
|   |   | _ |  |
|   |   |   |  |
|   | _ |   |  |

If using Amazon S3 file storage, file names are case sensitive. All PDFs must end in lowercase ".pdf", and all values specified in the import file must be case-sensitive in order to match it to the file name.

In the event that two PDF documents with the same name exist in multiple zip files, the system keeps only the last file processed with that name, without failing the import. The system does not guarantee that the zip files are processed in any particular order, so it is important that the user verifies that all PDF documents have unique file names within their system.

If an imported image references a non-existent image, the import does not fail. The invoice is imported, and the user receives a "file not found" message in the Invoice Image Preview pane when viewing the invoice.

The scheduled task Clear Temp Imports runs as part of PITMainDayBegin (between midnight and 1:00 AM). This task removes any unprocessed imports and PDF documents in the invoice/imported folder that

![](_page_137_Picture_1.jpeg)

are older than the number of days specified by global system setting 2108 – Number of Days to Keep Import History. The default value for this system setting is 90 days.

BPO Invoice Import - Blanket purchase orders can be imported using either free-form invoicing or against receipts. When using free-form invoicing, all PO lines are automatically set as free-form, skipping line matching. The item category for each item will default to the item category of the Blanket PO line.

For importing BPOs against receipts, the system performs line matching for each imported item. Any item that cannot be matched to a line is marked as a free form item. Users can review the invoice and correct item information if needed from the File Upload queue. After edits are made, the system performs line matching again. any items still unmatched will process as free form items and the invoice will go into the Receiving Discrepancy work queue.

All BPO invoice imports are validated against the remaining BPO amount to prevent users from exceeding the BPO amount.

| Import Field Definition for Item Categories |                           |            |         |           |          |             | 1-10 of 10 ite   | ms processed |
|---------------------------------------------|---------------------------|------------|---------|-----------|----------|-------------|------------------|--------------|
| Field Name                                  | Field Label               | Field Type | Default | Max. Size | Required | Primary Key | Allow Expression | Hashable     |
| CategoryName                                | Category Name             | Text Box   |         | 100       | Yes      | Yes         | No               | No           |
| ParentCategoryName                          | Parent Category Name      | Text Box   |         | 100       | No       | No          | Yes              | No           |
| AccCode                                     | Account Code              | Text Box   |         | 100       | No       | No          | Yes              | No           |
| CostMultiplier                              | Cost Multiplier           | Numeric    |         | 18,6      | No       | No          | No               | No           |
| CommodityRef                                | Commodity Reference       | Text Box   |         | 1000      | No       | No          | Yes              | No           |
| DefaultItemTypeName                         | Default Item Type Name    | Text Box   |         | 100       | No       | No          | Yes              | No           |
| FFNotifyAdmin                               | FF Notify Admin           | Numeric    |         | 0         | No       | No          | No               | No           |
| flagFreeFormDisplay                         | Flag Free Form Display    | Numeric    |         | 0         | No       | No          | No               | No           |
| AssetCategoryName                           | Asset Category            | Text Box   |         | 100       | No       | No          | Yes              | No           |
| flagAutoReceiveInvoice                      | Flag Auto Receive Invoice | Numeric    |         | 0         | No       | No          | No               | No           |

# 3.3.16 Item Categories

#### Figure 106: Item Categories Import Definition

#### Required Fields

Category Name

#### Import Types Allowed

- Add Only
- Update Only
- Add/Update Only
- Sync with Import File (Add/Update/Delete)

#### Fields that Allow Expressions

- Parent Category Name
- Account Code
- Commodity Reference
- Default Free Form Item
- Asset Category Name

Fields that Cannot Have Default Values

Category Name

![](_page_138_Picture_0.jpeg)

## **3.3.17 Location Accounts**

| Import Field Definition for Location Accounts 1-5 of 5 items processed |                         |            |         |           |          |             |                  |          |  |
|------------------------------------------------------------------------|-------------------------|------------|---------|-----------|----------|-------------|------------------|----------|--|
| Field Name                                                             | Field Label             | Field Type | Default | Max. Size | Required | Primary Key | Allow Expression | Hashable |  |
| LocationAccountNum                                                     | Location Account Number | Text Box   |         | 50        | Yes      | Yes         | No               | No       |  |
| LocationAccCode                                                        | Location Account Code   | Text Box   |         | 100       | No       | No          | Yes              | No       |  |
| VendorName                                                             | Vendor Name             | Text Box   |         | 100       | No       | No          | Yes              | No       |  |
| VendorAccCode                                                          | Vendor Account Code     | Text Box   |         | 100       | No       | No          | Yes              | No       |  |
| LocationName                                                           | Location Name           | Text Box   |         | 100       | No       | No          | Yes              | No       |  |

#### Figure 107: Location Accounts Import Definition

**Required Fields** 

Location Account Number

Import Types Allowed

- Add Only
- Update Only
- Add/Update Only
- Delete Only

Fields that Allow Expressions

- Location Account Code
- Vendor Name
- Vendor Account Code
- Location Name

Fields that Cannot Have Default Values

Location Account Number

![](_page_139_Picture_0.jpeg)

## 3.3.18 Locations

| Field Name          | Field Label          | Field Type | Default | Max. Size | Required | Primary Key | Allow Expression | Hashable |
|---------------------|----------------------|------------|---------|-----------|----------|-------------|------------------|----------|
| ocationName         | Location Name        | Text Box   |         | 100       | Yes      | Yes         | No               | No       |
| AccCode             | Account Code         | Text Box   |         | 100       | No       | No          | Yes              | No       |
| AddrLine1           | Address 1            | Text Box   |         | 255       | No       | No          | Yes              | No       |
| AddrLine2           | Address 2            | Text Box   |         | 255       | No       | No          | Yes              | No       |
| lity                | City                 | Text Box   |         | 150       | Yes      | No          | Yes              | No       |
| State               | State                | Text Box   |         | 50        | Yes      | No          | Yes              | No       |
| PostalCode          | Postal Code          | Text Box   |         | 50        | Yes      | No          | No               | No       |
| Phone               | Phone                | Text Box   |         | 15        | No       | No          | Yes              | No       |
| .ocationTaxRate1    | Tax Rate 1           | Numeric    |         | 18,6      | No       | No          | No               | No       |
| .ocationTaxRate2    | Tax Rate 2           | Numeric    |         | 18,6      | No       | No          | No               | No       |
| .ocationUDEF1       | User Defined Field 1 | Text Box   |         | 50        | No       | No          | Yes              | No       |
| ocationUDEF2        | User Defined Field 2 | Text Box   |         | 50        | No       | No          | Yes              | No       |
| .ocationUDEF3       | User Defined Field 3 | Text Box   |         | 50        | No       | No          | Yes              | No       |
| .ocationUDEF4       | User Defined Field 4 | Text Box   |         | 50        | No       | No          | Yes              | No       |
| ocationUDEF5        | User Defined Field 5 | Text Box   |         | 50        | No       | No          | Yes              | No       |
| .ocationGroup_ID    | Group ID             | Numeric    | 0       | 10        | No       | No          | No               | No       |
| ocationGroupName    | Group Name           | Text Box   |         | 50        | No       | No          | Yes              | No       |
| ocationDiscontinued | Discontinued         | Numeric    |         | 3         | No       | No          | No               | No       |
| ax                  | Fax                  | Text Box   |         | 15        | No       | No          | Yes              | No       |
| mail                | Email                | Text Box   |         | 75        | No       | No          | Yes              | No       |
| CountryName         | Country              | Text Box   |         | 50        | No       | No          | No               | No       |
| DepartmentalContact | Location Contact     | Text Box   |         | 75        | No       | No          | Yes              | No       |
| Reference1          | Reference1           | Text Box   |         | 50        | No       | No          | No               | No       |
| Reference2          | Reference2           | Text Box   |         | 50        | No       | No          | No               | No       |
| Reference3          | Reference3           | Text Box   |         | 50        | No       | No          | No               | No       |
| Reference4          | Reference4           | Text Box   |         | 50        | No       | No          | No               | No       |
| Reference5          | Reference5           | Text Box   |         | 50        | No       | No          | No               | No       |
| Reference6          | Reference6           | Text Box   |         | 50        | No       | No          | No               | No       |
| Reference7          | Reference7           | Text Box   |         | 50        | No       | No          | No               | No       |
| Reference8          | Reference8           | Text Box   |         | 50        | No       | No          | No               | No       |
| Reference9          | Reference9           | Text Box   |         | 50        | No       | No          | No               | No       |
| Reference10         | Reference10          | Text Box   |         | 50        | No       | No          | No               | No       |

**Figure 108: Locations Import Definition** 

![](_page_139_Picture_5.jpeg)

If Basware Network integration is enabled, one additional field is included in the import: LocationIdentifier. This is the Location Identifier for Invoice, which facilitates location matching for Basware Network invoices.

Required Fields

- Location Name
- City
- State
- Postal Code

Import Types Allowed

basware

- Add Only
- Update Only
- Add/Update Only
- Delete Only

Fields that Allow Expressions

- Account Code
- Address Line 1
- Address Line 2
- City
- State
- Phone
- Location Defined Field 1
- Location Defined Field 2
- Location Defined Field 3
- Location Defined Field 4
- Location Defined Field 5
- Location Group Name
- Location Group Name
- Fax
- Email
- Department Contact

Fields that Cannot Have Default Values

Location Name

#### Notes

To import location attributes, the following must be completed in Step 3:

In the Import Type field select Standard and Attribute.

In the Location Group field select the location group this import map is for.

Only one location group can be selected.

The Location Group field is required when standard and attribute is selected.

The number of attributes associated with the location group selected is the number of attributes available on the import map under the Discontinued field.

If Standard and Attribute are selected with a location group without attributes, the location import map does not contain any attributes. The attributes are derived from the location group.

Mapped location attributes are validated to verify required fields are mapped, date fields are mapped to date fields, text fields are mapped to text fields, etc.

Location attributes are validated for one location at a time.

The mapped attribute value in the file is considered first during the import.

![](_page_141_Picture_1.jpeg)

If mapped attributes values are not present in the file, the default value is considered (if provided in the map).

If there is still an empty value, the empty value is sent for validation. Empty values can fail validation if the mapped field is required.

The following validations are performed for the attributes:

- Required
- Number
- Date
- Number Field Range
- Other UI Validations

Attached files for location attributes cannot be imported.

Checkbox values 0 or 1 (Yes or No) are accepted. Any other values provided in the import file/map are considered as the checkbox not being checked.

The Country Name field (if provided) is mapped against the country name or country name English field in the Countries table. This means the name can be either in English or in the language for that country. For example, Germany or Deutschland can be entered. If no matching country is found, the record is skipped and a reason is provided. The user may map the field but leave it blank without causing an error.

The following countries have duplicate entries and must be entered as follows:

| CountryNameENG  | CountryName                       | LanguageName |
|-----------------|-----------------------------------|--------------|
| Canada          | Canada                            | English      |
| Canada (French) | Canada                            | Français     |
| Congo           | Congo                             |              |
| Congo DR        | Congo, The Democratic<br>Republic |              |

If a departmental contact is provided, it is validated against the login name in the Users table. If the login does not exist, the record is skipped and a reason is provided.

## 3.3.19 Lookups

| Import Field Definition for Lookups 1-4 of 4 items pro |              |                |            |         |           |          |             |                  | ns processed |
|--------------------------------------------------------|--------------|----------------|------------|---------|-----------|----------|-------------|------------------|--------------|
|                                                        | Field Name   | Field Label    | Field Type | Default | Max. Size | Required | Primary Key | Allow Expression | Hashable     |
|                                                        | LookupName   | Lookup Name    | Text Box   |         | 50        | Yes      | Yes         | Yes              | No           |
|                                                        | LookupValue  | Lookup Display | Text Box   |         | 50        | Yes      | No          | Yes              | No           |
|                                                        | LookUpValue2 | Lookup Value   | Text Box   |         | 50        | Yes      | No          | Yes              | No           |
|                                                        | Disabled     | Disabled       | Numeric    |         | 0         | No       | No          | No               | No           |

#### **Figure 109: Lookups Import Definition**

Required Fields

- Lookup Name
- Lookup Display

![](_page_142_Picture_0.jpeg)

Lookup Value

Import Types Allowed

- Add Only
- Update Only
- Add/Update Only
- Delete Only

Fields that Allow Expressions

- Lookup Name
- Lookup Display
- Lookup Value

Fields that Cannot Have Default Values

• Disabled

# 3.3.20 Manufacturers

| Import Held Definition for Manufacturers 1-8 of 8 items processes |                    |            |         |           |          |             |                  |          |  |
|-------------------------------------------------------------------|--------------------|------------|---------|-----------|----------|-------------|------------------|----------|--|
| Field Name                                                        | Field Label        | Field Type | Default | Max. Size | Required | Primary Key | Allow Expression | Hashable |  |
| ManufacturerName                                                  | Manufacturer Name  | Text Box   |         | 50        | Yes      | Yes         | Yes              | No       |  |
| ManufacturerUrl                                                   | Manufacturer URL   | Text Box   |         | 255       | No       | No          | Yes              | No       |  |
| AddrLine1                                                         | Address 1          | Text Box   |         | 255       | No       | No          | Yes              | No       |  |
| AddrLine2                                                         | Address 2          | Text Box   |         | 255       | No       | No          | Yes              | No       |  |
| City                                                              | City               | Text Box   |         | 150       | Yes      | No          | Yes              | No       |  |
| State                                                             | State              | Text Box   |         | 50        | Yes      | No          | Yes              | No       |  |
| PostalCode                                                        | Postal Code        | Text Box   |         | 50        | No       | No          | No               | No       |  |
| ManufacturerNotes                                                 | Manufacturer Notes | Text Box   |         | 255       | No       | No          | Yes              | No       |  |

#### Figure 110: Manufacturers Import Definition

Required Fields

- Manufacturer Name
- State
- City

Import Types Allowed

- Add Only
- Update Only
- Add/Update Only
- Sync with Import File (Add/Update/Delete)
- Delete Only

Fields that Allow Expressions

• Manufacturer Name

![](_page_143_Picture_0.jpeg)

- Manufacturer URL
- Address Line 1
- Address Line 2
- City
- State
- Manufacturer Notes

Fields that Cannot Have Default Values

Manufacturer Name

## 3.3.21 Payment Terms

| Ir | Import Field Definition for Payment Terms 1-5 of 5 items processed |                           |            |         |           |          |             |                  |          |
|----|--------------------------------------------------------------------|---------------------------|------------|---------|-----------|----------|-------------|------------------|----------|
| Fi | ield Name                                                          | Field Label               | Field Type | Default | Max. Size | Required | Primary Key | Allow Expression | Hashable |
| Pa | aymentTermName                                                     | Payment Term Name         | Text Box   |         | 50        | Yes      | Yes         | Yes              | No       |
| Ne | letDueInDays                                                       | Net Due in Days           | Numeric    |         | 0         | No       | No          | No               | No       |
| Di | DiscountPercent                                                    | Discount Percent          | Numeric    |         | 18,6      | No       | No          | No               | No       |
| Di | DiscountDays                                                       | Discount Days             | Numeric    |         | 0         | No       | No          | No               | No       |
| Pa | aymentTermDiscontinued                                             | Payment Term Discontinued | Numeric    | 0       | 3         | No       | No          | No               | No       |

#### Figure 111: Payment Terms Import Definition

**Required Fields** 

• Payment Term Name

Import Types Allowed

- Add Only
- Update Only
- Add/Update Only
- Sync with Import File (Add/Update/Delete)
- Delete Only

Fields that Allow Expressions

• Payment Term Name

Fields that Cannot Have Default Values

• Payment Term Name
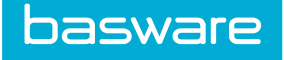

# 3.3.22 Payment Types

| Import Field Definition for Payment Types 1-2 of 2 items processed |                    |            |         |           |          |             |                  |          |  |
|--------------------------------------------------------------------|--------------------|------------|---------|-----------|----------|-------------|------------------|----------|--|
| Field Name                                                         | Field Label        | Field Type | Default | Max. Size | Required | Primary Key | Allow Expression | Hashable |  |
| PaymentType                                                        | Payment Type       | Text Box   |         | 20        | Yes      | Yes         | No               | No       |  |
| PaymentTypeShort                                                   | Payment Type Short | Text Box   |         | 10        | Yes      | No          | Yes              | No       |  |

#### Figure 112: Payment Types Import Definition

**Required Fields** 

- Payment Type
- Payment Type Short

Import Types Allowed

- Add Only
- Update Only
- Add/Update Only
- Delete Only

Fields that Allow Expressions

• Payment Type Short

Fields that Cannot Have Default Values

• Payment Type

## 3.3.23 Payments

| Import Field Definition for Payments 1-12 of 12 items processed |                     |            |         |           |          |             |                  |          |  |  |
|-----------------------------------------------------------------|---------------------|------------|---------|-----------|----------|-------------|------------------|----------|--|--|
| Field Name                                                      | Field Label         | Field Type | Default | Max. Size | Required | Primary Key | Allow Expression | Hashable |  |  |
| PaymentType                                                     | Payment Type        | Text Box   |         | 20        | No       | No          | Yes              | No       |  |  |
| PO_Number                                                       | PO Number           | Text Box   |         | 32        | No       | No          | No               | No       |  |  |
| CurrencyCode                                                    | Currency Code       | Text Box   | USD     | 3         | No       | No          | No               | No       |  |  |
| BankRef                                                         | Bank Reference      | Text Box   |         | 50        | No       | No          | Yes              | No       |  |  |
| PaymentAmount                                                   | Payment Amount      | Currency   | 0       | 19,4      | Yes      | No          | No               | No       |  |  |
| PaymentDate                                                     | Payment Date        | Date       |         | 0         | Yes      | No          | Yes              | No       |  |  |
| PaymentNotes                                                    | Payment Notes       | Text Box   |         | 255       | No       | No          | Yes              | No       |  |  |
| PaymentRef                                                      | Payment Reference   | Text Box   |         | 50        | Yes      | No          | Yes              | No       |  |  |
| InvoiceAmount                                                   | Invoice Amount      | Currency   | 0       | 19,4      | Yes      | No          | No               | No       |  |  |
| VendorAccCode                                                   | Vendor Account Code | Text Box   |         | 100       | No       | No          | Yes              | No       |  |  |
| InvoiceNum                                                      | Invoice Number      | Text Box   |         | 30        | Yes      | No          | No               | No       |  |  |
| PaymentVoid                                                     | Flag Void           | Numeric    |         | 0         | No       | No          | No               | No       |  |  |

**Figure 113: Payments Import Definition** 

**Required Fields** 

Invoice Amount

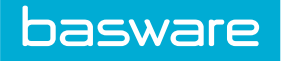

- Invoice Number
- Payment Amount
- Payment Date
- Payment Reference
- Vendor Account Code

Import Types Allowed

- Add Only
- Update Only
- Add/Update Only

#### Fields that Allow Expressions

- Payment Type
- Bank Reference
- Payment Date
- Payment Notes
- Payment Reference
- Vendor Account Code

Fields that Cannot Have Default Values

• All fields can have default values.

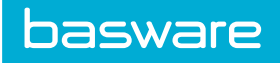

# 3.3.24 Purchase Orders

| Field Name              | Field Label                       | Field Type | Default | Max. Size | Required | Primary Key | Allow Expression | Hashabl |
|-------------------------|-----------------------------------|------------|---------|-----------|----------|-------------|------------------|---------|
| PO_Number               | PO Number                         | Text Box   |         | 32        | Yes      | No          | Yes              | No      |
| POAccCode               | PO Account Code                   | Text Box   |         | 100       | No       | No          | Yes              | No      |
| POTypeDesc              | PO Type Description               | Text Box   |         | 50        | No       | No          | Yes              | No      |
| POLineAccCode           | Line Account Code                 | Text Box   |         | 100       | No       | No          | Yes              | No      |
| VendorName              | Vendor Name                       | Text Box   |         | 100       | No       | No          | Yes              | No      |
| ShipToLocationName      | Ship to Location Name             | Text Box   |         | 100       | No       | No          | Yes              | No      |
| BillToLocationName      | Bill to Location Name             | Text Box   |         | 100       | No       | No          | Yes              | No      |
| ChargeToLocationName    | Charge to Location Name           | Text Box   |         | 100       | No       | No          | Yes              | No      |
| ShipVia                 | Ship Via                          | Text Box   |         | 50        | No       | No          | Yes              | No      |
| TargetWareHouse         | Target Warehouse ID               | Text Box   |         | 50        | No       | No          | Yes              | No      |
| WorkOrder_ID            | Work Order ID                     | Numeric    | 0       | 0         | No       | No          | No               | No      |
| AssetNumber             | Asset Number                      | Text Box   |         | 20        | No       | No          | No               | No      |
| ItemName                | Item Name                         | Text Box   |         | 100       | Yes      | No          | Yes              | No      |
| ItemSKU                 | Item SKU                          | Text Box   |         | 50        | No       | No          | Yes              | No      |
| ItemBarCode             | Item Barcode                      | Text Box   |         | 50        | No       | No          | Vec              | No      |
| ItemCategonyDescription | Item Category Description         | Text Box   |         | 100       | No       | No          | Ves              | No      |
| ItemCategoryAccount     | Item Category Account             | Text Box   |         | 100       | No       | No          | Vos              | No      |
|                         | Unit of Monouro                   | Taxt Box   |         | - 100     | No       | No          | ires             | No      |
| UOM                     | Unit of Measure                   | Text Box   |         | 5         | No       | No          | Yes              | No      |
| UnitCost                | item Unit Cost                    | Numeric    |         | 19,4      | Yes      | NO          | NO               | No      |
| currencyCode            | currency Code                     | lext Box   | USD     | 3         | No       | No          | Yes              | No      |
| Quantity                | Item Quantity                     | Numeric    |         | 18,6      | Yes      | No          | No               | No      |
| Tax                     | Tax                               | Numeric    | 0       | 19,4      | No       | No          | No               | No      |
| Tax2                    | Tax 2                             | Numeric    | 0       | 19,4      | No       | No          | No               | No      |
| DueDate                 | Due Date                          | Date       |         | 0         | No       | No          | Yes              | No      |
| AttentionLine           | Line Attention                    | Text Box   |         | 50        | No       | No          | Yes              | No      |
| HandlingInstructions    | Handling Instruction              | Text Box   |         | 255       | No       | No          | Yes              | No      |
| Comments                | Comments                          | Text Box   |         | 255       | No       | No          | Yes              | No      |
| POUdef1                 | User Item 1                       | Text Box   |         | 50        | No       | No          | Yes              | No      |
| POUdef2                 | User Item 2                       | Text Box   |         | 50        | No       | No          | Yes              | No      |
| POUdef3                 | User Item 3                       | Text Box   |         | 50        | No       | No          | Yes              | No      |
| POUdef4                 | User Item 4                       | Text Box   |         | 50        | No       | No          | Yes              | No      |
| POUdef5                 | User Item 5                       | Text Box   |         | 50        | No       | No          | Yes              | No      |
| POLineUdef1             | Line User Item 1                  | Text Box   |         | 50        | No       | No          | Yes              | No      |
| POLineUdef2             | Line User Item 2                  | Text Box   |         | 50        | No       | No          | Yes              | No      |
| POLineUdef3             | Line User Item 3                  | Text Box   |         | 50        | No       | No          | Yes              | No      |
| POLineUdef4             | Line User Item 4                  | Text Box   |         | 50        | No       | No          | Yes              | No      |
| POLineUdef5             | Line User Item 5                  | Text Box   |         | 50        | No       | No          | Yes              | No      |
| POType_ID               | Reference to PO Type ID           | Numeric    | 0       | 0         | No       | No          | No               | No      |
| User_ID                 | PO Creator                        | Numeric    | 0       | 0         | No       | No          | No               | No      |
| Freight                 | Purchase Order Freight            | Numeric    | 0       | 19,4      | No       | No          | No               | No      |
| POTotal                 | Purchase Order Total              | Numeric    | 0       | 19,4      | Yes      | No          | No               | No      |
| POLine_Nbr              | Purchase Order Line Number        | Numeric    | 0       | 0         | Yes      | No          | No               | No      |
| VendorAccCode           | Vendor Account Code               | Text Box   |         | 100       | No       | No          | Yes              | No      |
| VendorAccountNbr        | Vendor Account Number             | Text Box   |         | 50        | No       | No          | Yes              | No      |
| PaymentTermName         | Payment Term Name                 | Text Box   |         | 50        | No       | No          | Yes              | No      |
| ItemDescription         | Item Description                  | Text Box   |         | 255       | No       | No          | Yes              | No      |
| DatePlaced              | Date Placed                       | Date       |         | 0         | Yes      | No          | Yes              | No      |
| ProjectName             | Project Name                      | Text Box   |         | 100       | No       | No          | Yes              | No      |
| POStatusDesc            | Purchase Order Status Description | Text Box   |         | 50        | No       | No          | Yes              | No      |
| UserName                | User Name                         | Text Box   |         | 75        | No       | No          | Yes              | No      |
| QuantityPeturned        | Returned Quantity                 | Numeric    | 0       | 10.6      | No       | No          | No               | No      |
| QuantityRecoived        | Received Quantity                 | Numeric    | ~       | 18,0      | No       | No          | No               | No      |
|                         | Received Quantity                 | Numeric    | 0       | 18,6      | NO       | NO          | NO               | NO      |
| quantityInvoiced        | invoiced Quantity                 | Numeric    | U       | 18,6      | No       | No          | NO               | No      |
| LineNotes               | Line Notes                        | Text Box   |         | 255       | No       | No          | No               | No      |
| ShipToLocationAccCode   | Ship to Location Account Code     | Text Box   |         | 100       | No       | No          | Yes              | No      |
| BillToLocationAccCode   | Bill to Location Account Code     | Text Box   |         | 100       | No       | No          | Yes              | No      |

#### Required Fields

- PO Number
- Date Placed
- Item Name
- Purchase Order Line Number
- Purchase Order Total
- Item Quantity
- Item Unit Cost

#### Import Types Allowed

- Add Only
- Update Only
- Add/Update Only

#### Fields that Allow Expressions

- PO Number
- PO Account Code
- PO Type Description
- PO Line Account Code
- Vendor Name
- Ship to Location Name
- Bill to Location Name
- Charge to Location Name
- Ship via
- Target Warehouse
- Item Name
- Item SKU
- Item Barcode
- Item Category Description
- Item Category Amount
- Unit of Measure
- Currency Code
- Due Date
- Attention Line
- Handling Instructions
- Comments
- PO User Defined 1
- PO User Defined 2
- PO User Defined 3
- PO User Defined 4
- PO User Defined 5

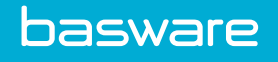

- PO Line User Defined 1
- PO Line User Defined 2
- PO Line User Defined 3
- PO Line User Defined 4
- PO Line User Defined 5
- Vendor Account Code
- Vendor Account Number
- Payment Term
- Item Description
- Date Placed
- Project Name
- PO Status Description
- User Name
- Ship to Location Account Code
- Bill to Location Account Code
- Charge to Location Account Code
- Shipment Number

Fields that Cannot Have Default Values

• All fields can have default values.

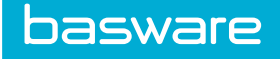

## 3.3.25 Receiving

| Import Field Definition for Receiving 1-24 of 24 item |                               |            |         |           |          |             |                  | ms processed |
|-------------------------------------------------------|-------------------------------|------------|---------|-----------|----------|-------------|------------------|--------------|
| Field Name                                            | Field Label                   | Field Type | Default | Max. Size | Required | Primary Key | Allow Expression | Hashable     |
| User_ID                                               | Procurelt User ID             | Numeric    |         | 0         | No       | No          | No               | No           |
| CompanyUser_ID                                        | Company User ID               | Text Box   |         | 20        | No       | No          | Yes              | No           |
| POLine_ID                                             | PO Line ID                    | Numeric    | 0       | 0         | No       | No          | No               | No           |
| ItemSKU                                               | Item SKU                      | Text Box   |         | 50        | No       | No          | Yes              | No           |
| BarCode                                               | Barcode                       | Text Box   |         | 80        | No       | No          | Yes              | No           |
| PO_ID                                                 | PO ID                         | Numeric    | 0       | 0         | No       | No          | No               | No           |
| PO_Number                                             | PO Number                     | Text Box   |         | 32        | Yes      | No          | Yes              | No           |
| QuantityReceived                                      | Quantity Received             | Numeric    |         | 18,6      | Yes      | No          | No               | No           |
| ReceivingReference                                    | Receiving Reference           | Text Box   |         | 75        | Yes      | No          | Yes              | No           |
| ReceiptDate                                           | Receipt Date                  | Date       |         | 0         | Yes      | No          | Yes              | No           |
| LotNumber                                             | Lot Number                    | Text Box   |         | 50        | No       | No          | Yes              | No           |
| ExpirationDate                                        | Expiration Date               | Date       |         | 0         | No       | No          | Yes              | No           |
| ReceiptType_ID                                        | Receipt Type ID               | Numeric    | 0       | 0         | No       | No          | No               | No           |
| SourceWarehouse_ID                                    | Source Warhouse ID            | Numeric    | 0       | 0         | No       | No          | No               | No           |
| TargetWarehouse_ID                                    | Target Warehouse ID           | Numeric    | 0       | 0         | No       | No          | No               | No           |
| EMPFirstName                                          | First Name                    | Text Box   |         | 50        | No       | No          | Yes              | No           |
| EMPLastName                                           | Last Name                     | Text Box   |         | 50        | No       | No          | Yes              | No           |
| ShipmentNbr                                           | Shipment Number               | Text Box   |         | 100       | No       | No          | Yes              | No           |
| POLine_Nbr                                            | Purchase Order Line Number    | Numeric    | 0       | 0         | No       | No          | No               | No           |
| ReceiptTypeName                                       | Receipt Type Name             | Text Box   |         | 15        | No       | No          | Yes              | No           |
| SourceWarehouseAccCode                                | Source Warehouse Account Code | Text Box   |         | 100       | No       | No          | Yes              | No           |
| SourceWarehouseName                                   | Source Warehouse Name         | Text Box   |         | 50        | No       | No          | Yes              | No           |
| TargetWarehouseAccCode                                | Target Warehouse Account Code | Text Box   |         | 100       | No       | No          | Yes              | No           |
| TargetWarehouseName                                   | Target Warehouse Name         | Text Box   |         | 50        | No       | No          | Yes              | No           |

## Figure 115: Receiving Import Definition

Required Fields

- PO Number
- Quantity Received
- Receipt Date
- Receiving Reference

Import Types Allowed

Add Only

Fields that Allow Expressions

- Company User ID
- Item SKU
- Barcode
- PO Number
- Receiving Reference
- Receipt Date
- Lot Number

- Expiration Date
- First Name
- Last Name
- Shipment Number
- Receipt Type Name
- Source Warehouse Account Code
- Source Warehouse Name
- Target Warehouse Account Code
- Target Warehouse Name

Fields that Cannot Have Default Values

• All fields can have default values.

#### Note

If the receipt type ID or the receipt type name is provided, it is validated against the Receipt Types table. If neither one of these exist, the record is skipped and a reason is provided.

If the source warehouse ID or source warehouse name is provided, it is validated against the Warehouses table. If neither exists, the record is skipped and a reason is provided.

If the target warehouse ID or the target warehouse name is provided, it is validated against the Warehouses table. If neither exists, the record is skipped and a reason is provided.

If the target warehouse account code is provided with the target warehouse name, it is validated against the Warehouses table. If it does not exist, the record is skipped and a reason is provided.

| Import Field Definition for Shopping Cart |                | 1-14 of 14 items processed |         |           |          |             |                  |          |  |  |  |
|-------------------------------------------|----------------|----------------------------|---------|-----------|----------|-------------|------------------|----------|--|--|--|
| Field Name                                | Field Label    | Field Type                 | Default | Max. Size | Required | Primary Key | Allow Expression | Hashable |  |  |  |
| ItemSKU                                   | Item SKU       | Text Box                   |         | 50        | Yes      | No          | No               | No       |  |  |  |
| OrderQuantity                             | Order Quantity | Numeric                    |         | 18,6      | Yes      | No          | No               | No       |  |  |  |
| Unit                                      | Unit           | Text Box                   |         | 50        | Yes      | No          | No               | No       |  |  |  |
| VendorName                                | Vendor Name    | Text Box                   |         | 100       | No       | No          | No               | No       |  |  |  |
| UnitCost                                  | Unit Cost      | Numeric                    |         | 18,6      | No       | No          | No               | No       |  |  |  |
| ItemCategory                              | Item Category  | Text Box                   |         | 50        | No       | No          | No               | No       |  |  |  |
| Manufacturer                              | Manufacturer   | Text Box                   |         | 50        | No       | No          | No               | No       |  |  |  |
| AccountCode                               | Account Code   | Text Box                   |         | 50        | No       | No          | No               | No       |  |  |  |
| ItemName                                  | Item Name      | Text Box                   |         | 50        | No       | No          | No               | No       |  |  |  |
| Usritem1                                  | User Item 1    | Text Box                   |         | 50        | No       | No          | Yes              | No       |  |  |  |
| Usritem2                                  | User Item 2    | Text Box                   |         | 50        | No       | No          | Yes              | No       |  |  |  |
| Usritem3                                  | User Item 3    | Text Box                   |         | 50        | No       | No          | Yes              | No       |  |  |  |
| Usritem4                                  | User Item 4    | Text Box                   |         | 50        | No       | No          | Yes              | No       |  |  |  |
| Usritem5                                  | User Item 5    | Text Box                   |         | 50        | No       | No          | Yes              | No       |  |  |  |

## 3.3.26 Shopping Cart

#### Figure 116: Shopping Cart Import Definition

**Required Fields** 

For Standard Items

- Item SKU
  - Order Quantity

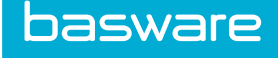

• Unit

For Off Catalog Items

- Item SKU
- Order Quantity
- Unit
- Unit Cost
- Vendor Name
- Item Category

Import Types Allowed

Add Only

Fields that Allow Expressions

- UsrItem1
- UsrItem2
- UsrItem3
- UsrItem4
- UsrItem5

Fields that Cannot Have Default Values

• All fields can have default values.

#### Notes

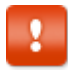

#### Order of Validation for Shopping Cart Import File

The user creating the shopping cart import is the creator/owner of the shopping cart and order request.

If a shopping cart needs to be imported for another user, the On-Behalf-Of functionality can be used.

Max Record Limit Check: All records are skipped from the import if the number of records in the import exceeds the number of records defined in system setting 17030 – Max number of records allows for shopping card import. The following message is displayed during analysis:

The import contains more than the allowed 250 records.

Validate Unit of Measure: All records having invalid UOM are skipped and the following message is displayed during analysis:

Unit of measure is invalid.

Validate Order Quantity: All records having order quantity less than or equal to 0 are skipped and the following message is displayed during analysis:

Order quantity must be greater than 0.

Validate item type: Only Product, Asset and Services are allowed as item types. All records having item type as Expense are skipped and the following message is displayed:

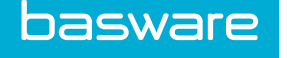

Invalid Item Type.

Expense items cannot be added to shopping cart.

Match Item SKU and UOM: Based on the item SKU and UOM provided in the file, system tries to identify the Item ID and Unit to which this record needs to be mapped, if this gets mapped successfully to a valid Item-UOM in the system, the item is imported to shopping cart. If this is not mapped, the following message is displayed:

The selected unit of measure cannot be found in the system.

Match Vendor and Unit Cost: Based on the item SKU and UOM provided in the file, the system attempts to identify the preferred vendor and unit cost associated with that vendor. If this is mapped successfully to a valid Vendor-Cost in the system, the item is imported to the shopping cart.

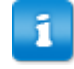

Once all the items are imported to the shopping cart, it is recommended that the user click the Save Changes action to refresh the cart. This is required to make sure correct information is displayed for all the items in the cart.

Validate item already in cart: All items which are already in the users shopping cart are skipped when performing an import and the following message is displayed:

The item is already in the users shopping cart.

Validate Item Assemblies: If item assembly name is provided in the import file then all the records containing item assembly names are skipped and the following message is displayed:

Item assembly imports are not supported.

Validate suggested items: If suggested item name is provided in the import file then all the records containing suggested item names are skipped and the following message is displayed:

Suggested item imports are not supported.

If Allow Off Catalog option is set to NO in Step 3 of the Shopping cart import spec, then the following validations occur:

• Validate discontinued items: All discontinued items provided in the import file are skipped if allow off catalog option is set to NO. The following message is displayed:

Discontinued item imports are not supported.

• Validate off catalog items: All the items which were not mapped with any valid item in previous steps are considered off catalog items. When the Allow Off Catalog Items option is set to NO, all off catalog items identified are skipped. The following message is displayed:

Off catalog items cannot be imported.

If Allow Off Catalog option is set to YES in Step 3 of the Shopping cart import spec, then the following validations occur:

• Validation for permission 36 – Can Create Free Form ORs: If user does not have permission to create off catalog request, then all the off catalog items are skipped in import file and the following message is displayed during the import analysis:

User does not have permission to create off catalog items.

• Validate valid vendor name: If valid vendor name is not provided for off catalog items then all the records with invalid vendor name are skipped and the following message is displayed during import analysis:

Valid vendor name is required for off catalog items.

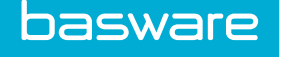

• Validate valid item category name: If valid item category name is not provided for off catalog items then all the records with invalid item category name should be skipped and the following message should be displayed during import analysis:

Valid item category is required for off catalog items.

• Validate Unit Cost: All off catalog items having unit cost less than equal to 0 are skipped and the following message is displayed during import analysis:

Unit cost must be greater than 0.

• Match records as off catalog items: Based on the details provided in earlier steps, the system attempts to match valid vendor and item category for the off catalog item and mark it as a off catalog item in the system, so that it can be imported to the shopping cart later.

The following validations occur for both standard and off catalog items:

• Validation for duplicate items: All items having some Item SKU and UOM combination is considered as duplicates and are skipped from the import. The following message is displayed during import analysis:

Duplicate items found.

• Validate if user is excluded through the item selection rule: If a user is restricted to view specific items / item types / vendors / vendor types / item categories then all the records for which the user does not have permission to request are skipped from the import process. The following message is displayed during the import process:

User is restricted from requesting this item.

• Update processed items: Based on all the validations done above, all legitimate records are marked for import and added to the user's shopping cart during the import process.

#### **Import Process**

After analysis phase all the invalid records are skipped and all valid records are added to the user's shopping cart.

Standard items are added directly to the user's shopping cart.

Off catalog items are first created in the system, and then added to the user's shopping cart.

After the import process is complete, click **Save Change** in the shopping cart to refresh the cart with accurate item details.

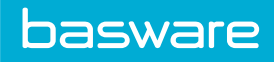

## 3.3.27 Users

| Import Field Definition for Users 1-47 of 47 items pr |                                      |            |                    |           |          |             |                  | ns processed |
|-------------------------------------------------------|--------------------------------------|------------|--------------------|-----------|----------|-------------|------------------|--------------|
| Field Name                                            | Field Label                          | Field Type | Default            | Max. Size | Required | Primary Key | Allow Expression | Hashable     |
| FirstName                                             | First Name                           | Text Box   |                    | 50        | Yes      | No          | Yes              | No           |
| LastName                                              | Last Name                            | Text Box   |                    | 50        | Yes      | No          | Yes              | No           |
| DisplayName                                           | Display Name                         | Text Box   |                    | 50        | Yes      | No          | Yes              | No           |
| LoginName                                             | Login Name                           | Text Box   |                    | 75        | Yes      | No          | Yes              | No           |
| Password                                              | Password (applies to new users only) | Text Box   |                    | 100       | No       | No          | No               | No           |
| AccCode                                               | Account Code                         | Text Box   |                    | 100       | No       | No          | Yes              | No           |
| PasswordExpires                                       | Password Expiry Date                 | Date       |                    | 0         | No       | No          | No               | No           |
| Initials                                              | Initials                             | Text Box   |                    | 4         | No       | No          | No               | No           |
| CompanyIDforUser                                      | Employee ID                          | Text Box   |                    | 20        | No       | No          | Yes              | No           |
| NTUserID                                              | NT Domain Login                      | Text Box   |                    | 50        | No       | No          | Yes              | No           |
| PhoneNum                                              | Phone Number                         | Text Box   |                    | 30        | No       | No          | Yes              | No           |
| FaxNum                                                | Fax Number                           | Text Box   |                    | 30        | No       | No          | Yes              | No           |
| Email                                                 | Email                                | Text Box   |                    | 75        | No       | No          | Yes              | No           |
| SpendingCategories                                    | Spending Categories                  | Text Box   |                    | 1000      | No       | No          | No               | No           |
| SpendingLimits                                        | Spending Limits                      | Text Box   |                    | 1000      | No       | No          | No               | No           |
| BillTo_ID                                             | Bill to Location ID                  | Numeric    |                    | 11        | No       | No          | No               | No           |
| ShipTo_ID                                             | Ship to Location ID                  | Numeric    |                    | 11        | No       | No          | No               | No           |
| ExpBillTo_ID                                          | Expense Location ID                  | Numeric    |                    | 11        | No       | No          | No               | No           |
| ChargeTo_ID                                           | Charge to Location ID                | Numeric    |                    | 11        | No       | No          | No               | No           |
| Groups                                                | Group Names                          | Text Box   |                    | 1000      | No       | No          | No               | No           |
| NotifyVia_ID                                          | Notify Via                           | Text Box   | Internal Messaging | 30        | No       | No          | No               | No           |
| AssetAccess                                           | Allow Access to Assets               | Text Box   | No                 | 5         | No       | No          | No               | No           |
| BudgetAccess                                          | Allow Access to Budgets              | Text Box   | No                 | 5         | No       | No          | No               | No           |
| ExpenseAccess                                         | Allow Access to Expense              | Text Box   | No                 | 5         | No       | No          | No               | No           |
| InvoiceAccess                                         | Allow Access to Invoice              | Text Box   | No                 | 5         | No       | No          | No               | No           |
| PurchasingAccess                                      | Allow Access to Purchasing           | Text Box   | No                 | 5         | No       | No          | No               | No           |
| SpendIntelligenceAccess                               | Allow Access to Spend Intelligence   | Text Box   | No                 | 5         | No       | No          | No               | No           |
| VendorPortalAccess                                    | Allow Access to Vendor Portal        | Text Box   | No                 | 5         | No       | No          | No               | No           |
| BillToLocationName                                    | Bill to Location Name                | Text Box   |                    | 100       | No       | No          | Yes              | No           |
| ShipToLocationName                                    | Ship to Location Name                | Text Box   |                    | 100       | No       | No          | Yes              | No           |
| ExpToLocationName                                     | Expense to Location Name             | Text Box   |                    | 100       | No       | No          | Yes              | No           |
| ChargeToLocationName                                  | Charge to Location Name              | Text Box   |                    | 100       | No       | No          | Yes              | No           |
| BillToLocationAccCode                                 | Bill to Location Account Code        | Text Box   |                    | 100       | No       | No          | Yes              | No           |
| ShipToLocationAccCode                                 | Ship to Location Account Code        | Text Box   |                    | 100       | No       | No          | Yes              | No           |
| ExpToLocationAccCode                                  | Expense to Location Account Code     | Text Box   |                    | 100       | No       | No          | Yes              | No           |
| ChargeToLocationAccCode                               | Charge to Location Account Code      | Text Box   |                    | 100       | No       | No          | Yes              | No           |
| GroupIds                                              | Group IDs                            | Text Box   |                    | 500       | No       | No          | Yes              | No           |
| ManagerLoginName                                      | Manager Login Name                   | Text Box   |                    | 75        | No       | No          | Yes              | No           |
| VacationUserLoginName                                 | Substitute User Login Name           | Text Box   |                    | 75        | No       | No          | No               | No           |
| CountryName                                           | Country Name                         | Text Box   | United States      | 50        | No       | No          | No               | No           |
| Discontinued                                          | Discontinued                         | Text Box   | No                 | 5         | No       | No          | No               | No           |
| LocaleName                                            | Locale Name                          | Text Box   | en_US              | 12        | No       | No          | No               | No           |
| flagExcludeFromEscalations                            | Exclude User from Rule Escalations   | Text Box   | 0                  | 5         | No       | No          | No               | No           |
| ExternalReference_ID                                  | External Reference ID                | Text Box   |                    | 75        | No       | No          | No               | No           |
| VendorExternalReference_ID                            | Vendor External Reference ID         | Text Box   |                    | 75        | No       | No          | No               | No           |
| VendorAccCode                                         | Vendor Account Code                  | Text Box   |                    | 100       | No       | No          | No               | No           |
| VendorName                                            | Vendor Name                          | Text Box   |                    | 100       | No       | No          | No               | No           |

## Figure 117: Users Import Definition

Required Fields

- First Name
- Last Name
- Display Name
- Login Name

Import Types Allowed

- Add Only
- Update Only
- Add/Update Only
- Delete Only

Fields that Allow Expressions

- Code Description
- Accounting Code
- Account Code Group Name
- Account Type Name

### Fields that Cannot Have Default Values

- First Name
- Last Name
- Display Name
- Login Name
- Password
- Account Code
- Password Expiry Date
- Initials
- Employee ID
- NT Domain Login
- Substitute User Login Name
- Discontinued
- External Reference ID
- Vendor External Reference ID
- Vendor Account Code
- Vendor Name

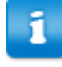

The AlustaUsername field is only relevant when system setting *15000 - Enable P2P AP Automation Integration* is enabled.

#### 3.3.27.1 Imported User Passwords

When performing an add or add/update import which specifies user passwords, the passwords will be stored with the SHA-512 hash, utilizing a 64-bit salt. Import specification only sets passwords for new users.

#### **3.3.27.2 Discontinued Users with Pending Approvals**

In the User Import Map Step 3, the following configuration options are available for handling discontinued users with pending approvals:

- Reassign pending approvals to supervisor.
- Reassign pending approvals to substitute user.
- Skip the record if there are pending approvals for this user.

When an existing user is discontinued during an import and if that user has any pending approval tasks (OR, invoice, expense report, catalog, or work queue), the action specified by the import specification is taken. If this results in the task being assigned to a different user, then this user is notified by email.

If the selected option is to reassign pending approvals to supervisor, then any pending approvals for the user being discontinued is assigned to that user's manager. If the user does not have a manager, if the manager is not an active user, or if the manager is not an approver, the record is skipped.

If the selected option is reassign pending approvals to substitute, then any pending approvals for the user being discontinued is assigned to that user's substitute. If the user does not have a substitute, if the substitute is not an active user, or if the substitute is not an approver, the record is skipped.

Regardless of what option is selected, if the user is discontinued during an import, and there are pending tasks for that user, the system logs the action taken in the audit log.

#### 3.3.27.3 Imported Changes to Spending Categories/Spending Limits

All updates to user spend categories or spend limits will be logged in the internal system audit, using the category "SpendLimit" and the subcategory "Users."

#### 3.3.27.4 Options When Adding/Editing User Imports

Two new options are available when adding or editing User Imports.

Generate temporary password allows clients to generate a temporary password for all users in the import file if set to Yes. No should be selected for users who have SSO enabled.

Email Login Details sends an email to each imported user if Yes is selected. Select No for users who have SSO enabled.

#### 3.3.27.5 Locale Name

The Country Name field (if provided) is mapped against the Country Name or Country Name English field in the Countries table. This means the name can either be in English or in the language for that country. For example, Germany or Deutschland can be entered. If no matching country is found, the record is skipped and a reason is provided. The user may map the field but leave it blank without causing an error.

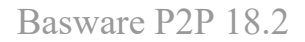

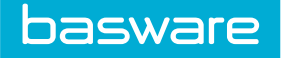

When entering the locale names, the locale names need to contain Java locale specifications.

Examples

- en\_US United States
- ja\_JP Japan
- fr\_DE France

This information is validated against the Countries.JavaLocale table field. If this information is incorrect, the record is skipped and the following message is provided:

Locale name provided is invalid.

The following countries have duplicate entries and must be entered as follows:

| CountryNameENG  | CountryName                       | LanguageName |
|-----------------|-----------------------------------|--------------|
| Canada          | Canada                            | English      |
| Canada (French) | Canada                            | Français     |
| Congo           | Congo                             |              |
| Congo DR        | Congo, The Democratic<br>Republic |              |

## 3.3.28 Vendor Types

| Import Field D | efinition for Vendor Ty | pes              |            |         |           |          |             | 1-1 of 1 ite     | ms processed |
|----------------|-------------------------|------------------|------------|---------|-----------|----------|-------------|------------------|--------------|
| Field Name     |                         | Field Label      | Field Type | Default | Max. Size | Required | Primary Key | Allow Expression | Hashable     |
| VendorTypeDesc |                         | Vendor Type Name | Text Box   |         | 50        | Yes      | Yes         | No               | No           |

#### Figure 118: Vendor Types Import Definition

Required Fields

• Vendor Type Name

Import Types Allowed

- Add Only
- Add/Update Only
- Delete Only

Fields that Allow Expressions

• Not Applicable for This Import

Fields that Cannot Have Default Values

• Vendor Type Name

## 3.3.29 Vendors

| Import Field Definition | for Vendors                       |            |         |              |          |                | 1-55 of 55 iter     | ms processed |
|-------------------------|-----------------------------------|------------|---------|--------------|----------|----------------|---------------------|--------------|
| Field Name              | Field Label                       | Field Type | Default | Max.<br>Size | Required | Primary<br>Key | Allow<br>Expression | Hashable     |
| VendorName              | Vendor Name                       | Text Box   |         | 100          | Yes      | Yes            | Yes                 | No           |
| VendorEDIName           | Vendor EDI                        | Text Box   |         | 100          | No       | No             | No                  | No           |
| AccCode                 | Account Code                      | Text Box   |         | 100          | No       | No             | Yes                 | No           |
| AccountNumber           | Account Number                    | Text Box   |         | 50           | No       | No             | Yes                 | No           |
| MinOrder                | Min Order Amount                  | Currency   |         | 19,4         | No       | No             | No                  | No           |
| Phone1                  | Phone 1                           | Text Box   |         | 50           | No       | No             | Yes                 | No           |
| Phone2                  | Phone 2                           | Text Box   |         | 50           | No       | No             | Yes                 | No           |
| Fax                     | Fax                               | Text Box   |         | 50           | No       | No             | Yes                 | No           |
| VendorEmail             | Vendor Email                      | Text Box   |         | 100          | No       | No             | Yes                 | No           |
| Vendorurl               | Vendor URL                        | Text Box   |         | 75           | No       | No             | Yes                 | No           |
| AddrLine1               | Address 1                         | Text Box   |         | 255          | No       | No             | Yes                 | No           |
| AddrLine2               | Address 2                         | Text Box   |         | 255          | No       | No             | Yes                 | No           |
| City                    | City                              | Text Box   |         | 150          | Yes      | No             | Yes                 | No           |
| State                   | State                             | Text Box   |         | 50           | Yes      | No             | Yes                 | No           |
| PostalCode              | Postal Code                       | Text Box   |         | 50           | Yes      | No             | No                  | No           |
| Contact1                | Contact 1                         | Text Box   |         | 50           | No       | No             | Yes                 | No           |
| Contact2                | Contact 2                         | Text Box   |         | 50           | No       | No             | Yes                 | No           |
| AddrLine3               | Address 3                         | Text Box   |         | 255          | No       | No             | Yes                 | No           |
| VendorUsrItem1          | User Defined Field 1              | Text Box   |         | 50           | No       | No             | Yes                 | No           |
| VendorUsrItem2          | User Defined Field 2              | Text Box   |         | 50           | No       | No             | Yes                 | No           |
| VendorUsrItem3          | User Defined Field 3              | Text Box   |         | 50           | No       | No             | Yes                 | No           |
| ParentAccCode           | Parent Account Code               | Text Box   |         | 50           | No       | No             | No                  | No           |
| ParentVendorName        | Parent Vendor Name                | Text Box   |         | 100          | No       | No             | No                  | No           |
| ParentVendor_ID         | Parent Vendor ID                  | Numeric    | 0       | 0            | No       | No             | No                  | No           |
| CurrencyCode            | Currency Code                     | Text Box   | USD     | 3            | No       | No             | No                  | No           |
| flagAutoCreatePO        | Auto Create PO                    | Numeric    | 0       | 0            | No       | No             | No                  | No           |
| flagAutoDeliverPO       | Auto Deliver PO                   | Numeric    | 2       | 0            | No       | No             | No                  | No           |
| OrderProcessType_ID     | Order Process Type<br>ID          | Numeric    | 1       | 0            | No       | No             | No                  | No           |
| OrderProcessTypeDesc    | Order Process Type<br>Description | Text Box   |         | 50           | No       | No             | No                  | No           |
| PaymentTerm_ID          | Payment Term ID                   | Numeric    | 0       | 0            | No       | No             | No                  | No           |
| PaymentTermName         | Payment Term Name                 | Text Box   |         | 50           | No       | No             | No                  | No           |
| PaymentType_ID          | Payment Type ID                   | Numeric    | 0       | 0            | No       | No             | No                  | No           |
| PaymentTypeDesc         | Payment Type<br>Description       | Text Box   |         | 50           | No       | No             | No                  | No           |
| VendorType_id           | Vendor Type ID                    | Numeric    | 0       | 0            | No       | No             | No                  | No           |

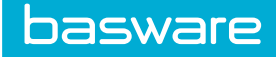

Vendors can be matched using the Vendor Account Code, Vendor Name, or External Reference ID fields.

Required Fields

- Vendor Name
- City
- Postal Code
- State

Import Types Allowed

- Add Only
- Update Only
- Add/Update Only
- Sync with Import File (Add/Update/Delete)
- Delete Only

Fields that Allow Expressions

- Vendor Name
- Account Code
- Account Number
- Phone 1
- Phone 2
- Fax
- Vendor Email
- Vendor URL
- Address Line 1
- Address Line 2
- Address Line 3
- City
- State
- Contact 1
- Contact 2
- Vendor User Item 1
- Vendor User Item 2
- Vendor User Item 3
- Vendor User Item 4
- Vendor User Item 5
- Update Vendor Name
- Invoice Type Name
- Vendor Comments
- Invoice Vendor Name

Fields that Cannot Have Default Values

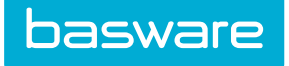

- Vendor Name
- External Reference ID

## 3.3.30 Work Orders

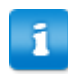

Only work orders with status of Closed and Closed - No Bill can be imported into the system.

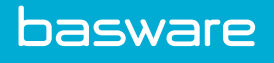

| 1-44 of 44 items processed |                               |            |         |           |          |             |                  |          |
|----------------------------|-------------------------------|------------|---------|-----------|----------|-------------|------------------|----------|
| Field Name                 | Field Label                   | Field Type | Default | Max. Size | Required | Primary Key | Allow Expression | Hashable |
| NOName                     | Work Order Name               | Text Box   |         | 255       | Yes      | No          | Yes              | No       |
| NODesc                     | Work Order Description        | Text Box   |         | 255       | Yes      | No          | Yes              | No       |
| NOType_ID                  | Work Order Type ID            | Numeric    | 0       | 19        | No       | No          | No               | No       |
| NOTypeName                 | Work Order Type Name          | Text Box   |         | 50        | No       | No          | Yes              | No       |
| NOCategory_ID              | Work Order Category ID        | Numeric    | 0       | 19        | No       | No          | No               | No       |
| NOCategoryName             | Work Order Category Name      | Text Box   |         | 50        | No       | No          | Yes              | No       |
| NOPriority_ID              | Priority ID                   | Numeric    | 0       | 19        | No       | No          | No               | No       |
| NOPriorityName             | Priority Name                 | Text Box   |         | 50        | No       | No          | Yes              | No       |
| WOLocation_ID              | Location ID                   | Numeric    | 0       | 19        | No       | No          | No               | No       |
| NOLocationName             | Location Name                 | Text Box   |         | 100       | No       | No          | Yes              | No       |
| WOVendor_ID                | Vendor ID                     | Numeric    | 0       | 19        | No       | No          | No               | No       |
| VOVendorName               | Vendor Name                   | Text Box   |         | 100       | No       | No          | Yes              | No       |
| WOLaborUser_ID             | Labor User ID                 | Numeric    | 0       | 19        | No       | No          | No               | No       |
| NOLaborUserName            | Labor User Name               | Text Box   |         | 75        | No       | No          | Yes              | No       |
| WOStatus_ID                | Work Order Status ID          | Numeric    | 0       | 19        | No       | No          | No               | No       |
| WOStatus                   | Work Order Status             | Text Box   |         | 255       | No       | No          | Yes              | No       |
| StartDate                  | Start Date                    | Date       |         | 0         | Yes      | No          | Yes              | No       |
| ndDate                     | End Date                      | Date       |         | 0         | No       | No          | Yes              | No       |
| NTEAmount                  | Not to Exceed Amount          | Currency   | 0       | 19,4      | No       | No          | No               | No       |
| ContactName                | Contact Name                  | Text Box   |         | 100       | No       | No          | Yes              | No       |
| ContactPhone               | Contact Phone                 | Text Box   |         | 15        | No       | No          | No               | No       |
| ContactEmail               | Contact Email                 | Text Box   |         | 100       | No       | No          | No               | No       |
| ContactFax                 | Contact Fax                   | Text Box   |         | 15        | No       | No          | No               | No       |
| Jdef1                      | User Defined Field 1          | Text Box   |         | 50        | No       | No          | Yes              | No       |
| Jdef2                      | User Defined Field 2          | Text Box   |         | 50        | No       | No          | Yes              | No       |
| Jdef3                      | User Defined Field 3          | Text Box   |         | 50        | No       | No          | Yes              | No       |
| lagNotifyOpenClose         | Flag Open/Close Notification  | Numeric    | 0       | 0         | No       | No          | No               | No       |
| lagNotifyStartDate         | Flag Start Date Notification  | Numeric    | 0       | 0         | No       | No          | No               | No       |
| lagNotifyTaskUpdate        | Flag Task Update Notification | Numeric    | 0       | 0         | No       | No          | No               | No       |
| lagNotifyOverDue           | Flag Overdue Notification     | Numeric    | 0       | 0         | No       | No          | No               | No       |
| lagNotBillable             | Flag Not Billable             | Numeric    | 0       | 0         | No       | No          | No               | No       |
| AssetNumber                | Asset Number                  | Text Box   |         | 20        | No       | No          | Yes              | No       |
| SerialNumber               | Asset Serial Number           | Text Box   |         | 50        | No       | No          | Yes              | No       |
| Asset ID                   | Asset ID                      | Numeric    | 0       | 19        | No       | No          | No               | No       |
| -<br>WONotes1              | Work Order Notes 1            | Text Box   |         | 500       | No       | No          | Yes              | No       |
| WONotes2                   | Work Order Notes 2            | Text Box   |         | 500       | No       | No          | Yes              | No       |
| VONotes3                   | Work Order Notes 3            | Text Box   |         | 500       | No       | No          | Yes              | No       |
| NONotes4                   | Work Order Notes 4            | Text Box   |         | 500       | No       | No          | Yes              | No       |
| VONotes5                   | Work Order Notes 5            | Text Boy   |         | 500       | No       | No          | Yes              | No       |
| VQNotes6                   | Work Order Notes 6            | Text Box   |         | 500       | No       | No          | Ves              | No       |
| NONotes7                   | Work Order Notes 7            | Text Boy   |         | 500       | No       | No          | Vae              | No       |
| NONotos?                   | Work Order Notes 9            | Taxt Bay   |         | 500       | No       | No          | Vez              | No       |
| NONotos0                   | Work Order Notes 0            | Tout Box   |         | 500       | No       | 10          | ies Ver          | No       |
| NOMOT622                   | WORK URDER NOTES 9            | Text Box   |         | 500       | NO       | NO          | TES              | NO       |

## Figure 120: Work Orders Import Definition

**Required Fields** 

- Work Order Name
- Work Order Description
- Start Date
- Work Order Type ID or Work Order Type Name
- Work Order Category ID or Work Order Category Name

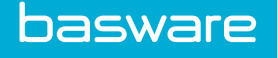

- Work Order Priority ID or Work Order Priority Name
- Work Order Vendor ID or Work Order Vendor Name
- Work Order Labor User ID or Work Order Labor User Name
- Work Order Status ID or Work Order Status

Import Types Allowed

Add Only

Fields that Allow Expressions

- Work Order Name
- Work Order Description
- Work Order Type Name
- Work Order Category Name
- Work Order Priority Name
- Work Order Location Name
- Work Order Vendor Name
- Work Order Labor User Name
- Work Order Status
- Start Date
- End Date
- Contact Name
- User Defined Field 1
- User Defined Field 2
- User Defined Field 3
- Asset Serial Number
- Work Order Notes 1
- Work Order Notes 2
- Work Order Notes 3
- Work Order Notes 4
- Work Order Notes 5
- Work Order Notes 6
- Work Order Notes 7
- Work Order Notes 8
- Work Order Notes 9
- Work Order Notes 10

Fields that Cannot Have Default Values

• Work Order Name

#### Notes

Only work orders with the status of Closed or Closed - No Bill can be imported.

When the work order is imported, the work order request is created behind the scenes.

basware

If an asset is included on the work order import, the import inserts a record into the WOAssets table.

The work order import allows up to 10 notes per work order with a maximum of 500 characters each to be imported. These notes are stored in the WONotes table. Each note is a separate record.

The work order type name or work order type ID must be provided. If providing the work order type ID, the default value cannot be empty or 0.

The work order category name or work order category ID must be provided. If providing the work order category ID, the default value cannot be empty or 0.

The work order priority name or work order priority ID must be provided. If providing the work order priority ID, the default value cannot be empty or 0.

The work order location name or work order location ID must be provided. If providing the work order location ID, the default value cannot be empty or 0.

The work order vendor name or work order vendor ID must be provided. If providing the work order vendor ID, the default value cannot be empty or 0.

The work order status name or work order status ID must be provided. If providing the work order status ID, the default value cannot be empty or 0.

The following are messages that user may see during validation and analysis of data:

- Work order type does not exist.
- Work order category does not exist.
- Work order priority does not exist.
- Work order location does not exist.
- Work order vendor does not exist.
- Work order labor user does not exist.
- Work order status does not exist.
- Specified work order status is not allowed.
- Specified asset does not exist.
- Work order start date/time is after end date/time.
- Work order contact information [email, fax, and/or phone] is required based on system setting 12060 Require One Contact Field on Work Order.
- One of the required work order fields [Name, Description, Start Date, Type, Category, Priority, Location, Vendor, or Status] is missing.

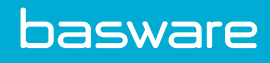

# Index

## P

| permissions                  |    |
|------------------------------|----|
| 15000 - Enable Work Queues   | 58 |
| 18 – Manage System Settings  | 50 |
| 3607 – Manage Work Queues    | 50 |
| 61 – Manage Accounting Codes | 50 |

# W

## work queues

| add                | 60 |
|--------------------|----|
| add/delete actions | 62 |
| delete             | 62 |
| edit               | 61 |
| manage             | 60 |